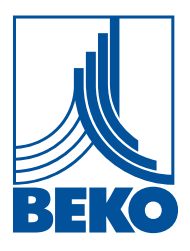

NL - nederlands

## Installatiehandleiding en gebruiksaanwijzing

Intelligente datalogger

# **METPOINT® BDL compact**

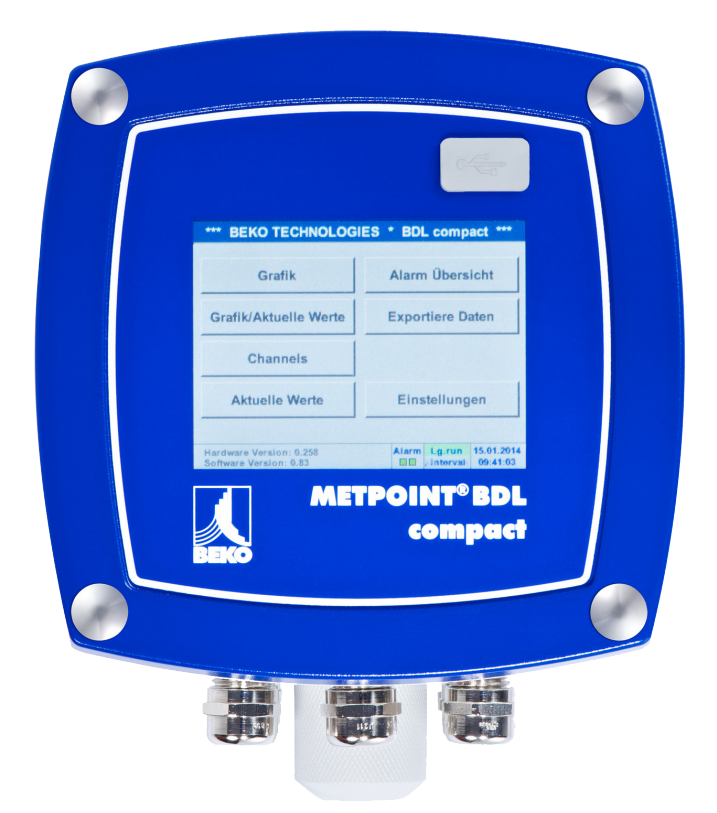

| Ν | L |
|---|---|
|   | - |

| 1. | . Inhoud                                                                                             |    |
|----|----------------------------------------------------------------------------------------------------|----|
| 1. | Veiligheidsinstructies                                                                               | 5  |
|    | 1.1. Pictogrammen en symbolen                                                                        | 5  |
|    | 1.2. Signaalwoorden volgens ISO 3864 en ANSI Z.535                                                   | 5  |
|    | 1.3. Algemene veiligheidsinstructies                                                                 | 6  |
| 2. | Kenmerken                                                                                            | 7  |
| 3. | Doelmatig gebruik                                                                                    | 8  |
| 4. | Typeplaatje                                                                                          |    |
| 5. | Opslag en transport                                                                                  | 9  |
| 6. | Technische gegevens                                                                                  |    |
| 7. | Afmetingen en montage                                                                                |    |
| 8. | Installatie                                                                                          | 14 |
|    | 8.1. 8.1. Veiligheidsinstructies                                                                     |    |
|    | 8.1.1. Vermijding van elektrostatische ontlading (ESD)                                               |    |
|    | 8.2. Opmerkingen m.b.t. de installatie                                                               |    |
|    | 8.2.1. Beschermklasse door huis (IP-code)                                                            |    |
| 9. | Aansluit- en bezettingsschema METPOINT® BDL compact                                                  |    |
|    | 9.1. Aansluitbezetting stekker "C" (voedingsspanning)                                                |    |
|    | 9.2. Aansluiting stekker "A1 – B2" (analoge en digitale kanalen)                                     |    |
|    | 9.3. Aansluiting stekker "D" (galv. gescheiden impulsuitgang / doorzending impuls)                   |    |
|    | 9.3.1. Basisversie (support doorzending impuls)                                                      |    |
|    | 9.5.2. Optie gaiv. gescheiden impuls                                                                 |    |
|    | 9.4. Addisiditing stekker "E (R3483 - Modbus)                                                        | 20 |
|    | 9.5. Addisiulting stekker "A – B (dialifieldis)                                                      |    |
|    | 9.6.1 Aansluiting MFTPOINT <sup>®</sup> SD11 / SD21                                                  |    |
|    | 9.6.1.1. Analoog - 2-geleider 4 20 mA                                                                |    |
|    | 9.6.2. Aansluiting METPOINT <sup>®</sup> SD23                                                        |    |
|    | 9.6.2.1. Analoog - 4-geleider, 4 20 mA                                                               |    |
|    | 9.6.2.2. Analoog - 4-geleider 0 10 V                                                                 |    |
|    | 9.6.2.3. Digitaal - bidirectioneel bussysteem RS485                                                  |    |
|    | 9.6.3. Aansiulling METPOINT <sup>©</sup> SPIT / SP2T / SP6T<br>9.6.3.1. Analoog - 2-geleider 4 20 mA |    |
|    | 9.6.4. Aansluiting METPOINT <sup>®</sup> SP22 / SP62                                                 |    |
|    | 9.6.4.1. Analoog - 4-geleider 0 10 V                                                                 |    |
|    | 9.6.4.2. Analoog - 3-geleider 0 10 V                                                                 |    |
|    | 9.6.5. Aansluiting METPOINT <sup>®</sup> SF13 / SF53                                                 |    |
|    | 9.6.5.1. Digitaal - bidirectioneel bussysteem RS485                                                  |    |
|    | 9.6.5.2. Analoog - 3-geleider 4 20 mA                                                                |    |
|    | 9.6.6. Aansluiting METPOINT <sup>®</sup> FS109 / FS211                                               |    |
|    | 9.6.6.1. Digitaal - SDI-interface                                                                    |    |
|    | 9.6.7. Aansluiting OCV compact                                                                       |    |
|    | 9.6.7.1. Analoog - 2-geleider 4 20 mA                                                                |    |
|    | 9.6.7.2. Digitaal - bidirectioneel bussysteem RS485                                                  |    |
|    | 9.6.8. Aansluiting PC 400                                                                            |    |
|    | 2.0.0.1. DIBITAAI - DIAITECTIONEEN DASSASTEEN 173402                                                 |    |

| 9.6.9.                                                                                                    | Aansluiting PT 1000                                                                                                    |                                                                                                    |
|----------------------------------------------------------------------------------------------------|----------------------------------------------------------------------------------------------------|----------------------------------------------------------------------------------------------------|
|                                                                                                    | 9.6.9.1. Analoog - 4-geleider 0 10 V                                                                                                    |                                                                                                    |
| 9.7. Aanslu                                                                                                    | uiting van andere sensoren                                                                                                    |                                                                                                    |
| 9.7.1.                                                                                                    | Analoog, 0/4 20 mA                                                                                                    | 32                                                                                                    |
|                                                                                                    | 9.7.1.1. Analoog - 2-geleider 0/4 20 mA                                                                                                    | 32                                                                                                    |
|                                                                                                    | 9.7.1.2. Analoog - 3-geleider 0/4 20 mA                                                                                                    | 32                                                                                                    |
|                                                                                                    | 9.7.1.3. Analoog - 4-geleider 0/4 20 mA                                                                                                    |                                                                                                    |
| 9.7.2.                                                                                                    | Analoog, 0 1/10/30 V                                                                                                    |                                                                                                    |
|                                                                                                    | 9.7.2.1. Analoog - 3-geleider 0 1/10/30 V                                                                                                    |                                                                                                    |
| 070                                                                                                    | 9.7.2.2. Analoog - 4-geleider 0 1/10/30 V                                                                                                    |                                                                                                    |
| 9.7.3.                                                                                                    | Digitaal - SDI-Interface                                                                                                    | 34<br>24                                                                                                    |
|                                                                                                    | 9.7.3.1. Digitaal - 3-geleider SDI-interface                                                                                                    | 54<br>25                                                                                                    |
| 974                                                                                                    | Digitaal - hidirectioneel hussysteem RS485                                                                                                    | رد<br>۲۶                                                                                                    |
| 975                                                                                                    | Analoog - galvanisch geïsoleerde impulseensoren                                                                                                    | رد<br>36                                                                                                    |
| 9.7.6.                                                                                                    | Weerstandssensoren                                                                                                    |                                                                                                    |
| 2.7.0.                                                                                                    | 9.7.6.1. 2-geleider weerstandssensoren                                                                                                    |                                                                                                    |
|                                                                                                    | 9.7.6.2. 3-geleider weerstandssensoren                                                                                                    |                                                                                                    |
|                                                                                                    | 9.7.6.3. 4-geleider weerstandssensoren                                                                                                    | 38                                                                                                    |
| 9.8. Aanslu                                                                                                    | uiting van externe indicaties (PLC / ZTL)                                                                                                    |                                                                                                    |
| 9.8.1.                                                                                                    | Analoog, 0/4 20 mA                                                                                                    | 39                                                                                                    |
|                                                                                                    | 9.8.1.1. Analoog - 2-geleider 0/4 20 mA                                                                                                    | 39                                                                                                    |
|                                                                                                    | 9.8.1.2. Analoog - 3-geleider 0/4 20 mA                                                                                                    | 39                                                                                                    |
|                                                                                                    | 9.8.1.3. Analoog - 4-geleider 0/4 20 mA                                                                                                    | 40                                                                                                    |
| 9.8.2.                                                                                                    | Digitaal - SDI-interface                                                                                                    | 40                                                                                                    |
|                                                                                                    | 9.8.2.1. Digitaal - 3-geleider SDI-interface                                                                                                    | 40                                                                                                    |
|                                                                                                    | • •                                                                                                    | 11                                                                                                    |
|                                                                                                    | 9.8.2.2. Digitaal - 4-geleider SDI-interface                                                                                                    |                                                                                                    |
| 9.8.3.                                                                                                    | 9.8.2.2. Digitaal - 4-geleider SDI-interface<br>Digitaal - bidirectioneel bussysteem RS485                                                                                                    | 41<br>41                                                                                                    |
| 9.8.3.<br><b>10. De ME</b>                                                                                            | 9.8.2.2. Digitaal - 4-geleider SDI-interface<br>Digitaal - bidirectioneel bussysteem RS485<br>TPOINT® BDL compact koppelen aan een pc                                                                                                    | 41<br>41<br><b>42</b>                                                                                                    |
| 9.8.3.<br><b>10. De ME</b>                                                                                            | 9.8.2.2. Digitaal - 4-geleider SDI-interface<br>Digitaal - bidirectioneel bussysteem RS485<br>TPOINT® BDL compact koppelen aan een pc                                                                                                    | 41<br>41<br><b>42</b>                                                                                                    |
| 9.8.3.<br>10. De ME<br>11. Het be                                                                                     | 9.8.2.2. Digitaal - 4-geleider SDI-interface<br>Digitaal - bidirectioneel bussysteem RS485<br><b>TPOINT® BDL compact koppelen aan een pc</b><br><b>dienen van de METPOINT® BDL compact</b>                                                                                                    | 41<br>41<br>42<br>43                                                                                                    |
| 9.8.3.<br><b>10. De ME</b><br><b>11. Het be</b><br>11.1. Hoof                                                         | 9.8.2.2. Digitaal - 4-geleider SDI-interface<br>Digitaal - bidirectioneel bussysteem RS485<br>TPOINT <sup>®</sup> BDL compact koppelen aan een pc<br>dienen van de METPOINT <sup>®</sup> BDL compact<br>fdmenu (Home)                                                                                                    | 41<br>41<br>42<br>43<br>43                                                                                                    |
| 9.8.3.<br><b>10. De ME</b><br><b>11. Het be</b><br>11.1. Hoot<br>11.1. <sup>2</sup>                                   | 9.8.2.2. Digitaal - 4-geleider SDI-interface<br>Digitaal - bidirectioneel bussysteem RS485<br><b>TPOINT® BDL compact koppelen aan een pc</b><br><b>dienen van de METPOINT® BDL compact</b><br>fdmenu (Home)<br>1. Initialisatie                                                                                                    | 41414242434343                                                                                                    |
| 9.8.3.<br><b>10. De ME</b><br><b>11. Het be</b><br>11.1. Hoof<br>11.1.2<br>11.2                                       | 9.8.2.2. Digitaal - 4-geleider SDI-interface<br>Digitaal - bidirectioneel bussysteem RS485<br><b>TPOINT® BDL compact koppelen aan een pc</b><br><b>dienen van de METPOINT® BDL compact</b><br>fdmenu (Home)<br>1. Initialisatie<br>2. Hoofdmenu na het inschakelen                                                                                                    | 41<br>41<br>42<br>43<br>43<br>43<br>44                                                                                                    |
| 9.8.3.<br><b>10. De ME</b><br><b>11. Het be</b><br>11.1. Hoof<br>11.1.2<br>11.2. Inste                                | 9.8.2.2. Digitaal - 4-geleider SDI-interface<br>Digitaal - bidirectioneel bussysteem RS485<br><b>TPOINT® BDL compact koppelen aan een pc</b><br><b>dienen van de METPOINT® BDL compact</b><br>fdmenu (Home)<br>1. Initialisatie<br>2. Hoofdmenu na het inschakelen<br>ellingen                                                                                                    | 41<br>41<br>42<br>43<br>43<br>43<br>44<br>44                                                                                                    |
| 9.8.3.<br><b>10. De ME</b><br><b>11. Het be</b><br>11.1. Hoof<br>11.1.2<br>11.2. Inste<br>11.2.                       | 9.8.2.2. Digitaal - 4-geleider SDI-interface<br>Digitaal - bidirectioneel bussysteem RS485<br><b>TPOINT® BDL compact koppelen aan een pc</b><br><b>dienen van de METPOINT® BDL compact</b><br>fdmenu (Home)<br>1. Initialisatie<br>2. Hoofdmenu na het inschakelen<br>2. Hoofdmenu na het inschakelen<br>1. Wachtwoord instelling                                                                                                    | 41<br>41<br>42<br>43<br>43<br>43<br>44<br>44<br>44<br>45                                                                                                    |
| 9.8.3.<br><b>10. De ME</b><br><b>11. Het be</b><br>11.1. Hoof<br>11.1.2<br>11.2. Inste<br>11.2.2<br>11.2.2            | <ul> <li>9.8.2.2. Digitaal - 4-geleider SDI-interface</li></ul>                                                                                                    | 41<br>42<br>42<br>43<br>43<br>43<br>44<br>44<br>45<br>45                                                                                                    |
| 9.8.3.<br><b>10. De ME</b><br><b>11. Het be</b><br>11.1. Hoof<br>11.1.2<br>11.2. Inste<br>11.2.2<br>11.2.2            | <ul> <li>9.8.2.2. Digitaal - 4-geleider SDI-interface</li></ul>                                                                                                    | 41<br>41<br>42<br>43<br>43<br>43<br>44<br>44<br>45<br>45<br>45<br>46<br>46<br>48                                                                                                    |
| 9.8.3.<br><b>10. De ME</b><br><b>11. Het be</b><br>11.1. Hoof<br>11.1.2<br>11.2. Inste<br>11.2.2                      | <ul> <li>9.8.2.2. Digitaal - 4-geleider SDI-interface</li></ul>                                                                                                    | 41<br>41<br>42<br>43<br>43<br>43<br>43<br>44<br>45<br>45<br>46<br>48<br>48<br>49                                                                                                    |
| 9.8.3.<br><b>10. De ME</b><br><b>11. Het be</b><br>11.1. Hoof<br>11.1.2<br>11.2. Inste<br>11.2.2<br>11.2.2            | <ul> <li>9.8.2.2. Digitaal - 4-geleider SDI-interface</li></ul>                                                                                                    | 41<br>41<br>42<br>43<br>43<br>43<br>43<br>44<br>45<br>45<br>45<br>45<br>45<br>49<br>49<br>49<br>49                                                                                                    |
| 9.8.3.<br><b>10. De ME</b><br><b>11. Het be</b><br>11.1. Hoof<br>11.1.2.<br>11.2. Inste<br>11.2.2<br>11.2.2           | <ul> <li>9.8.2.2. Digitaal - 4-geleider SDI-interface</li></ul>                                                                                                    | 41<br>41<br>42<br>43<br>43<br>43<br>43<br>44<br>44<br>45<br>45<br>45<br>45<br>45<br>49<br>49<br>51                                                                                                    |
| 9.8.3.<br><b>10. De ME</b><br><b>11. Het be</b><br>11.1. Hoof<br>11.1.2<br>11.2. Inste<br>11.2.2                      | <ul> <li>9.8.2.2. Digitaal - 4-geleider SDI-interface</li></ul>                                                                                                    | 41<br>41<br>42<br>43<br>43<br>43<br>43<br>44<br>45<br>45<br>                                                                                                    |
| 9.8.3.<br><b>10. De ME</b><br><b>11. Het be</b><br>11.1. Hoof<br>11.1.2<br>11.2. Inste<br>11.2.2<br>11.2.2            | <ul> <li>9.8.2.2. Digitaal - 4-geleider SDI-interface</li></ul>                                                                                                    | 41<br>41<br>42<br>43<br>43<br>43<br>43<br>43<br>44<br>45<br>45<br>                                                                                                    |
| 9.8.3.<br><b>10. De ME</b><br><b>11. Het be</b><br>11.1. Hoof<br>11.1.2<br>11.2. Inste<br>11.2.2<br>11.2.2            | <ul> <li>9.8.2.2. Digitaal - 4-geleider SDI-interface</li></ul>                                                                                                    | 41<br>41<br>42<br>43<br>43<br>43<br>43<br>44<br>44<br>45<br>46<br>45<br>45<br>                                                                                                    |
| 9.8.3.<br><b>10. De ME</b><br><b>11. Het be</b><br>11.1. Hoof<br>11.1.2<br>11.2. Inste<br>11.2.2                      | <ul> <li>9.8.2.2. Digitaal - 4-geleider SDI-interface</li></ul>                                                                                                    | 41<br>41<br>42<br>43<br>43<br>43<br>43<br>44<br>44<br>45<br>44<br>45<br>45<br>             |
| 9.8.3.<br><b>10. De ME</b><br><b>11. Het be</b><br>11.1. Hoof<br>11.1.2<br>11.2. Inste<br>11.2.2<br>11.2.2            | <ul> <li>9.8.2.2. Digitaal - 4-geleider SDI-interface</li></ul>                                                                                                    | 41<br>41<br>42<br>43<br>43<br>43<br>43<br>43<br>44<br>45<br>45<br>             |
| 9.8.3.<br><b>10. De ME</b><br><b>11. Het be</b><br>11.1. Hoof<br>11.1.2<br>11.2. Inste<br>11.2.2<br>11.2.2<br>11.2.2  | <ul> <li>9.8.2.2. Digitaal - 4-geleider SDI-interface</li></ul>                                                                                                    | 41<br>41<br>42<br>43<br>43<br>43<br>43<br>44<br>44<br>45<br>45<br>45<br>45<br>45<br>51<br>52<br>53<br>56<br>58<br>66                                                                                                    |
| 9.8.3.<br><b>10. De ME</b><br><b>11. Het be</b><br>11.1. Hoof<br>11.1.<br>11.2. Inste<br>11.2.<br>11.2.<br>11.2.3     | <ul> <li>9.8.2.2. Digitaal - 4-geleider SDI-interface</li></ul>                                                                                                    | 41<br>41<br>42<br>43<br>43<br>43<br>43<br>44<br>44<br>45<br>46<br>45<br>46<br>45<br>45<br>51<br>52<br>53<br>56<br>58<br>61<br>66<br>67                                                                                                    |
| 9.8.3.<br><b>10. De ME</b><br><b>11. Het be</b><br>11.1. Hoof<br>11.1.2<br>11.2. Inste<br>11.2.2<br>11.2.2<br>11.2.2  | <ul> <li>9.8.2.2. Digitaal - 4-geleider SDI-interface</li></ul>                                                                                                    | 41<br>41<br>42<br>43<br>43<br>43<br>43<br>43<br>44<br>45<br>45<br>45<br>45<br>45<br>45<br>45<br>45<br>45<br>45<br>45<br>45<br>46<br>45<br>46<br>46<br>47<br>47<br>47<br>47<br>40<br>                                                                                     |
| 9.8.3.<br><b>10. De ME</b><br><b>11. Het be</b><br>11.1. Hoof<br>11.1.2<br>11.2. Inste<br>11.2.2<br>11.2.2<br>11.2.2  | <ul> <li>9.8.2.2. Digitaal - 4-geleider SDI-interface</li></ul>                                                                                                    | 41<br>41<br>42<br>43<br>43<br>43<br>43<br>44<br>45<br>44<br>45<br>45<br>45<br>45<br>45<br>51<br>52<br>53<br>56<br>58<br>61<br>66<br>67<br>67<br>68                                                                                                    |
| 9.8.3.<br><b>10. De ME</b><br><b>11. Het be</b><br>11.1. Hoof<br>11.1.2.<br>11.2. Inste<br>11.2.3<br>11.2.3<br>11.2.3 | <ul> <li>9.8.2.2. Digitaal - 4-geleider SDI-interface</li></ul>                                                                                                    | 41<br>41<br>42<br>43<br>43<br>43<br>43<br>44<br>44<br>45<br>46<br>46<br>48<br>49<br>51<br>52<br>53<br>56<br>58<br>61<br>66<br>67<br>67<br>68<br>67<br>68<br>67<br>68                                                                                                    |
| 9.8.3.<br><b>10. De ME</b><br><b>11. Het be</b><br>11.1. Hoof<br>11.1.2<br>11.2. Inste<br>11.2.2<br>11.2.2<br>11.2.2  | <ul> <li>9.8.2.2. Digitaal - 4-geleider SDI-interface</li></ul>                                                                                                    | 41<br>41<br>42<br>43<br>43<br>43<br>43<br>44<br>45<br>45<br>46<br>45<br>46<br>45<br>45<br>56<br>51<br>56<br>58<br>56<br>56<br>58<br>66<br>67<br>68<br>67<br>68<br>67<br>67<br>68<br>67<br>67<br>68<br>67<br>68<br>67<br>67<br>68<br>67<br>67<br>68<br>67<br>68<br>67<br>68<br>67<br>68<br>67<br>68<br>67<br>68<br>67<br>68<br>67<br>                                                                                                    |
| 9.8.3.<br><b>10. De ME</b><br><b>11. Het be</b><br>11.1. Hoof<br>11.1.2<br>11.2. Inste<br>11.2.2<br>11.2.3<br>11.2.3  | 9.8.2.2. Digitaal - 4-geleider SDI-interface         Digitaal - bidirectioneel bussysteem RS485 <b>TPOINT® BDL compact koppelen aan een pc dienen van de METPOINT® BDL compact</b> fdmenu (Home)         1. Initialisatie         2. Hoofdmenu na het inschakelen         ellingen         1. Wachtwoord instelling         2. Sensorinstelling         11.2.2.1. Keuze van het sensortype (voorbeeld type BEKO-digital sensor)         11.2.2.3. Meetgegevens registreren         11.2.2.4. Alarminstelling         11.2.2.5. Uitgebreide instelling (schaalverdeling analoge uitgang)         11.2.2.6. Dauwpuntsensor met het type BEKO-Digital         11.2.2.7. Tekstvelden labelen en instellen         11.2.2.8. Configuratie van analoge sensoren         11.2.2.9. Type impuls (impulswaarde)         11.2.2.1. Taal         11.2.3.1. Taal         11.2.3.3. Netwerk-instelling         11.2.3.4. Modbus (Slave)         11.2.3.5. Relais instellingen         11.2.3.6. SD-kaart         11.2.3.7 Sveteem                                                                                        | 41<br>41<br>42<br>43<br>43<br>43<br>43<br>44<br>45<br>45<br>45<br>45<br>45<br>45<br>45<br>45<br>45<br>45<br>45<br>45<br>45<br>45<br>45<br>45<br>45<br>45<br>45<br>45<br>45<br>45<br>45<br>45<br>46<br>45<br>46<br>46<br>46<br>46<br>46<br>46<br>46<br>46<br>46<br>46<br>46<br>46<br>46<br>46<br>46<br>46<br>46<br>46<br>46<br>46<br>46<br>46<br>46<br>46<br>46<br>46<br>47<br>40<br>40<br>40<br>40<br>40<br>40<br>40<br>40<br>40<br>40<br>40<br>40<br>40<br>40<br>40<br>40<br>40<br>40<br>40<br>50<br>50<br>50<br>50<br>50<br>50<br>50<br>50<br>50<br>50<br>50<br>50<br>50<br>50<br>50<br>50<br>50<br> |
| 9.8.3.<br><b>10. De ME</b><br><b>11. Het be</b><br>11.1. Hoof<br>11.1.2.<br>11.2. Inste<br>11.2.3<br>11.2.3<br>11.2.3 | 9.8.2.2. Digitaal - 4-geleider SDI-interface         Digitaal - bidirectioneel bussysteem RS485 <b>TPOINT® BDL compact koppelen aan een pc dienen van de METPOINT® BDL compact</b> fdmenu (Home)         1. Initialisatie         2. Hoofdmenu na het inschakelen         ellingen         1. Wachtwoord instelling         2. Sensorinstelling         11.2.2.1. Keuze van het sensortype (voorbeeld type BEKO-digital sensor)         11.2.2.3. Meetgegevens aanduiden en de afronding van de cijfers achter de komma bepalen         11.2.2.4. Alarminstelling         11.2.2.5. Uitgebreide instelling (schaalverdeling analoge uitgang)         11.2.2.6. Dauwpuntsensor met het type BEKO-Digital         11.2.2.7. Tekstvelden labelen en instellen         11.2.2.8. Configuratie van analoge sensoren         11.2.2.9. Type impuls (impulswaarde)         11.2.2.10. Type Modbus         3. Apparaatinstelling         11.2.3.1. Taal         11.2.3.2. Datum en Tijd         11.2.3.4. Modbus (Slave)         11.2.3.5. Relais instellingen         11.2.3.6. SD-kaart         11.2.3.7. Systeem | 41<br>41<br>42<br>43<br>43<br>43<br>43<br>44<br>45<br>46<br>46<br>45<br>46<br>45<br>46<br>45<br>53<br>51<br>52<br>53<br>56<br>58<br>61<br>66<br>67<br>67<br>67<br>67<br>67<br>70<br>70<br>71<br>75                                                                                                    |

#### Installatiehandleiding en gebruiksaanwijzing

| 11.2.4. Helderheid                                                                    | 76  |
|---------------------------------------------------------------------------------------|-----|
| 11.2.5. Reiniging                                                                     |     |
| 11.2.6. Systeemoverzicht                                                              |     |
| 11.2.7. Virtuele kanalen (optioneel)                                                  |     |
| 11.2.7.1. Optie "Virtuele kanalen" ontgrendelen                                       |     |
| 11.2.7.2. Instelling Virtual Channels                                                 |     |
| 11.2.7.3. Keuze van het sensortype                                                    |     |
| 11.2.7.4. Configuratie van de afzonderlijke virtuele waarden                          |     |
| 11.2.7.5. Afronding van de cijfers achter de komma datawaarden aanduiden en optekenen |     |
| 11.2.7.6. Voorbeeld berekening "Specifiek vermogen"                                   |     |
| 11.2.8. Analog Total (optioneel)                                                      |     |
| 11.2.8.1. Optie "Analog Total" ontgrendelen                                           |     |
| 11.2.8.2. Keuze van het sensortype                                                    |     |
| 11.3. Webserver (optioneel)                                                           |     |
| 11.3.1. Optie "Webserver" ontgrendelen                                                |     |
| 11.3.2. Gebruikersinterface                                                           |     |
| 11.3.2.1. Informatie                                                                  |     |
| 11.3.2.2. Taal instellen                                                              |     |
| 11.3.3. Aanmelden                                                                     |     |
| 11.3.4. Favorieten                                                                    |     |
| 11.3.5. Status                                                                        |     |
| 11.3.6. Huid. Waarde                                                                  |     |
| 11.3.7. Indicatie                                                                     |     |
| 11.3.8. Chart                                                                         |     |
| 11.3.9. AlarmMail                                                                     |     |
| 11.3.10. Gebruikers                                                                   |     |
| 11.3.11. E-mail                                                                       |     |
| 11.4. Datalogger instellingen                                                         |     |
| 11.5. Grafiek                                                                         |     |
| 11.5.1. Grafiek/huidige waarden                                                       |     |
| 11.6. Huidige waarden                                                                 |     |
| 11.7. Alarmoverzicht                                                                  |     |
| 11.8 Export/Import                                                                    | 108 |
| 11.0. Scroonshot functio                                                              | 110 |
| 11.9. Screenshot hewaren                                                              | 110 |
| 11.9.2. Screenshots exporteren                                                        | 110 |
|                                                                                       |     |
| IZ. SD-kaart en batterijen                                                            | 112 |
| 13. Reiniging/Decontaminatie                                                          | 113 |
| 14. Demontage en verwijdering                                                         | 114 |
| 15. Conformiteitsverklaring                                                           | 116 |

1. Veiligheidsinstructies

#### 1.1. Pictogrammen en symbolen

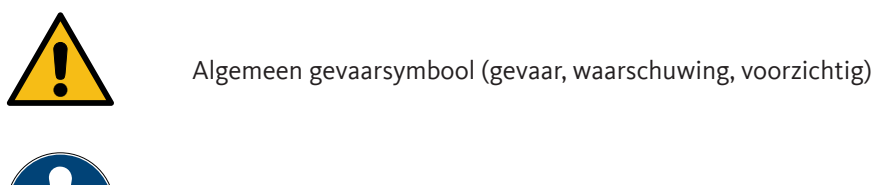

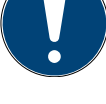

Algemene informatie

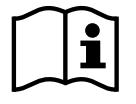

Houd u aan de installatiehandleiding en gebruiksaanwijzing (op typeplaatje)!

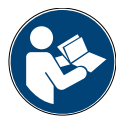

Installatiehandleiding en gebruiksaanwijzing in acht nemen

#### 1.2. Signaalwoorden volgens ISO 3864 en ANSI Z.535

| GEVAAR       | <b>Onmiddellijk dreigend gevaar</b><br>Gevolg bij niet-inachtneming: ernstige lichamelijke verwondingen of de dood                        |
|--------------|----------------------------------------------------------------------------------------------------|
| WAARSCHUWING | <b>Mogelijk gevaar</b><br>Gevolg bij niet-inachtneming: mogelijk ernstige lichamelijke verwondingen of de dood                            |
| VOORZICHTIG  | <b>Onmiddellijk dreigend gevaar</b><br>Gevolg bij niet-inachtneming: mogelijke lichamelijke verwondingen of materiële schade              |
| AANWIJZING   | <b>Mogelijk gevaar</b><br>Gevolg bij niet-inachtneming: mogelijke lichamelijke verwondingen of materiële schade                           |
| BELANGRIJK   | <b>Extra instructies, informatie, tips</b><br>Gevolg bij niet-inachtneming: nadelen tijdens het gebruik en bij het onderhoud, geen gevaar |

#### 1.3. Algemene veiligheidsinstructies

| AANWIJZING | Controleer of deze handleiding ook overeenkomt met het apparaattype.                                                                                                    |
|------------|----------------------------------------------------------------------------------------------------|
|            | Gelieve te controleren of deze handleiding ook overeenkomt met het apparaattype. Neem alle<br>instructies in acht die in deze gebruiksaanwijzing worden gegeven. Deze bevat fundamentele<br>informatie, die in acht moet worden genomen bij installatie, bedrijf en onderhoud. Daarom moet<br>deze gebruiksaanwijzing vóór installatie, inbedrijfstelling en onderhoud absoluut worden gelezen<br>door de monteur en door de verantwoordelijke exploitant/*vakpersoneel. De bedieningshandleiding<br>moet op elk moment toegankelijk zijn op de plaats waar de METPOINT® BDL compact wordt<br>ingezet. In aanvulling tot deze gebruiksaanwijzing moeten evt. lokale resp. nationale voorschriften<br>in acht worden genomen. Zorg ervoor dat de METPOINT® BDL compact alleen wordt ingezet<br>binnen de toegelaten en op het typeplaatje vermelde grenswaarden. Anders bestaat er gevaar voor<br>personen en materiaal en kunnen er functie en bedrijfsstoringen optreden.<br>Neem contact op met BEKO TECHNOLOGIES als er onduidelijkheden of vragen zijn over deze<br>installatiehandleiding en gebruiksaanwijzing. |

| WAARSCHUWING! | Verwondingsgevaar bij onvoldoende kwalificatie!                                                                                                    |
|---------------|----------------------------------------------------------------------------------------------------|
|               | Ondeskundige omgang kan leiden tot ernstige persoonlijke verwondingen en aanzienlijke materiële<br>schade. Alle in deze gebruiksaanwijzing beschreven activiteiten mogen alleen worden uitgevoerd<br>door *vakpersoneel met de in wat volgt beschreven kwalificatie. |

| VOORZICHTIG! | Foutieve werking van de BDL compact                                                                                                    |
|--------------|----------------------------------------------------------------------------------------------------|
|              | Door foutieve installatie en gebrekkig onderhoud kunnen storingen van de BDL optreden, die de indicatie beïnvloeden en tot verkeerde interpretaties kunnen leiden. |

| GEVAAR! | Ontoelaatbare bedrijfsparameters!                                                                                                    |
|---------|----------------------------------------------------------------------------------------------------|
|         | Doordat grenswaarden worden onder- of overschreden ontstaat gevaar voor personen en materiaal,<br>hetgeen kan leiden tot functionele en operationele storingen. |

#### Maatregelen:

- Zorg ervoor dat de METPOINT<sup>®</sup> BDL compact alleen wordt ingezet binnen de toegestane grenswaarden, die ook op het typeplaatje staan vermeld.
- Houd u zich nauwgezet aan de vermogensgegevens van de METPOINT<sup>®</sup> BDL compact in functie van het specifieke geval van inzet.
- Toegestane opslag- en transporttemperatuur niet overschrijden.

#### **Overige veiligheidsinstructies:**

- Bij installatie en bedrijf moeten eveneens de geldende nationale algemene en veiligheidsvoorschriften worden nageleefd.
- Gebruik de BDL niet in explosiegevaarlijke zones.

#### Aanvullende instructies:

• Oververhit het apparaat niet!

#### \*Vakpersoneel

Het vakpersoneel is op grond van zijn beroepsopleiding, kennis van de meet- en regeltechniek en ervaring en kennis van de nationale voorschriften, geldende normen en richtlijnen in staat om de beschreven werkzaamheden te verrichten en eventuele gevaren zelf in te schatten. Voor speciale operationele voorwaarden is uitgebreide kennis vereist, bijv. over agressieve mediums.

#### 2. Kenmerken

Onze jarenlange ervaring in de meet- en regeltechniek werd in de nieuwe METPOINT<sup>®</sup> BDL compact in de praktijk gebracht.

Van meetwaarderegistratie, automatische sensordetectie via weergave op het grote kleurendisplay, alarmering en opslag tot en met het op afstand uitlezen van gegevens via webservers... - dit alles is mogelijk met de METPOINT<sup>®</sup> BDL compact. Een alarmmelding kan per e-mail in combinatie met de BEKO webserver en de ethernet aansluiting worden verzonden.

Met het grote 3.5"-kleurendisplay met touchpanel kunt u alle informatie in één oogopslag aflezen. De bediening is intuïtief en zonder barrières ingericht. Alle meetwaarden, meetcurves en overschrijdingen van grenswaarden verschijnen in beeld. Met een simpele beweging van uw vinger kunt u het verloop van de curves volgen vanaf de start van de meting.

Het grote verschil met de gangbare, papierloze dataloggers weerspiegelt zich in de eenvoud bij de inbedrijfstelling en de analyse van de gemeten gegevens.

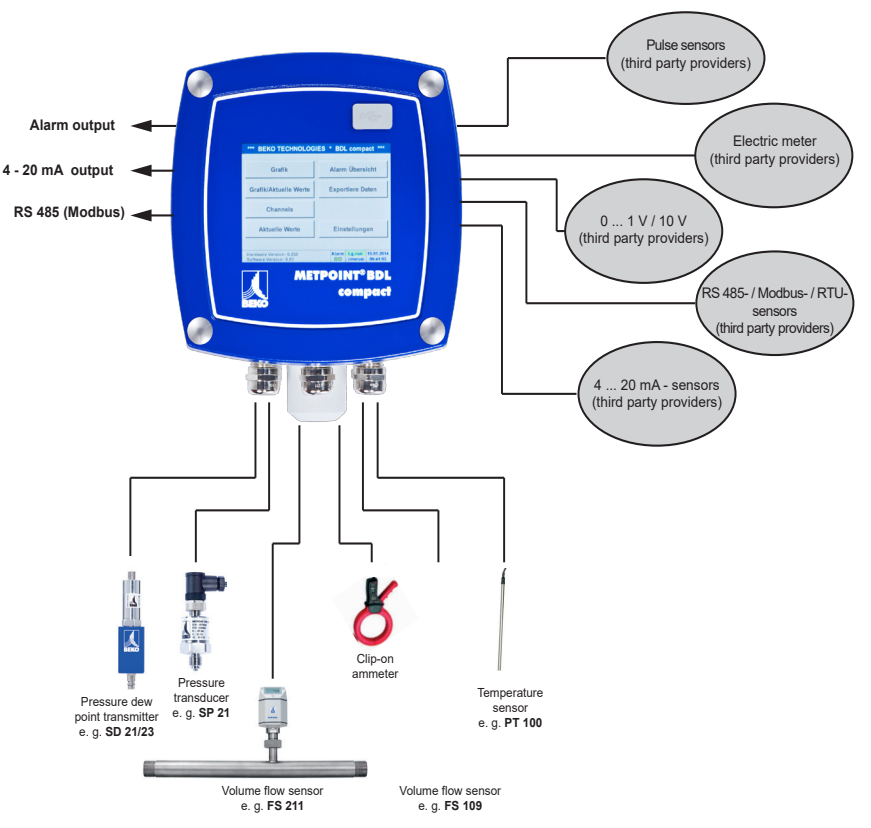

#### Veelzijdig:

De METPOINT<sup>®</sup> BDL compact herkent automatisch tot 4 BEKO sensoren met SDI signaal (verbruik, dauwpunt, druk, stroom, KTY, Pt100, Pt1000).

Alle analoge sensoren (0/4 - 20 mA, 0 - 1/10/30 V), Impuls) zijn eenvoudig en snel te configureren.

Digitale sensoren kunnen via RS 485, Modbus RTU en SDI worden aangesloten.

#### Flexibel:

Netwerkgereed en gegevensoverdracht wereldwijd via Ethernet, geïntegreerde webserver

#### Alarmrelais/Stoormeldingen:

Tot 4 grenswaarden kunnen vrij geconfigureerd en aan 2 verschillende alarmrelais toegekend worden. Verzamelalarmen zijn mogelijk.

#### 3. Doelmatig gebruik

De datalogger METPOINT<sup>®</sup> BDL compact is bedoeld voor de stationaire meetwaarderegistratie en de opslag van analoge en digitale ingangssignalen in niet-explosiegevaarlijke zones.

De datalogger METPOINT<sup>®</sup> BDL compact is uitsluitend geconcipieerd en geconstrueerd voor het hier beschreven doelmatig gebruik en mag alleen in die zin worden ingezet.

De gebruiker moet zelf controleren of het apparaat geschikt is voor het gekozen doel van inzet. De technische gegevens in het gegevensblad zijn bindend.

Onoordeelkundig gebruik of inzet buiten de technische specificaties is niet toegestaan. Door niet-doelmatig gebruik komt elke vorm van garantie te vervallen.

#### 4. Typeplaatje

Het typeplaatje bevindt zich aan de behuizing. Dit bevat alle belangrijke gegevens van de datalogger METPOINT<sup>®</sup> BDL compact. Deze moeten desgevraagd aan de fabrikant of leverancier worden medegedeeld.

#### METPOINT® BDL compact

Supply Voltage: 100 ... 240 V AC / 1 Ph. / PE Frequency Range: 50 ... 60 Hz Max. Power Input: 25 VA Degree of Protection: IP 44 Ambient Temperature: 0 ... +50°C Weight: 2,7 kg

Type: 4027486 S/N: 12958791

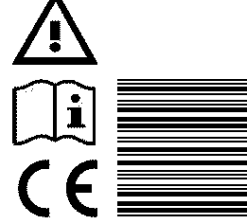

BEKO TECHNOLOGIES www.beko-technologies.com

| METPOINT <sup>®</sup> BDL: | Productbenaming                  |
|----------------------------|----------------------------------|
| Supply Voltage:            | Voedingsspanning                 |
| Frequency Range:           | Frequentiebereik                 |
| Max. Power Input:          | Max. stroomverbruik              |
| Degree of Protection:      | IP-beschermklasse                |
| Ambient Temperature:       | Omgevingstemperatuur             |
| Weight:                    | Gewicht                          |
| Туре:                      | Intern artikelnummer (voorbeeld) |
| S/N:                       | Serienummer (voorbeeld)          |

| AANWIJZING | Турерlaatje                                                         |
|------------|---------------------------------------------------------------------|
|            | Het typeplaatje nooit beschadigen, verwijderen of onleesbaar maken. |

### 5. Opslag en transport

Ondanks alle zorgvuldigheid kan transportschade niet worden uitgesloten. Om die reden moet de METPOINT<sup>®</sup> BDL compact na het transport en na het verwijderen van het verpakkingsmateriaal worden onderzocht op mogelijke transportschade. Elke beschadiging moet onmiddellijk worden gemeld aan de expediteur, BEKO TECHNOLOGIES of diens vertegenwoordiging.

| WAARSCHUWING! | Oververhitting                                                                                                    |
|---------------|----------------------------------------------------------------------------------------------------|
|               | Bij oververhitting wordt de analyse-elektronica onherstelbaar beschadigd. Houd u aan de<br>toegelaten opslag- en transporttemperatuur en aan de geoorloofde bedrijfstemperatuur (bijv.<br>bescherming van het meetinstrument tegen direct invallend zonlicht). |

| WAARSCHUWING! | Beschadiging mogelijk!                                                                                                    |
|---------------|----------------------------------------------------------------------------------------------------|
|               | Door ondeskundig transport, opslag of het gebruik van verkeerde hefwerktuigen kan de METPOINT® BDL compact worden beschadigd. |

#### Maatregelen:

- De METPOINT<sup>®</sup> BDL compact mag alleen door geautoriseerd vakpersoneel getransporteerd of opgeslagen worden.
- Gebruik uitsluitend geschikte en technisch feilloze hefwerktuigen voor het transport.
- Houd u bovendien aan de geldende regionale voorschriften en richtlijnen.

| VOORZICHTIG! | Gevaar door beschadigde onderdelen!                                                                                                    |
|--------------|----------------------------------------------------------------------------------------------------|
|              | Neem geen beschadigde METPOINT <sup>®</sup> BDL compact in bedrijf. Beschadigde componenten kunnen de functionele veiligheid beïnvloeden, de meetresultaten vervalsen en gevolgschade veroorzaken. |

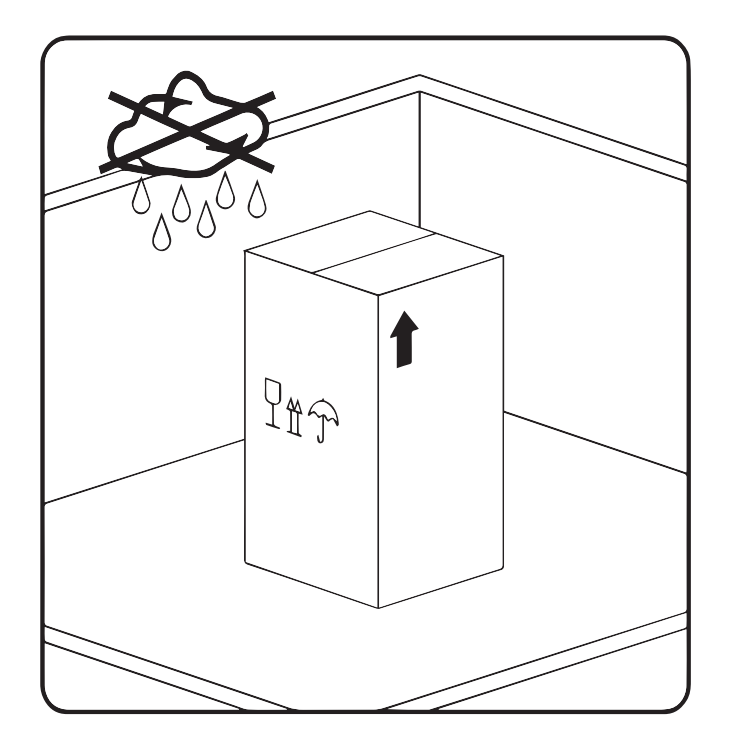

De METPOINT<sup>®</sup> BDL compact moet worden opgeslagen in de originele verpakking in een afgesloten, droge en vorstvrije ruimte. De omgevingsvoorwaarden mogen in dit geval de opgaven op het typeplaatje niet onder-/ overschrijden.

Ook in verpakte toestand moet het apparaat zijn beschermd tegen externe weersinvloeden.

De METPOINT<sup>®</sup> BDL compact moet op de plaats van opslag beveiligd zijn tegen omvallen en worden beschermd tegen vallen en schokken.

#### \*Vakpersoneel

Het vakpersoneel is op grond van zijn beroepsopleiding, kennis van de meet- en regeltechniek en ervaring en kennis van de nationale voorschriften, geldende normen en richtlijnen in staat om de beschreven werkzaamheden te verrichten en eventuele gevaren zelf in te schatten. Voor speciale operationele voorwaarden is uitgebreide kennis vereist, bijv. over agressieve mediums.

### 6. Technische gegevens

| Kleurendisplay                                | 3,5" touchpanel, TFT transmissief                                                                                             |
|-----------------------------------------------|----------------------------------------------------------------------------------------------------|
| Voedingsspanning <sup>1)</sup>                | 100 240 V AC<br>1 f. / PE<br>50 60 Hz                                                                                         |
| Netaansluitleiding <sup>2)</sup>              | Max. manteldiameter: 6,7 mm,<br>Strengdiameter: 0,75 mm²,<br>met randaardestekker en<br>PE-aarding                            |
| Max. krachtontneming                          | 25 VA                                                                                                    |
| Voedingsspanning voor de sensoren             | 24 V DC (± 10%)                                                                                                    |
| Uitgangsstroom analoog board                  | 120 mA samen voor beide kanalen                                                                                               |
| Uitgangsstroom digitaal board                 | 120 mA in continu bedrijf / kanaal                                                                                            |
| Max. uitgangsstroom via alle kanalen          | 280 mA                                                                                                    |
| Omgevingstemperatuur in bedrijf               | 0 °C +50 °C                                                                                                    |
| Opslag- en transporttemperatuur               | -20°C +70 °C                                                                                                    |
| Omgevingsvochtigheid                          | 0 95%, niet condenserend                                                                                                    |
| Beschermklasse <sup>3)</sup>                  | IP 44, EN 60529                                                                                                    |
| Lithium-mangaandioxide batterij <sup>4)</sup> | Panasonic CR2032                                                                                                    |
| Aansluitingen                                 | 7 st. kabelschroefverbinding M12x1,5<br>huis: messing vernikkeld,<br>klembereik: 3-7 mm, SW=16 mm<br>aandraaimoment: 8 Nm     |
|                                               | 1 st. RJ45 voor Ethernet-aansluiting                                                                                          |
| Interfaces                                    | USB-stick (USB 2.0)<br>Ethernet-interface, Modbus TCP<br>RS485-interface, Modbus RTU<br>SDI interface (Serial Data Interface) |
| Sensoringangen                                | 4 (2x2) sensoringangen voor analoge en digitale sensoren - willekeurig te<br>bezetten                                         |
| Sensorsignalen <sup>5)</sup>                  | analoge signalen: , 0 - 1/10/30 V<br>impulssignalen<br>Pt100, Pt1000<br>digitale signalen: RS485, BEKO-SDI                    |
| Alarm-uitgangen (alarmrelais)                 | 2 st. potentiaalvrije wisselcontacten<br>programmeerbaar, alarmmanagement                                                     |
| Analoge uitgang en impulsuitgang              | bij sensoren met eigen signaaluitgang doorgelust, zoals bijv. FS / DP serie                                                   |
| Datalogger                                    | 4 GB memory card (micro SDHC class 4)                                                                                         |
| Materialen behuizing                          | behuizing: aluminium met poedercoating<br>frontfolie van polyester (anti-glare)<br>3M-lijm (3M7952 / 3M467)                   |
| Gewicht                                       | 2,7 kg                                                                                                    |
| Afmetingen B x H x D                          | 180 x 166 x 115 mm                                                                                                    |
| Optioneel                                     | webserver                                                                                                    |
| Optioneel                                     | galvanisch gescheiden impulsuitgang (2x)<br>max. 30V AV / 60V DC ; 250mA                                                      |
| Optioneel                                     | Ethernet- en RS485-interface<br>Modbus protocol                                                                               |

- 1) Ingangsspanningsbereik: 85 ... 264 V AC / 47 ... 63 Hz / 1 f. / PE
- Netleiding 3 x 0,75 mm2 met randaardestekker en PE-aarding Kabellengte 2,5 m, kabeltype H05VV-F 3G0,75 Aansluitleiding volgens HD21.5, HD21.12 (VDE 0281-5, VDE 0281-12)

De kabel is conform met verordening (EG) nr. 1907/2006 (REACH) en EG-richtlijn 2002/95/EG (RoHS) en met de EG-laagspanningsrichtlijn 2006/95/EG.

Tweepolige stekker met aardcontactNominale stekkerspanning:250 VNominale stekkerstroom:16 AFabricagerichtlijn CEE 7 normblad VII, VDE 0620

3) IP 44 volgens EN 60529

NL

- IP International Protection
- 4 Beschermd tegen de toegang tot gevaarlijke delen met een draad, Ø 1,0 mm Beschermd tegen vaste vreemde voorwerpen met Ø > 1,0 mm
- 4 Beschermd tegen spatwater

| 4) | Туре:                 | Lithium-mangaandioxide batterij, Panasonic CR2032 |
|----|-----------------------|---------------------------------------------------|
|    | Nominale spanning:    | 3 V                                               |
|    | Capaciteit:           | 225 mAh                                           |
|    | Max. continue stroom: | 0,2 mA                                            |
|    | Diameter:             | 20 mm                                             |
|    | Hoogte:               | 3,2 mm                                            |
|    | Gewicht:              | 2,9 g                                             |
|    | Bedrijfstemperatuur:  | -30 +60 °C                                        |

5) BEKO-sensoren

Digitale BEKO sensoren voor drukdauwpunt en verbruik met RS485-interface, Serie: DPM SD23, FLM SFxx

Digitale BEKO sensoren voor dauwpunt en verbruik met SDI-interface, Serie: DP 109, DP 110, FS 109, FS 211

Analoge BEKO sensoren voor druk, temperatuur, verbruik, stroomtang voorgeconfigureerd, Serie: DPM, PRM, FLM

Sensoren met analoge signalen: 0/4 – 20 mA, 0 - 1/10/30 V, impuls, Pt100, Pt1000

| CE-conformiteit <sup>1</sup>                                                                 | C                         |
|----------------------------------------------------------------------------------------------|---------------------------|
| EMC-richtlijn                                                                                | 2004/108/EG               |
| Laagspanningsrichtlijn                                                                       | 2006/95/EG                |
| ROHS II-richtlijn <sup>2</sup>                                                               | 2011/65/EU                |
| EMC-storingsbestendigheid (immuniteit), industriële toepassing                               | EN 61326-1 & EN 61326-2-3 |
| EMC-storingsemissie (emissie), groep 1, klasse B                                             | EN 61326-1                |
| Veiligheidsvoorschriften voor elektrische meet-, stuur-, regel- en<br>laboratoriumapparatuur | EN 61010-1                |

1) De CE-markering gebeurt volgens de laagspanningsrichtlijn 2006/95/EG

2) De voorschriften van de richtlijn 2011/65/EU ter beperking van het gebruik van bepaalde gevaarlijke stoffen in elektrische en elektronische apparatuur worden vervuld.

### 7. Afmetingen en montage

Het apparaat kan ofwel in een schakelpaneel ingebouwd of met passende deuvels en bouten aan de wand gemonteerd worden. Details zie volgende tekeningen.

#### Afmetingen bij de wandmontage

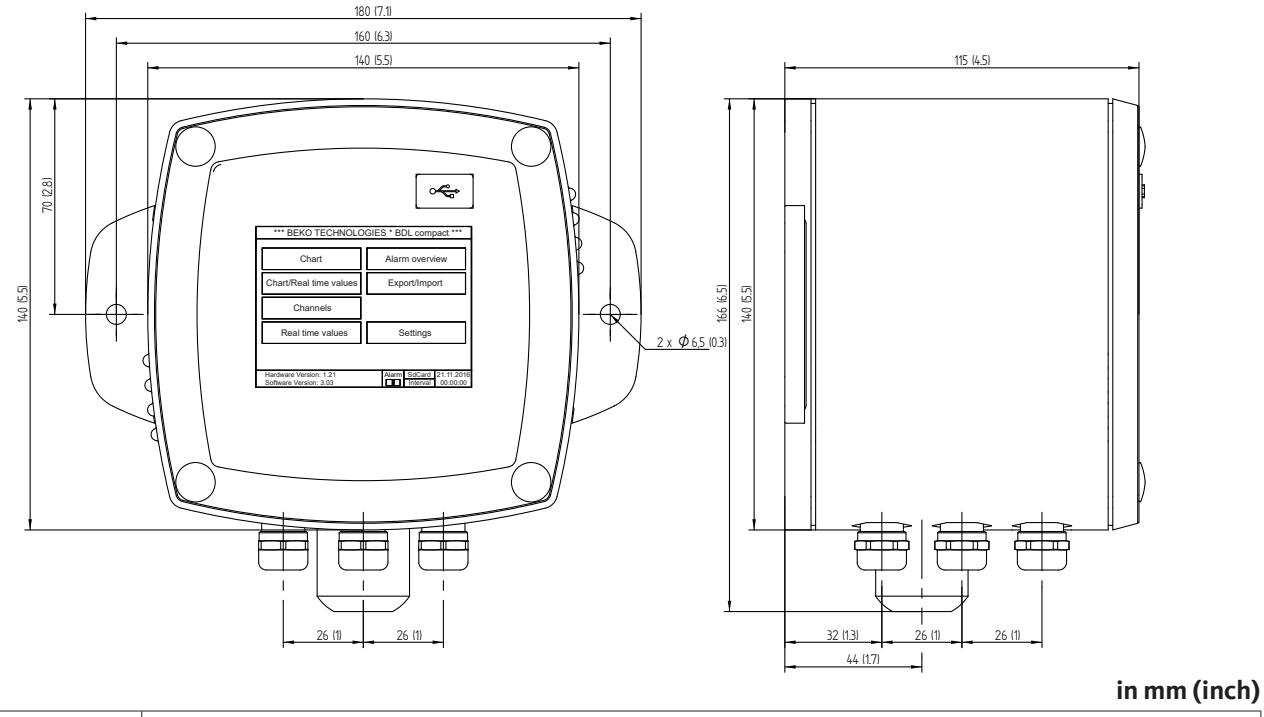

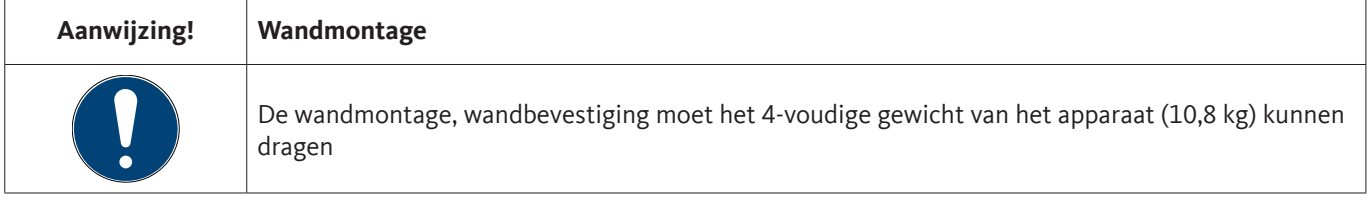

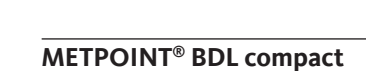

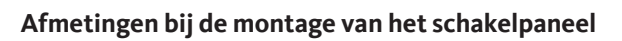

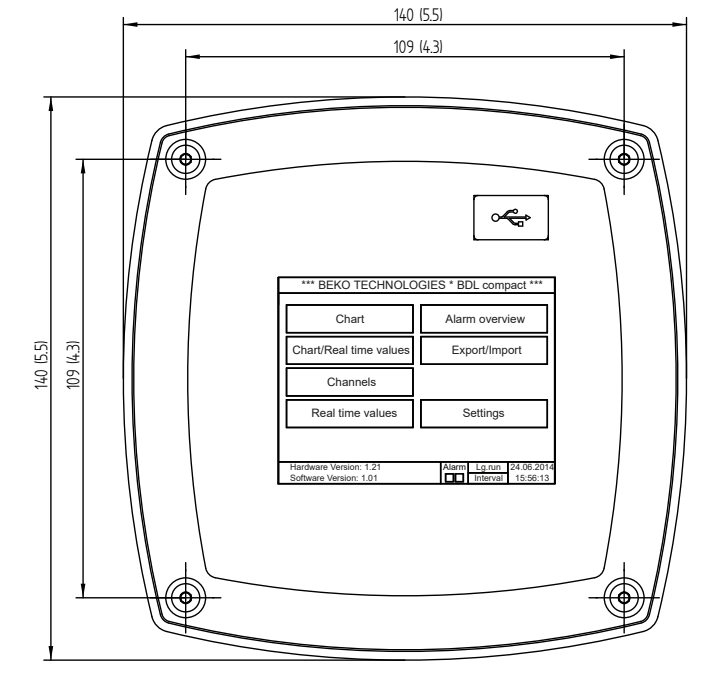

Uitsnede voor de montage van het schakelpaneel

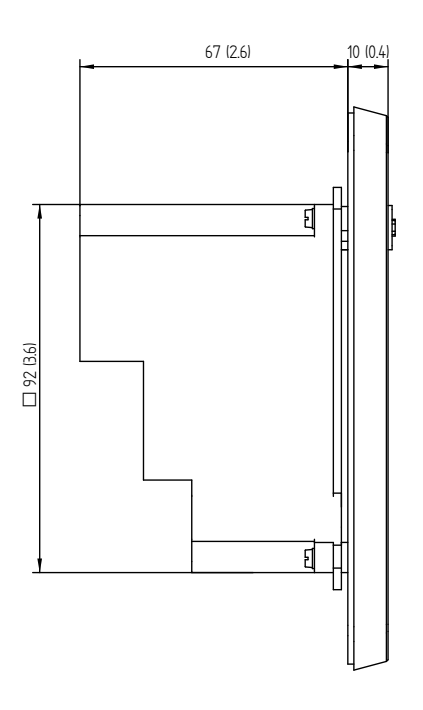

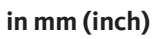

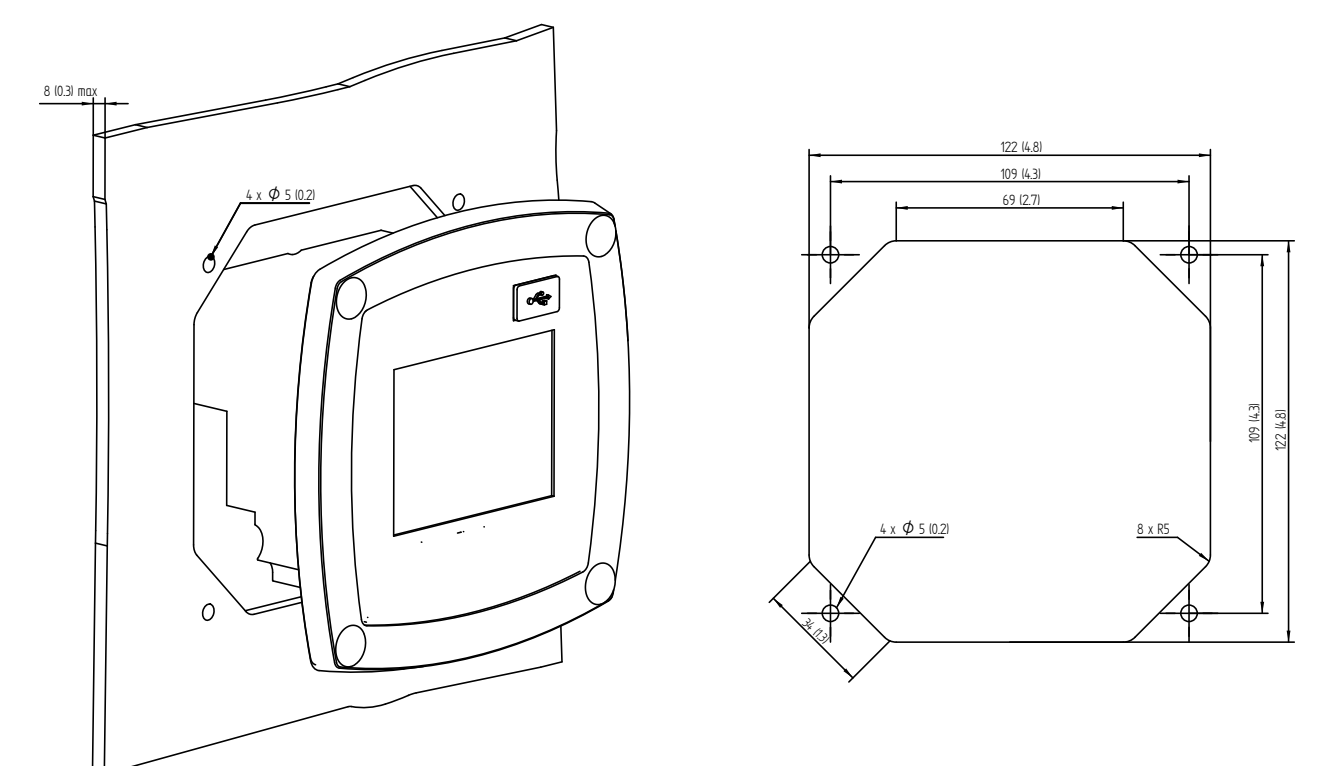

#### in mm (inch)

#### 8. Installatie

#### 8.1. 8.1. Veiligheidsinstructies

| GEVAAR! | Netspanning                                                                                                    |
|---------|----------------------------------------------------------------------------------------------------|
| 4       | Door contact met netspanning geleidende, niet geïsoleerde delen bestaat het gevaar van een elektrische schok, die ernstige verwondingen en de dood tot gevolg kan hebben. |

#### Maatregelen:

- Houd u bij elektrische installatie aan alle geldende voorschriften (bijv. VDE 0100)!
- Alle elektrische werkzaamheden mogen alleen worden uitgevoerd door bevoegd \*vakpersoneel.
- De aansluiting op het elektriciteitsnet en de betreffende veiligheidsvoorzieningen moeten voldoen aan de op de plaats waar de METPOINT<sup>®</sup> BDL compact is opgesteld geldende wettelijke voorschriften; het aansluiten en de installatie moeten worden uitgevoerd door hiervoor gekwalificeerd \*vakpersoneel.
- Zorg ervoor dat geen delen van de meetinstrumenten onder spanning staan en dat de instrumenten tijdens het verrichten van de onderhouds- of servicewerkzaamheden niet met het elektriciteitsnet kunnen worden verbonden.

| GEVAAR!  | Ontbrekende aarding!                                                                                                    |
|----------|----------------------------------------------------------------------------------------------------|
| <u>y</u> | <ul> <li>Bij ontbrekende aarding (randaarde) bestaat het gevaar dat in het geval van een storing geleidende<br/>delen die kunnen worden aangeraakt spanning voeren. Het aanraken van zulke delen leidt tot een<br/>elektrische schok met verwonding en dood als gevolg.</li> <li>De installatie moet absoluut worden geaard resp. de aardgeleider moet zijn aangesloten volgens de<br/>voorschriften.</li> <li>Aan de netstekker geen tussenstekkers gebruiken.</li> <li>De netstekker evt. door gekwalificeerd vakpersoneel laten vervangen.</li> </ul> |

| GEVAAR!  | Ontbrekende scheidingsinrichting!                                                                                                    |
|----------|----------------------------------------------------------------------------------------------------|
| <u>k</u> | <ul> <li>Alle contactgevaarlijke spanningen moeten met toegewezen, extern te installeren scheidingsinrichtingen uitgeschakeld kunnen worden.</li> <li>De scheidingsinrichting moet zich in de buurt van het instrument bevinden.</li> <li>De scheidingsinrichting moet overeenkomen met IEC 60947-1 en IEC 60947-3.</li> <li>De scheidingsinrichting moet alle stroomvoerende geleiders isoleren.</li> <li>De scheidingsinrichting mag niet in de elektriciteitsleiding zijn ingebouwd.</li> <li>De scheidingsinrichting moet voor de gebruiker gemakkelijk bereikbaar zijn.</li> </ul> |

De stekker van de netaansluitleiding wordt gebruikt om het apparaat uit te schakelen. Deze scheidingsinrichting moet voor de gebruiker duidelijk zichtbaar en goed toegankelijk zijn. Er is een connector met CEE7/7-systeem vereist.

Alle elektrische leidingen die netspanning of een andere bij contact gevaarlijke spanning voeren (netaansluitleiding, alarm- en meldrelais), moeten bovendien worden voorzien van een dubbele of versterkte isolatie (EN 61010-1). Dit kan worden verzekerd door de inzet van mantelleidingen, een aanvullende tweede isolatie (bijv. isolatiehuls) of daarvoor geschikte leidingen met versterkte isolatie.

De aansluitkabels kunnen bijvoorbeeld worden voorzien van een isolatiehuls. De extra isolatiehuls moet bestand zijn tegen de elektrische en mechanische spanningen die kunnen optreden tijdens het normale bedrijf (zie EN 61010-1, paragraaf 6.7.2.2.1).

#### \*Vakpersoneel

Het vakpersoneel is op grond van zijn beroepsopleiding, kennis van de meet- en regeltechniek en ervaring en kennis van de nationale voorschriften, geldende normen en richtlijnen in staat om de beschreven werkzaamheden te verrichten en eventuele gevaren zelf in te schatten. Voor speciale operationele voorwaarden is uitgebreide kennis vereist, bijv. over agressieve mediums.

| GEVAAR!    | Netspanning                                                                                                    |
|------------|----------------------------------------------------------------------------------------------------|
| 4          | Bij het bedraden van de aansluitleiding moet worden gegarandeerd dat de dubbele of versterkte<br>isolatie tussen contactgevaarlijke stroomkringen en de aanraakbare secundaire stroomkring blijft<br>behouden. |
|            |                                                                                                    |
| AANWIJZING | Isolatie                                                                                                    |

| De dikte van |             |
|--------------|-------------|
| De           | e dikte van |

De extra isolatie van de aansluitleidingen (netaansluiting, alarm- en meldrelais) kan als volgt worden uitgevoerd:

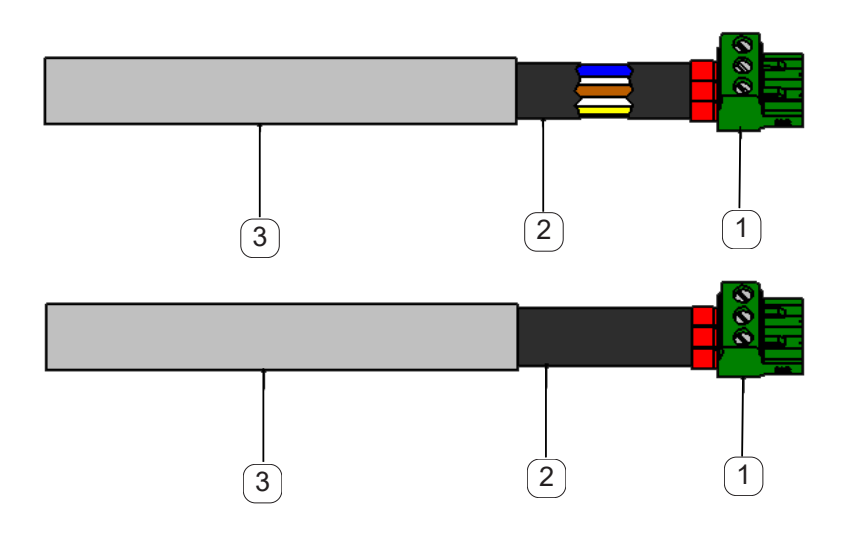

- (1) aansluitklemmen (connectors)
- (2) isolatiehuls voor de aansluitleidingen
- 3 aansluitkabel

#### 8.1.1. Vermijding van elektrostatische ontlading (ESD)

| GEVAAR! | Mogelijke schade door ESD                                                                                                    |
|---------|----------------------------------------------------------------------------------------------------|
|         | Het apparaat bevat elektronische componenten die bij elektrostatische ontlading (ESD) gevoelig<br>kunnen reageren. Aanraking met elektrostatisch opgeladen personen of voorwerpen<br>brengt deze componenten in gevaar. In het ergste geval worden ze meteen vernietigd of vallen na<br>de<br>inbedrijfstelling uit.<br>Neem de eisen volgens EN 61340-5-1 in acht om de mogelijkheid van schade door plotselinge |
|         | elektrostatische ontlading te minimaliseren resp. te vermijden. Zorg er ook voor dat u geen<br>elektronische componenten aanraakt als voedingsspanning aanligt.                                                                                                    |

#### Grondslagen

Om bij het ingrijpen in elektronische apparaten geen schade te veroorzaken door foutieve behandeling moeten de veiligheidsmaatregelen ter voorkoming van elektrostatische ladingen met inachtneming van de normen DIN EN 61340-5-1, IEC 63140-5 en DIN EN 100 015 worden gerespecteerd.

Daardoor kan het ontstaan van elektrostatische ontladingen en de daarmee gepaard gaande schade aan het apparaat worden voorkomen.

#### Maatregelen:

Zodra het huis van de METPOINT<sup>®</sup> BDL compact voor onderhouds- of servicewerkzaamheden wordt geopend, moeten de volgende veiligheidsmaatregelen getroffen en adequate beschermende middelen gebruikt worden:

ESD mat met aardaansluiting gebruiken Polsbandje omdoen Gereedschap vóór de inzet ontladen door het over de ESD mat te strijken

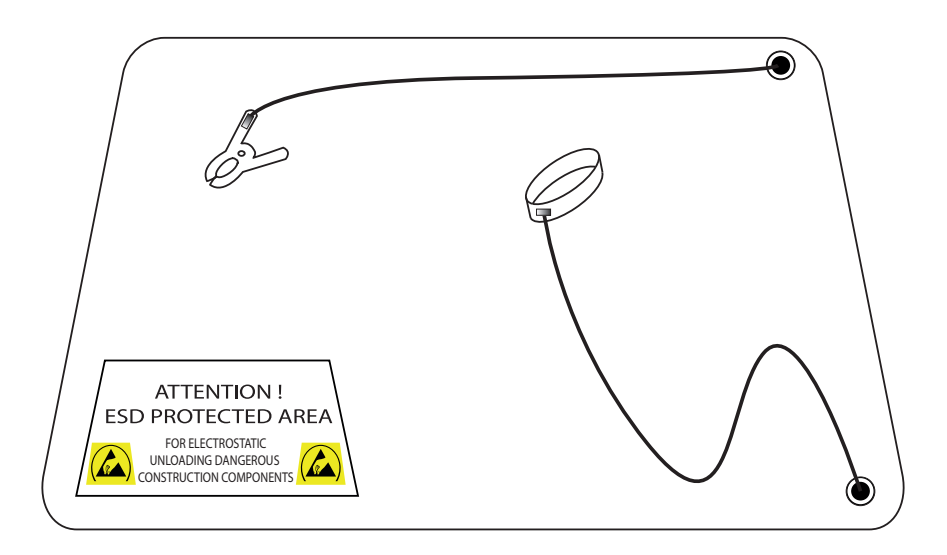

### 8.2. Opmerkingen m.b.t. de installatie

### 8.2.1. Beschermklasse door huis (IP-code)

De datalogger METPOINT<sup>®</sup> BDL compact voldoet aan de eisen van beschermklasse IP 44 volgens EN 60529.

De beschermklasse van een huis wordt vastgelegd door het kenmerk IP en een tweecijferig kencijfer. Het eerste cijfer heeft twee betekenissen (bescherming voor personen en bedrijfsmiddelen), het tweede cijfer heeft slechts één betekenis: bescherming tegen water.

#### IP 44 volgens EN 60529

IP International Protection

| 4 | Beschermd tegen de toegang tot gevaarlijke delen met een draad, Ø 1,0 mm<br>Beschermd tegen vaste vreemde voorwerpen met Ø > 1,0 mm |
|---|----------------------------------------------------------------------------------------------------|
| 4 | Beschermd tegen spatwater                                                                                                    |

Water dat vanuit elke richting tegen de behuizing aan spuit, mag geen schadelijke gevolgen hebben.

| GEVAAR! | Beschermklasse                                                                                                    |
|---------|----------------------------------------------------------------------------------------------------|
| 4       | Na alle montage-, service- en onderhoudswerkzaamheden aan de datalogger moet de vermelde<br>beschermklasse absoluut weer worden hersteld. |

Telkens als er werkzaamheden aan de METPOINT<sup>®</sup> BDL compact worden verricht, moet u de volgende punten absoluut in acht nemen:

- Gebruik uitsluitend originele afdichtingen. Deze moeten schoon zijn en mogen niet beschadigd zijn. Defect afdichtingen moeten worden vervangen.
- De gebruikte elektrische aansluitkabels mogen geen beschadigingen vertonen.
- De kabels moeten de eisen van geldende normen en voorschriften vervullen.
- Defect aansluitkabels moeten onmiddellijk worden vervangen.
- De kabels moeten in een lus vóór het meetapparaat worden gelegd om te voorkomen dat er water in de behuizing kan binnendringen.
- De kabelopeningen moeten goed vastgedraaid zijn.
- Kabelschroefkoppelingen die niet gebruikt worden, moeten met een blinde stop worden afgesloten.

#### 9. Aansluit- en bezettingsschema METPOINT<sup>®</sup> BDL compact

Aanzicht van de aansluitstekkers op de achterzijde van het apparaat.

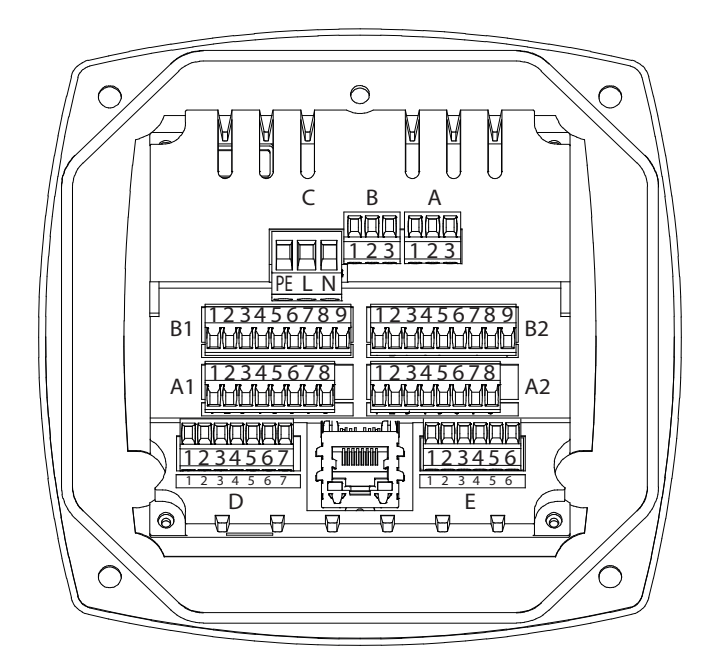

Alle aansluitingen op de achterzijde van het apparaat zijn uitgevoerd als insteekbaar schroefklemblokje. Bij het aansluiten moet u op het volgende letten:

- Draaddoorsnede voor stroomkabel, stekker C: 0,75 2,5 mm2 / AWG12 AWG24
- Draaddoorsnede voor alarmcontacten, stekker A / B: 0,14 1,5 mm2 / AWG16 AWG28
- Draaddoorsnede voor sensoren: 0,14 1,5 mm2 / AWG16 AWG28

| GEVAAR! | Netspanning                                                                                                    |
|---------|----------------------------------------------------------------------------------------------------|
| 4       | Door foutieve aansluiting bij installatiewerkzaamheden bestaat er gevaar voor mens en materiaal, verder kan dit functionele storingen van de METPOINT® BDL compact veroorzaken. |

#### 9.1. Aansluitbezetting stekker "C" (voedingsspanning)

| Ingangsspanningsbereik: 85 264 V AC / 47 63 Hz / 1 Ph. / PE |                                                                       |  |  |
|-------------------------------------------------------------|-----------------------------------------------------------------------|--|--|
| Draaddoorsnede: 0,75 - 2,5 mm2 / AWG12 - AWG24              |                                                                       |  |  |
|                                                             | 1 = PE = aardleiding / aarde<br>2 = L = fase L<br>3 = N = nulleider N |  |  |
| С                                                           |                                                                       |  |  |

#### 9.2. Aansluiting stekker "A1 – B2" (analoge en digitale kanalen)

Er bevinden zich intern bruggen op beide boards

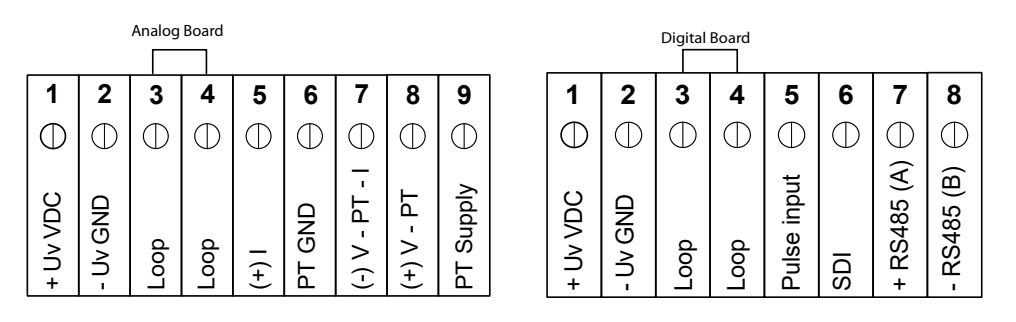

Al naar gelang de gekozen variant zijn de volgende combinaties mogelijk:

| Kanaal Combinatie | 1 | 2 | 3 | 4 | 5 | 6 |
|-------------------|---|---|---|---|---|---|
| A1                | D | D | D | Α | Α | Α |
| A2                | D | D | D | Α | Α | Α |
| B1                |   | D | Α |   | Α | D |
| B2                |   | D | Α |   | Α | D |

D = Digitaal kanaal A = Analoog kanaal

#### 9.3. Aansluiting stekker "D" (galv. gescheiden impulsuitgang / doorzending impuls)

#### 9.3.1. Basisversie (support doorzending impuls)

| 1           | 2           | 3           | 4           | 5           | 6           | 7           |
|-------------|-------------|-------------|-------------|-------------|-------------|-------------|
| ●           | •           | ●           | ●           | ●           | ●           | ●           |
| Support Pin | Support Pin | Support Pin | Support Pin | Support Pin | Support Pin | Support Pin |

#### 9.3.2. Optie galv. gescheiden impuls

| 1         | 2          | 3          | 4          | 5          | 6          | 7          |
|-----------|------------|------------|------------|------------|------------|------------|
| $\bullet$ | lacksquare | lacksquare | lacksquare | lacksquare | lacksquare | lacksquare |
| Impulse 1 | Impulse 1  | Impulse 2  | Impulse 2  | Not used   | GND        | Not used   |

Bij systemen met 2 digital boards (2x2 digitale kanalen) kan er telkens maar 1 impulsingang voor een impulsuitgang worden gebruikt.

A1 of B1 voor impuls 1 resp. A2 of B2 voor impuls 2

#### 9.4. Aansluiting stekker "E" (RS485 - Modbus)

| 1      | 2         | 3         | 4      | 5         | 6         |
|--------|-----------|-----------|--------|-----------|-----------|
| ●      | •         | ●         | ●      | ●         | ●         |
| Common | RS485 (B) | RS485 (A) | Common | RS485 (B) | RS485 (A) |

#### 9.5. Aansluiting stekker "A – B" (alarmrelais)

De alarmuitgangen zijn uitgevoerd als potentiaalvrije wisselcontacten. Via het potentiaalvrije contact kan het alarmsignaal worden doorgegeven bijv. naar een bedieningspaneel. De aansluitstekker van de alarmcontacten zijn aangeduid met "A" en "B".

| GEVAAR! | Netspanning                                                                                                    |
|---------|----------------------------------------------------------------------------------------------------|
| 4       | Bij het bedraden van de elektrische aansluitkabel moet worden gegarandeerd dat de dubbele<br>of versterkte isolatie tussen contactgevaarlijke stroomkringen en de aanraakbare secundaire<br>stroomkring blijft behouden. |

| INDICATIE! | Netspanning                                                                                                    |
|------------|----------------------------------------------------------------------------------------------------|
|            | De extra isolatie moet geschikt zijn voor een testspanning van 1500 V wisselstroom. De dikte van<br>de isolatie moet tenminste 0,4 mm bedragen.<br>Bijv. isolatiehuls, type BIS 85 (firma Bierther GmbH) |

De extra isolatie van de aansluitleidingen (netaansluiting, alarm- en meldrelais) kan als volgt worden uitgevoerd:

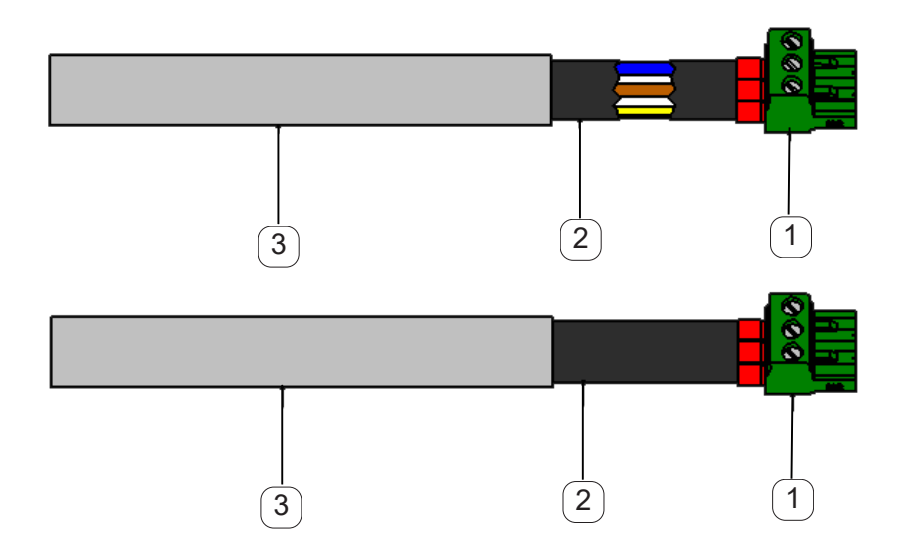

- 1 aansluitklemmen (connectors)
- 2 isolatiehuls voor de aansluitkabels
- 3 aansluitkabels

Aanzicht van de aansluitstekkers op de achterzijde van het apparaat.

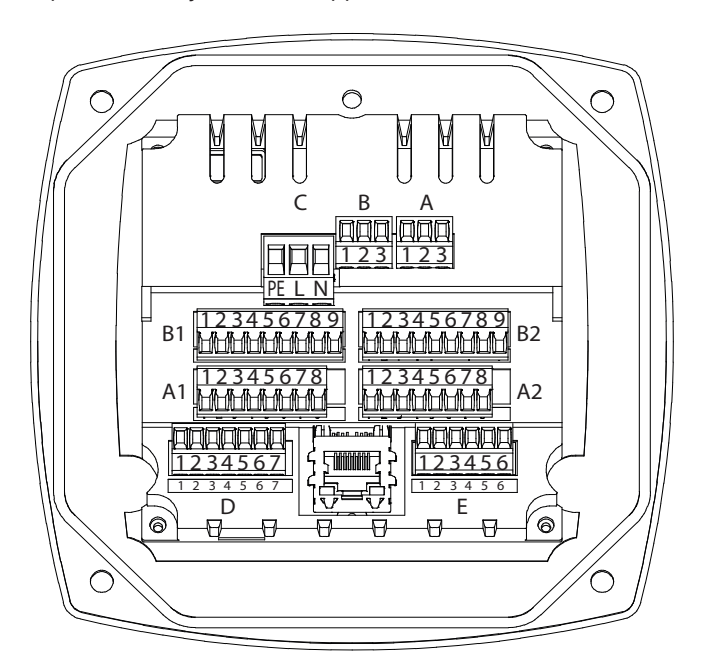

| Potentiaalvrij alarm w | Potentiaalvrij alarm wisselcontacten. Aansluitstekker A en B |  |                                                               |  |  |
|------------------------|--------------------------------------------------------------|--|---------------------------------------------------------------|--|--|
| Draaddoorsnede: 0,14   | Draaddoorsnede: 0,14 - 1,5 mm2 / AWG16 - AWG28               |  |                                                               |  |  |
|                        | 1 2 3<br>⊗ ⊗ ⊗<br>A                                          |  | 1 = NC = Normally Closed<br>2 = COM<br>3 = NO = Normally Open |  |  |

| VOORZICHTIG! | Verschillende bedrijfstoestanden                                                                                    |
|--------------|----------------------------------------------------------------------------------------------------|
|              | NC (1) en COM (2) gesloten in de volgende bedrijfstoestanden:<br>- bij alarm<br>- bij sensorbreuk<br>- stroomuitval |

Belasting van de potentiaalvrije alarmcontacten:

| min. schakelstroom                         | 10 mA                                 |
|--------------------------------------------|---------------------------------------|
| max. schakelspanning<br>max. schakelstroom | 250V AC / 30V DC<br>(volgens VDE) 3 A |
| contactmateriaal                           | AgNi (zilver nikkel)                  |

#### 9.6. Aansluiting van de BEKO-sensoren

Aansluitingoverzicht toont de verschillende aansluitmogelijkheden van de BEKO-sensoren.

| Sensor             | RS485 | SDI | Impuls |                 | 0 - 10 V        |                 |                 | 4 - 20 mA       |                 |
|--------------------|-------|-----|--------|-----------------|-----------------|-----------------|-----------------|-----------------|-----------------|
|                    |       |     |        | Twee-<br>leider | Drie-<br>leider | Vier-<br>leider | Twee-<br>leider | Drie-<br>leider | Vier-<br>leider |
| SD11 / SD21        |       |     |        |                 |                 |                 | X               |                 |                 |
| SD23               | X     |     |        |                 |                 | X               |                 |                 | Х               |
| SP11 / SP21 / SP61 |       |     |        |                 |                 |                 | X               |                 |                 |
| SP22 / SP62        |       |     |        |                 | Х               | Х               |                 |                 |                 |
| SF13 / SF53        | X     |     | X      |                 |                 |                 |                 | X               |                 |
| FS109 / FS211      |       | Х   |        |                 |                 |                 |                 |                 |                 |
| OCV compact        | Х     |     |        |                 |                 |                 | X               |                 |                 |
| PC 400             | X     |     |        |                 |                 |                 |                 |                 |                 |
| PT 1000            |       |     |        |                 |                 | Х               |                 |                 |                 |

#### 9.6.1. Aansluiting METPOINT<sup>®</sup> SD11 / SD21

| Pinbezetting van de connector, M12 x 1, 4-polig, A-gecodeerd |                        |                        |  |  |  |
|--------------------------------------------------------------|------------------------|------------------------|--|--|--|
| Pinbezetting connector                                       | Pinbezetting connector | Pinbezetting connector |  |  |  |
| Aanzicht transmitterkant                                     | Aanzicht bussenkant    | Aanzicht schroefkant   |  |  |  |
|                                                              |                        |                        |  |  |  |

#### 9.6.1.1. Analoog - 2-geleider 4 ... 20 mA

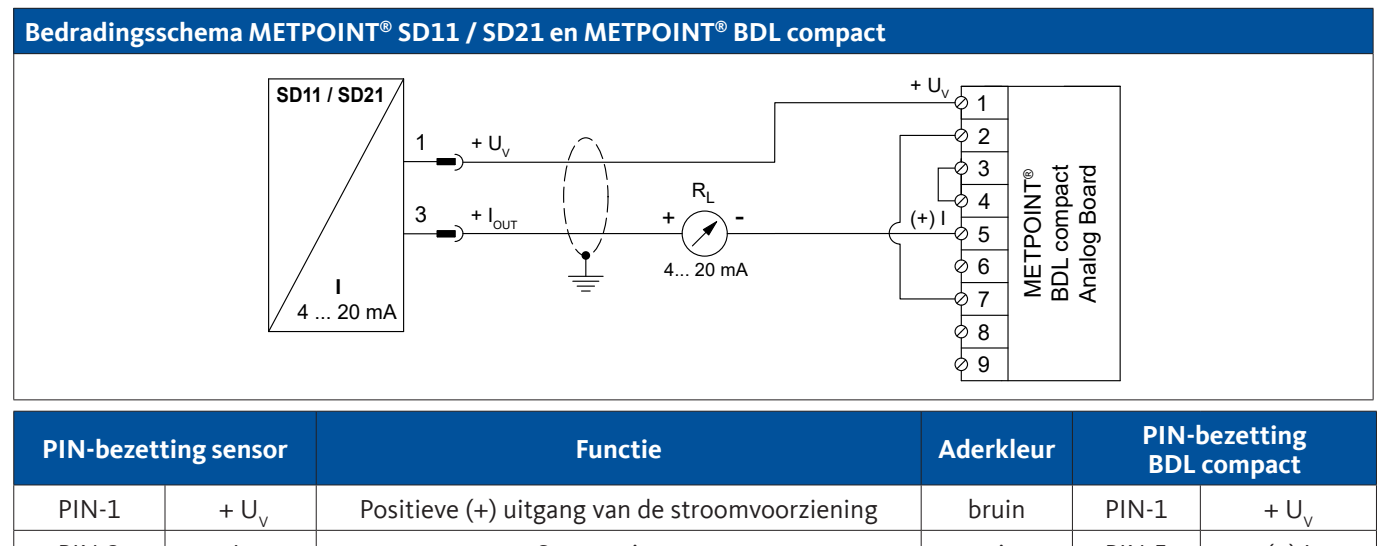

| PIN-1 | $+ U_v$            | Positieve (+) uitgang van de stroomvoorziening | bruin | PIN-1 | $+ U_v$ |
|-------|--------------------|------------------------------------------------|-------|-------|---------|
| PIN-3 | + I <sub>out</sub> | Stroomuitgang                                  | wit   | PIN-5 | (+)     |
| PIN-4 |                    | niet bezet                                     |       |       |         |
| PIN-2 |                    | niet bezet                                     |       |       |         |

### 9.6.2. Aansluiting METPOINT<sup>®</sup> SD23

| Pinbezetting van de connector, M12 x 1, 8-polig, A-gecodeerd |                                                                       |                                                |  |  |  |  |
|--------------------------------------------------------------|-----------------------------------------------------------------------|------------------------------------------------|--|--|--|--|
| Pinbezetting connector<br>Aanzicht transmitterkant           | Pinbezetting connector<br>Aanzicht bussenkant                         | Pinbezetting connector<br>Aanzicht schroefkant |  |  |  |  |
|                                                              | $ \begin{array}{c} 5 \\ 4 \\ 0 \\ 0 \\ 8 \\ 0 \\ 2 \\ 1 \end{array} $ | 6 5 4<br>7 8 3<br>1 2                          |  |  |  |  |

#### 9.6.2.1. Analoog - 4-geleider, 4 ... 20 mA

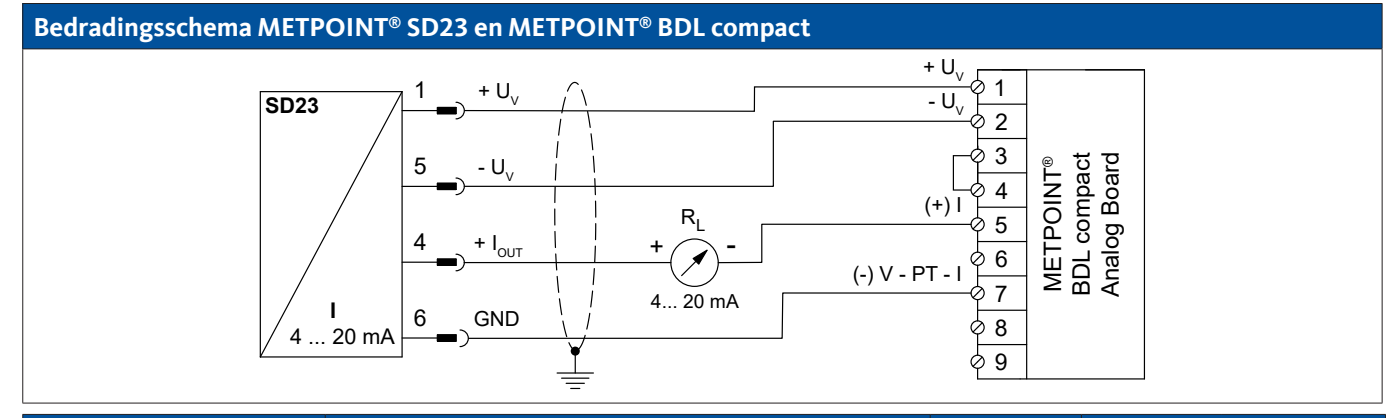

| PIN-bezetting sensor |                    | Functie                                            | Aderkleur | PIN-b<br>BDL c | ezetting<br>compact |
|----------------------|--------------------|----------------------------------------------------|-----------|----------------|---------------------|
| PIN-1                | $+ U_v$            | Positieve (+) aansluiting van de stroomvoorziening | bruin     | PIN-1          | $+ U_v$             |
| PIN-4                | + I <sub>out</sub> | Stroomuitgang                                      | wit       | PIN-5          | (+)                 |
| PIN-6                | GND                | analoog referentiepotentiaal                       | zwart     | PIN-7          | (-) V - PT - I      |
| PIN-5                | - U <sub>v</sub>   | Negatieve (-) aansluiting van de spanningsvoeding  | blauw     | PIN-2          | - U <sub>v</sub>    |
| PIN-2                |                    | niet bezet                                         |           |                |                     |
| PIN-3                |                    | niet bezet                                         |           |                |                     |
| PIN-7                |                    | niet bezet                                         |           |                |                     |
| PIN-8                |                    | niet bezet                                         |           |                |                     |

#### 9.6.2.2. Analoog - 4-geleider 0 ... 10 V

#### Bedradingsschema METPOINT<sup>®</sup> SD23 en METPOINT<sup>®</sup> BDL compact

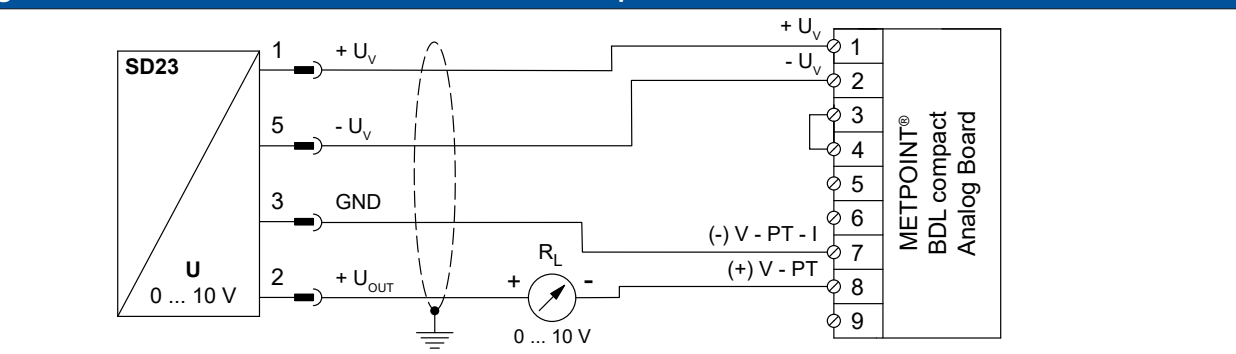

| PIN-bezetting sensor |                    | Functie                                            | Aderkleur | PIN-t<br>BDL | oezetting<br>compact |
|----------------------|--------------------|----------------------------------------------------|-----------|--------------|----------------------|
| PIN-1                | $+ U_v$            | Positieve (+) aansluiting van de stroomvoorziening | bruin     | PIN-1        | $+ U_v$              |
| PIN-5                | - U <sub>v</sub>   | Negatieve (-) aansluiting van de spanningsvoeding  | blauw     | PIN-2        | - U <sub>v</sub>     |
| PIN-3                | GND                | analoog referentiepotentiaal                       | zwart     | PIN-7        | (-) V - PT - I       |
| PIN-2                | + U <sub>out</sub> | Spanningsuitgang                                   | wit       | PIN-8        | (+) V - PT           |
| PIN-4                |                    | niet bezet                                         |           |              |                      |
| PIN-6                |                    | niet bezet                                         |           |              |                      |
| PIN-7                |                    | niet bezet                                         |           |              |                      |
| PIN-8                |                    | niet bezet                                         |           |              |                      |

#### 9.6.2.3. Digitaal - bidirectioneel bussysteem RS485

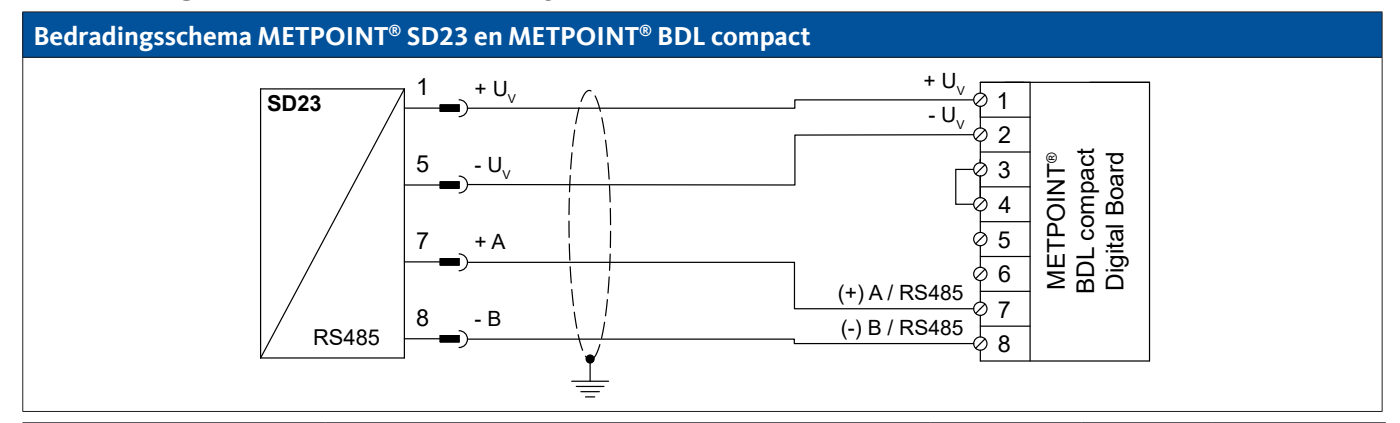

| PIN-bezetting sensor |                  | Functie                                              | Aderkleur | PIN-ł<br>BDL | pezetting<br>compact |
|----------------------|------------------|------------------------------------------------------|-----------|--------------|----------------------|
| PIN-1                | $+ U_v$          | Positieve (+) aansluiting van de stroomvoorziening   | bruin     | PIN-1        | $+ U_v$              |
| PIN-5                | - U <sub>v</sub> | Negatieve (-) aansluiting van de spanningsvoeding    | blauw     | PIN-2        | - U <sub>v</sub>     |
| PIN-7                | Bus A (+)        | Niet geïnverteerd signaal (+) van de RS485-interface | wit       | PIN-7        | (+) A / RS485        |
| PIN-8                | Bus B (-)        | Geïnverteerd signaal (-) van de RS485-interface      | zwart     | PIN-8        | (-) B / RS485        |
| PIN-2                |                  | niet bezet                                           |           |              |                      |
| PIN-3                |                  | niet bezet                                           |           |              |                      |
| PIN-4                |                  | niet bezet                                           |           |              |                      |
| PIN-6                |                  | niet bezet                                           |           |              |                      |

#### 9.6.3. Aansluiting METPOINT<sup>®</sup> SP11 / SP21 / SP61

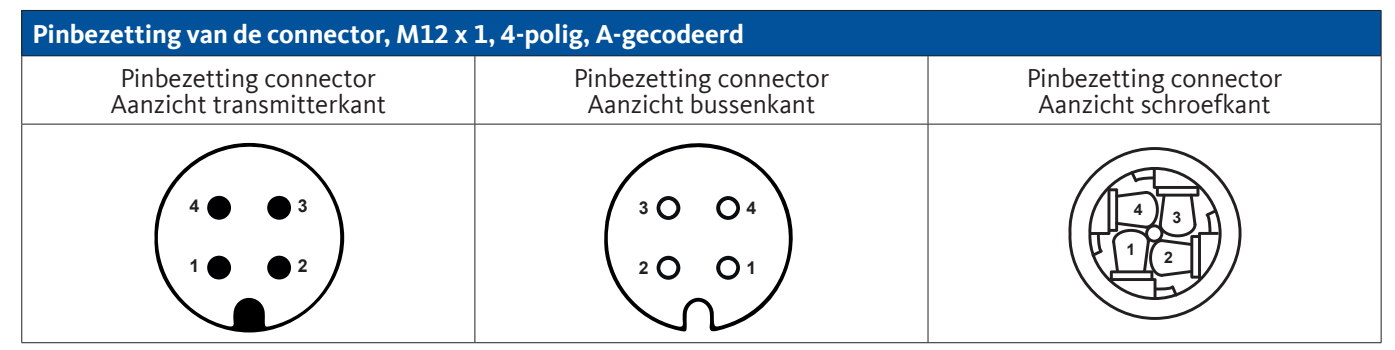

#### 9.6.3.1. Analoog - 2-geleider 4 ... 20 mA

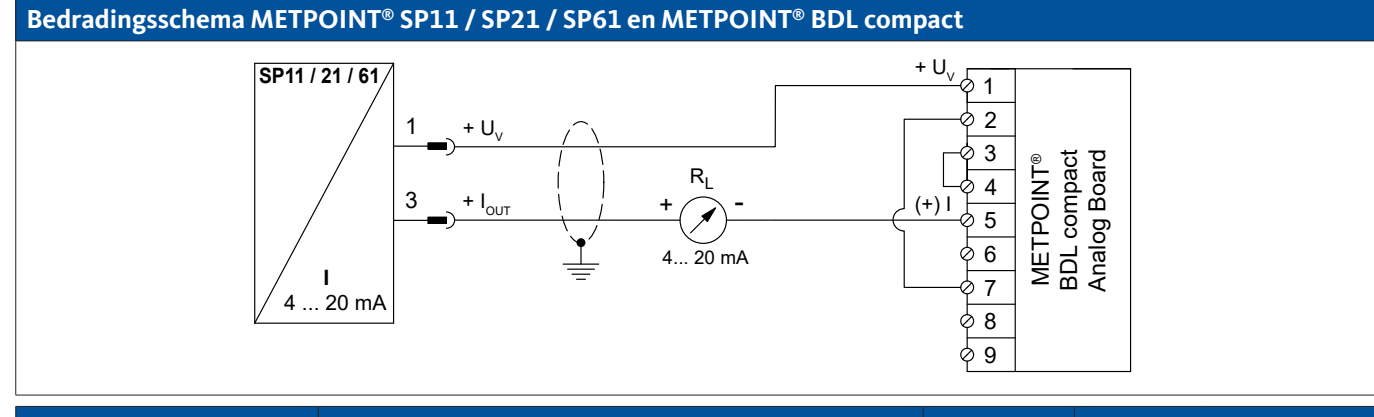

| PIN-bezet | ting sensor        | Functie                                           | Aderkleur | PIN-I<br>BDL | bezetting<br>compact |
|-----------|--------------------|---------------------------------------------------|-----------|--------------|----------------------|
| PIN-1     | $+ U_v$            | Positieve (+) aansluiting van de voedingsspanning | bruin     | PIN-1        | $+ U_v$              |
| PIN-3     | + I <sub>out</sub> | Stroomuitgang                                     | blauw     | PIN-5        | (+)                  |
| PIN-4     |                    | niet bezet                                        |           |              |                      |
| PIN-2     |                    | niet bezet                                        |           |              |                      |

| Pinbezetting van de connector, M12 x 1, 4-polig, A-gecodeerd |                                               |                                                |  |  |  |  |
|--------------------------------------------------------------|-----------------------------------------------|------------------------------------------------|--|--|--|--|
| Pinbezetting connector<br>Aanzicht transmitterkant           | Pinbezetting connector<br>Aanzicht bussenkant | Pinbezetting connector<br>Aanzicht schroefkant |  |  |  |  |
|                                                              |                                               |                                                |  |  |  |  |

#### 9.6.4.1. Analoog - 4-geleider 0 ... 10 V

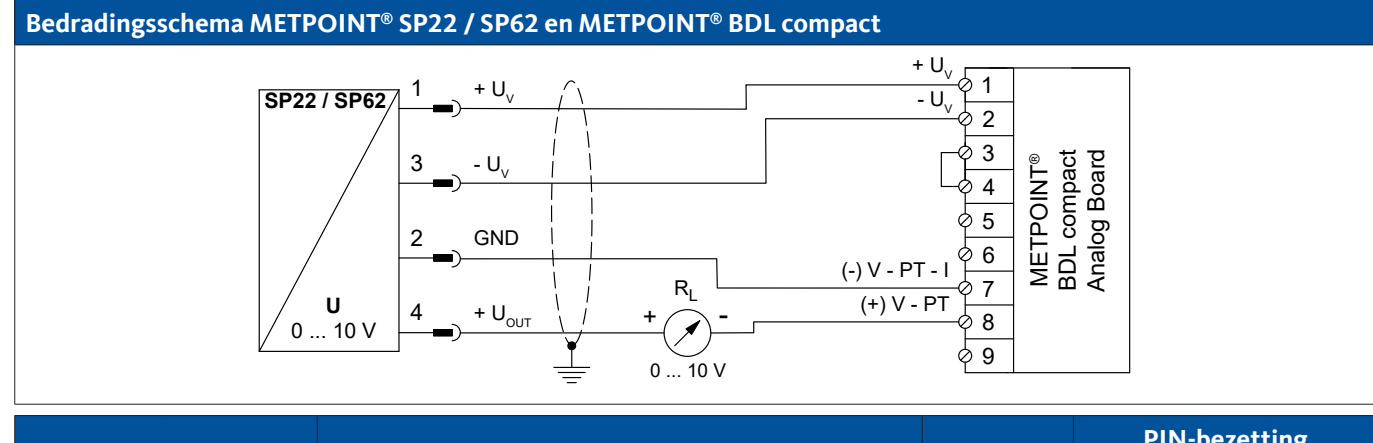

| PIN-bezet | ting sensor        | Functie                                            | Aderkleur | PIN-l<br>BDL | pezetting<br>compact |
|-----------|--------------------|----------------------------------------------------|-----------|--------------|----------------------|
| PIN-1     | $+ U_v$            | Positieve (+) aansluiting van de stroomvoorziening | bruin     | PIN-1        | $+ U_v$              |
| PIN-5     | - U <sub>v</sub>   | Negatieve (-) aansluiting van de spanningsvoeding  | blauw     | PIN-2        | - U <sub>v</sub>     |
| PIN-3     | GND                | analoog referentiepotentiaal                       | zwart     | PIN-7        | (-) V - PT - I       |
| PIN-2     | + U <sub>out</sub> | Spanningsuitgang                                   | wit       | PIN-8        | (+) V - PT           |

#### 9.6.4.2. Analoog - 3-geleider 0 ... 10 V

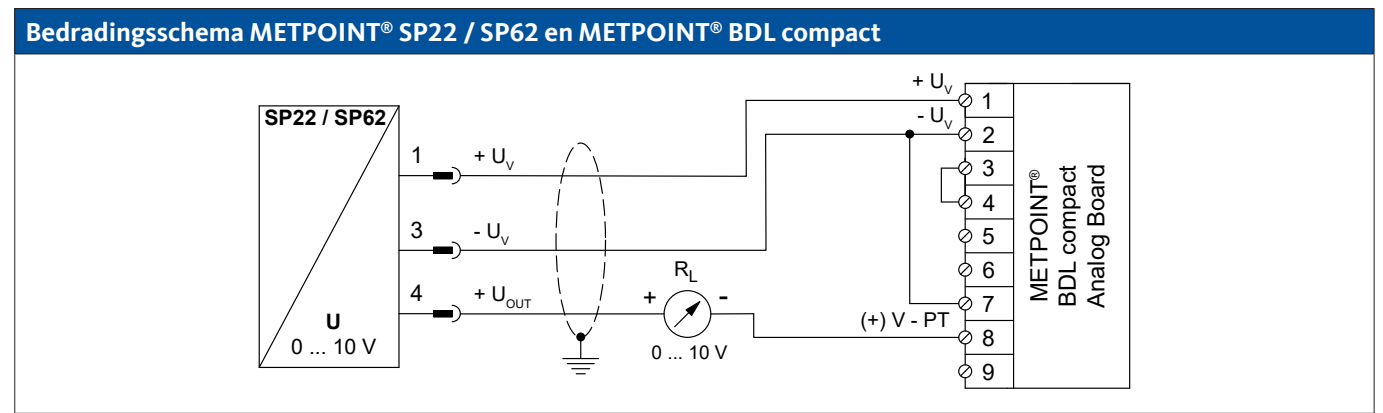

| PIN-bezett | ting sensor        | Functie                                            | Aderkleur | PIN-<br>BDL | bezetting<br>compact |
|------------|--------------------|----------------------------------------------------|-----------|-------------|----------------------|
| PIN-1      | + U <sub>v</sub>   | Positieve (+) aansluiting van de stroomvoorziening | bruin     | PIN-1       | $+ U_v$              |
| PIN-3      | - U <sub>v</sub>   | Negatieve (-) aansluiting van de spanningsvoeding  | blauw     | PIN-2       | - U <sub>v</sub>     |
| PIN-4      | + U <sub>out</sub> | Spanningsuitgang                                   | wit       | PIN-8       | (+) V - PT           |
| PIN-2      |                    | niet bezet                                         |           |             |                      |

#### 9.6.5. Aansluiting METPOINT<sup>®</sup> SF13 / SF53

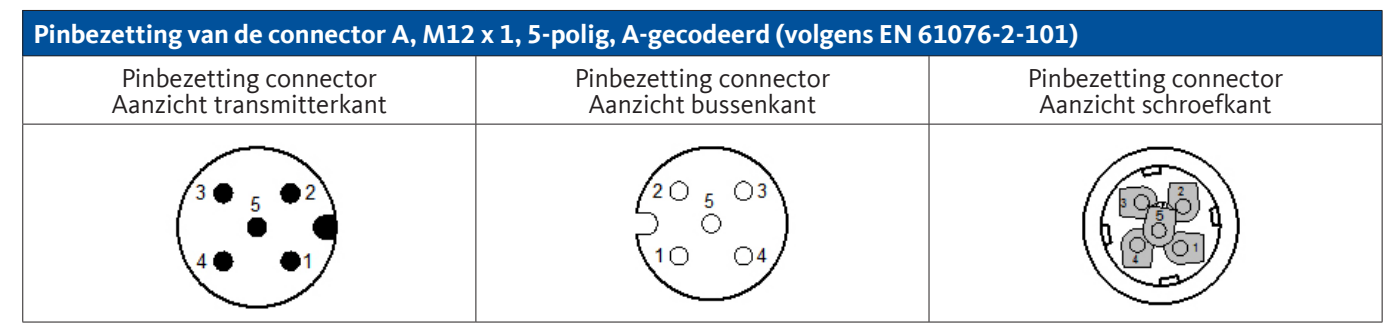

| Pinbezetting van de connector B, M12 x 1, 5-polig, A-gecodeerd (volgens EN 61076-2-101) |                                               |                                                |  |  |  |
|-----------------------------------------------------------------------------------------|-----------------------------------------------|------------------------------------------------|--|--|--|
| Pinbezetting connector<br>Aanzicht transmitterkant                                      | Pinbezetting connector<br>Aanzicht bussenkant | Pinbezetting connector<br>Aanzicht schroefkant |  |  |  |
|                                                                                         |                                               |                                                |  |  |  |

#### 9.6.5.1. Digitaal - bidirectioneel bussysteem RS485

De aansluiting gaat via aansluitstekker A.

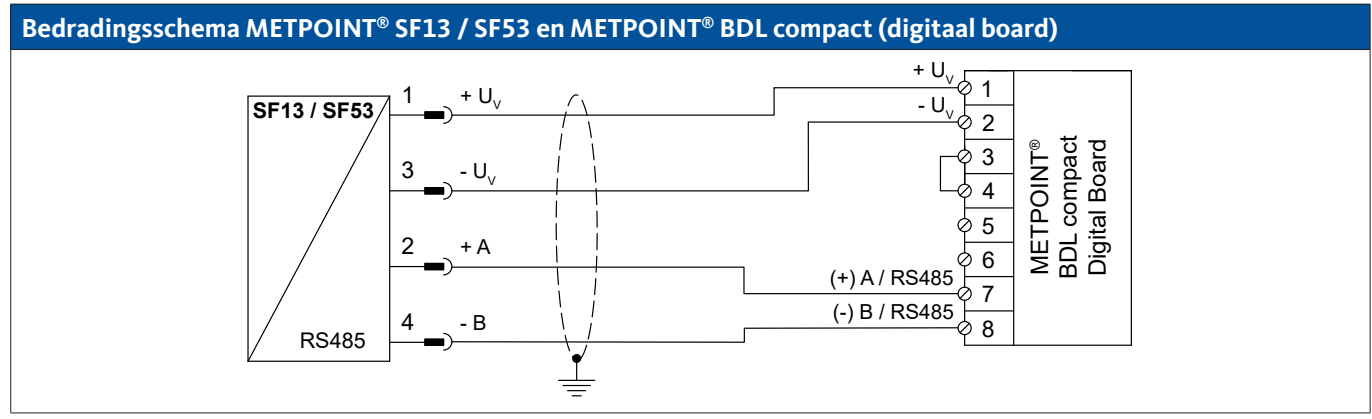

| PIN-bezetting sensor |                  | Functie                                              | Aderkleur | PIN-bezetting<br>BDL compact |                  |
|----------------------|------------------|------------------------------------------------------|-----------|------------------------------|------------------|
| PIN-1                | $+ U_v$          | Positieve (+) aansluiting van de stroomvoorziening   | bruin     | PIN-1                        | $+ U_v$          |
| PIN-3                | - U <sub>v</sub> | Negatieve (-) aansluiting van de spanningsvoeding    | blauw     | PIN-2                        | - U <sub>v</sub> |
| PIN-2                | + A              | Niet geïnverteerd signaal (+) van de RS485-interface | wit       | PIN-7                        | (+) RS485 (A)    |
| PIN-4                | - B              | Geïnverteerd signaal (-) van de RS485-interface      | zwart     | PIN-8                        | (-) RS485 (B)    |
| PIN-5                |                  | niet bezet                                           | grijs     |                              |                  |

#### 9.6.5.2. Analoog - 3-geleider 4 ... 20 mA

De aansluiting gaat via aansluitstekker A.

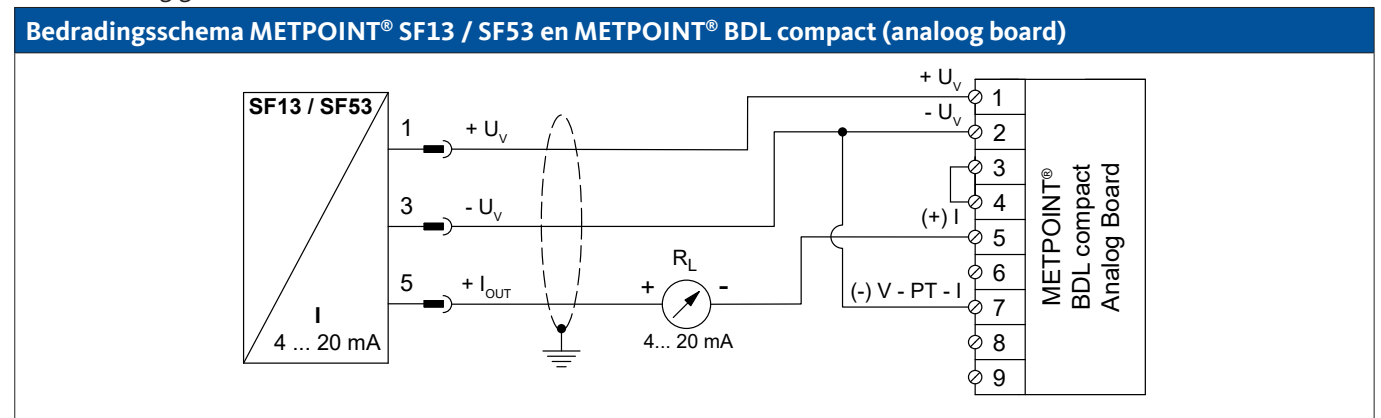

| PIN-bezetting sensor |                    | Functie                                            | Aderkleur | PIN-bezetting<br>BDL compact |                  |
|----------------------|--------------------|----------------------------------------------------|-----------|------------------------------|------------------|
| PIN-1                | $+ U_v$            | Positieve (+) aansluiting van de stroomvoorziening | bruin     | PIN-1                        | $+ U_v$          |
| PIN-3                | - U <sub>v</sub>   | Negatieve (-) aansluiting van de spanningsvoeding  | blauw     | PIN-2                        | - U <sub>v</sub> |
| PIN-5                | + I <sub>out</sub> | Stroomuitgang                                      | grijs     | PIN-5                        | (+)              |
| PIN-2                |                    | niet bezet                                         | wit       |                              |                  |
| PIN-4                |                    | niet bezet                                         | zwart     |                              |                  |

#### 9.6.5.3. Analoog - galvanisch geïsoleerde impulsuitgang

De aansluiting gaat via aansluitstekker B.

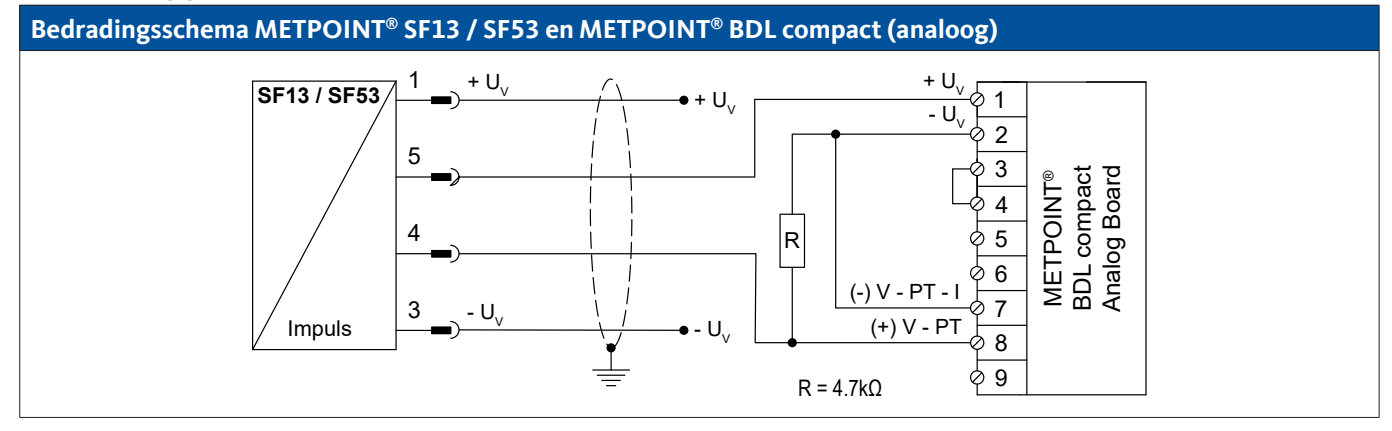

| PIN-bezetting sensor |                  | Functie                                            | Aderkleur | PIN-bezetting<br>BDL compact |            |
|----------------------|------------------|----------------------------------------------------|-----------|------------------------------|------------|
| PIN-1                | $+ U_v$          | Positieve (+) aansluiting van de stroomvoorziening | bruin     |                              |            |
| PIN-4                | Impuls           | Impuls                                             | zwart     | PIN-1                        | $+ U_v$    |
| PIN-5                | Impuls           | Impuls                                             | grijs     | PIN-8                        | (+) V - PT |
| PIN-3                | - U <sub>v</sub> | Negatieve (-) aansluiting van de spanningsvoeding  | blauw     |                              |            |
| PIN-2                |                  | niet bezet                                         | wit       |                              |            |

#### 9.6.6. Aansluiting METPOINT® FS109 / FS211

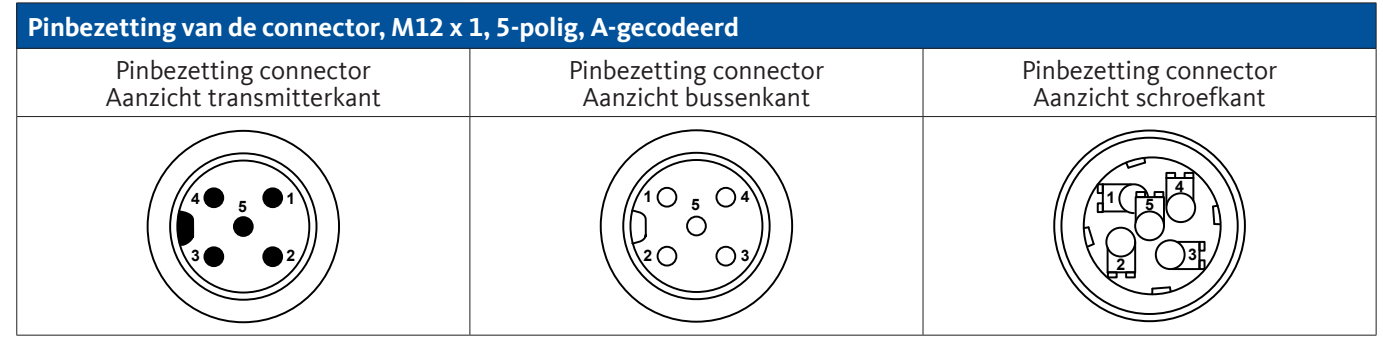

#### 9.6.6.1. Digitaal - SDI-interface

#### Bedradingsschema METPOINT<sup>®</sup> FS109 / FS211 en METPOINT<sup>®</sup> BDL compact

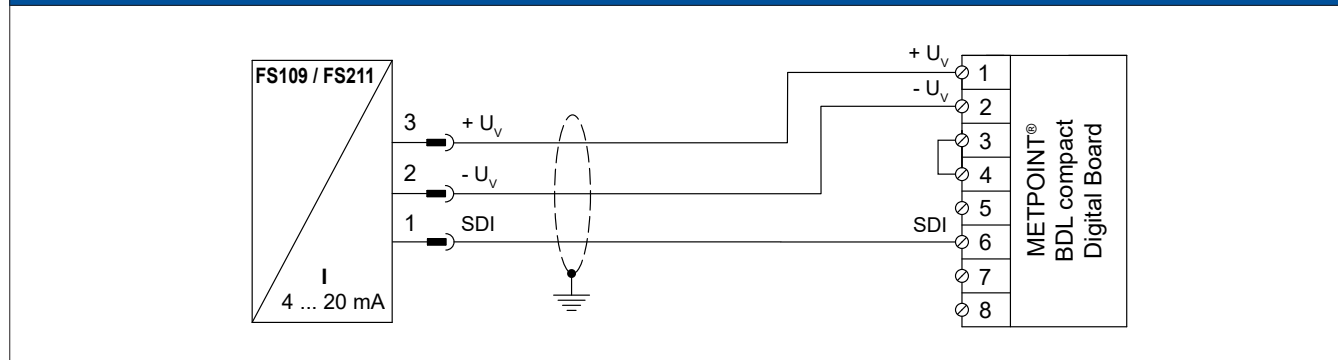

| PIN-bezetting sensor |                  | Functie                                           | Aderkleur | PIN-bezetting<br>BDL compact |                  |
|----------------------|------------------|---------------------------------------------------|-----------|------------------------------|------------------|
| PIN-3                | + U <sub>v</sub> | Positieve (+) aansluiting van de spanningsvoeding | blauw     | PIN-1                        | + U <sub>v</sub> |
| PIN-2                | - U <sub>v</sub> | Negatieve (-) aansluiting van de spanningsvoeding | wit       | PIN-2                        | - U <sub>v</sub> |
| PIN-1                | SDI              | digitale interface                                | bruin     | PIN-6                        | SDI              |
| PIN-4                |                  | niet bezet                                        |           |                              |                  |
| PIN-5                |                  | niet bezet                                        |           |                              |                  |

#### 9.6.7. Aansluiting OCV compact

#### 9.6.7.1. Analoog - 2-geleider 4 ... 20 mA

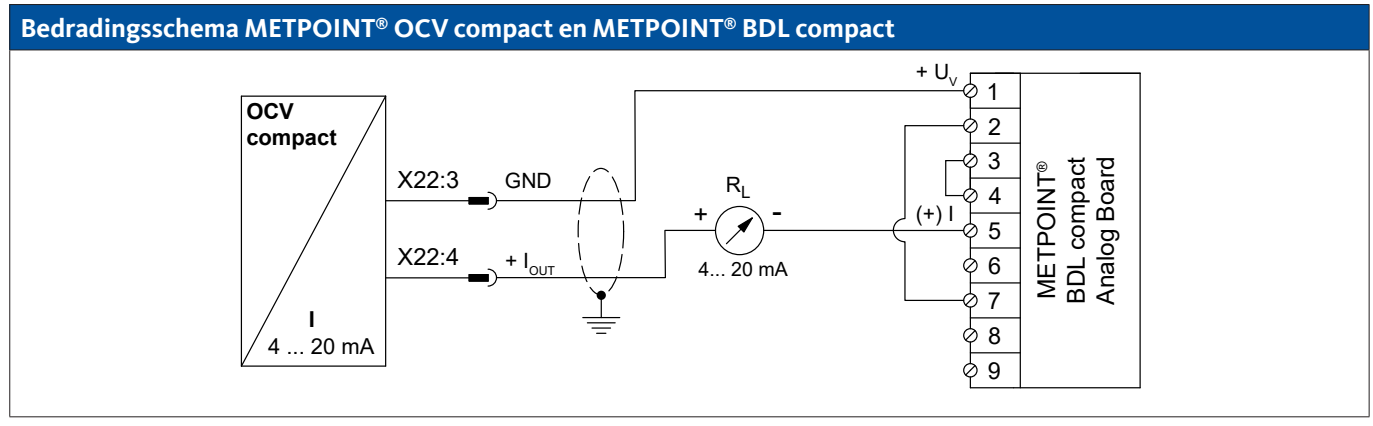

| Bezetting<br>OCV compact |      | Functie                      | Aderkleur | PIN-bezetting<br>BDL compact |                  |
|--------------------------|------|------------------------------|-----------|------------------------------|------------------|
| X22:8                    |      | niet bezet                   |           |                              |                  |
| X22:9                    |      | niet bezet                   |           |                              |                  |
| X22:3                    | GND  | analoog referentiepotentiaal | blauw     | PIN-1                        | (+)              |
| X22:4                    | Iout | Stroomuitgang                | bruin     | PIN-5                        | + U <sub>v</sub> |

#### 9.6.7.2. Digitaal - bidirectioneel bussysteem RS485

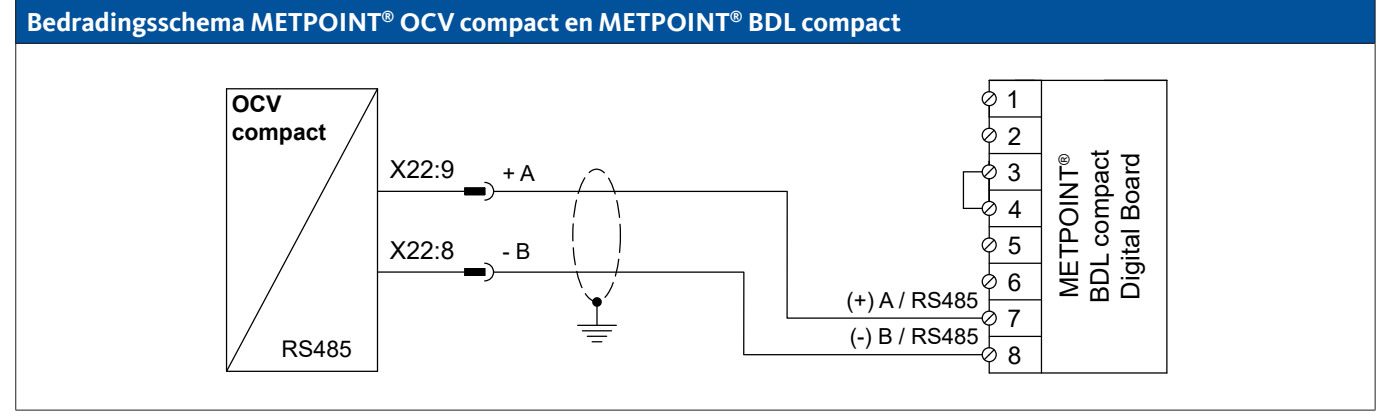

| Bezetting<br>OCV compact |           | Functie                                              | Aderkleur | PIN-bezetting<br>BDL compact |               |
|--------------------------|-----------|------------------------------------------------------|-----------|------------------------------|---------------|
| X22:9                    | Bus A (+) | Niet geïnverteerd signaal (+) van de RS485-interface | bruin     | PIN-7                        | (+) A / RS485 |
| X22:8                    | Bus B (-) | Geïnverteerd signaal (-) van de RS485-interface      | blauw     | PIN-8                        | (-) B / RS485 |
| X22:4                    |           | niet bezet                                           |           |                              |               |
| X22:3                    |           | niet bezet                                           |           |                              |               |

#### 9.6.8. Aansluiting PC 400

#### 9.6.8.1. Digitaal - bidirectioneel bussysteem RS485

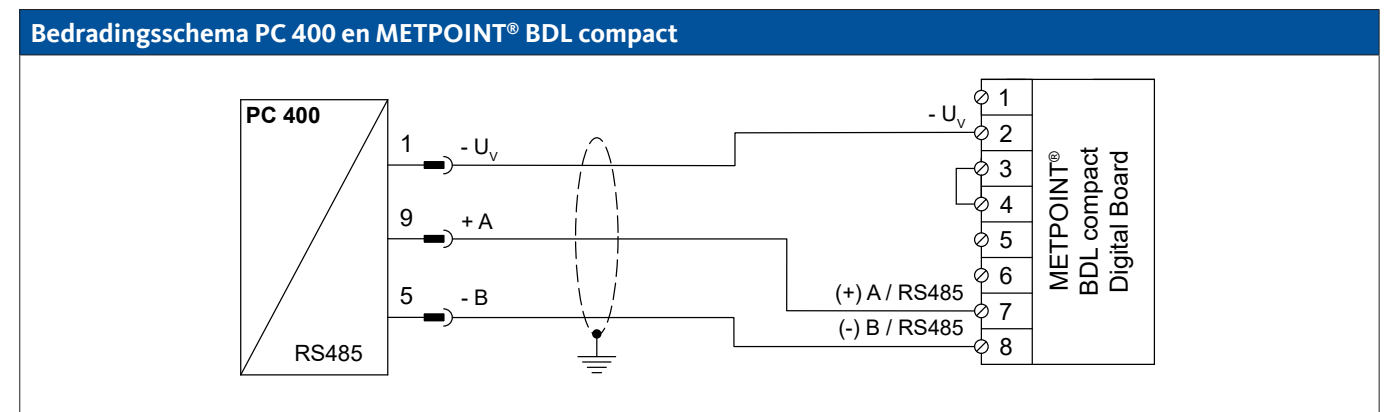

| PIN-bezetting sensor |                  | Functie                                              | Aderkleur | PIN-b<br>BDL ( | ezetting<br>compact |
|----------------------|------------------|------------------------------------------------------|-----------|----------------|---------------------|
| PIN-1                | - U <sub>v</sub> | Negatieve (-) aansluiting van de spanningsvoeding    | blauw     | PIN-2          | - U <sub>v</sub>    |
| PIN-9                | Bus A (+)        | Niet geïnverteerd signaal (+) van de RS485-interface | wit       | PIN-7          | (+) A / RS485       |
| PIN-5                | Bus B (-)        | Geïnverteerd signaal (-) van de RS485-interface      | zwart     | PIN-8          | (-) B / RS485       |
| PIN-6                |                  | niet bezet                                           |           |                |                     |
| PIN-7                |                  | niet bezet                                           |           |                |                     |
| PIN-8                |                  | niet bezet                                           |           |                |                     |
| PIN-2                |                  | niet bezet                                           |           |                |                     |
| PIN-3                |                  | niet bezet                                           |           |                |                     |
| PIN-4                |                  | niet bezet                                           |           |                |                     |

#### 9.6.9. Aansluiting PT 1000

#### 9.6.9.1. Analoog - 4-geleider 0 ... 10 V

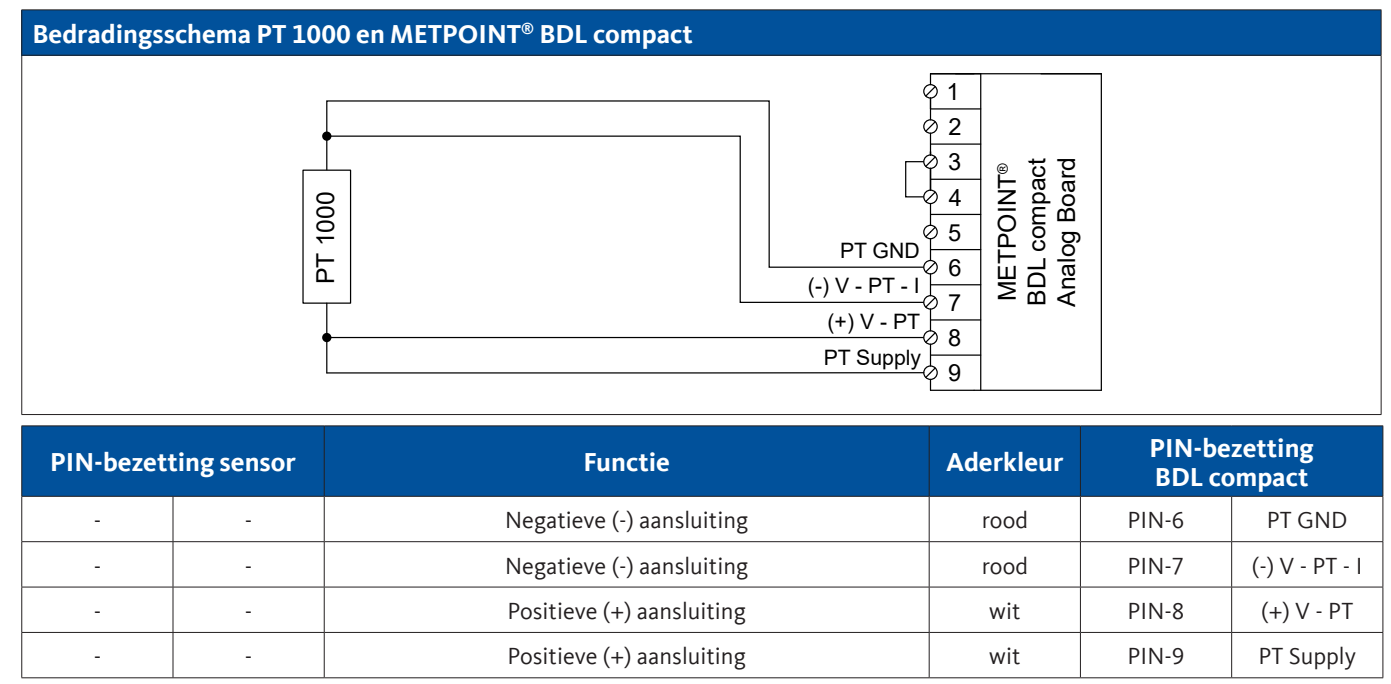

#### 9.7. Aansluiting van andere sensoren

Aan de METPOINT<sup>®</sup> BDL compact kunnen andere analoge en digitale sensoren worden aangesloten. De verschillende aansluitmogelijkheden zijn weergegeven gesorteerd naar de wijze van overdracht van de meetsignalen.

#### 9.7.1. Analoog, 0/4 ... 20 mA

#### 9.7.1.1. Analoog - 2-geleider 0/4 ... 20 mA

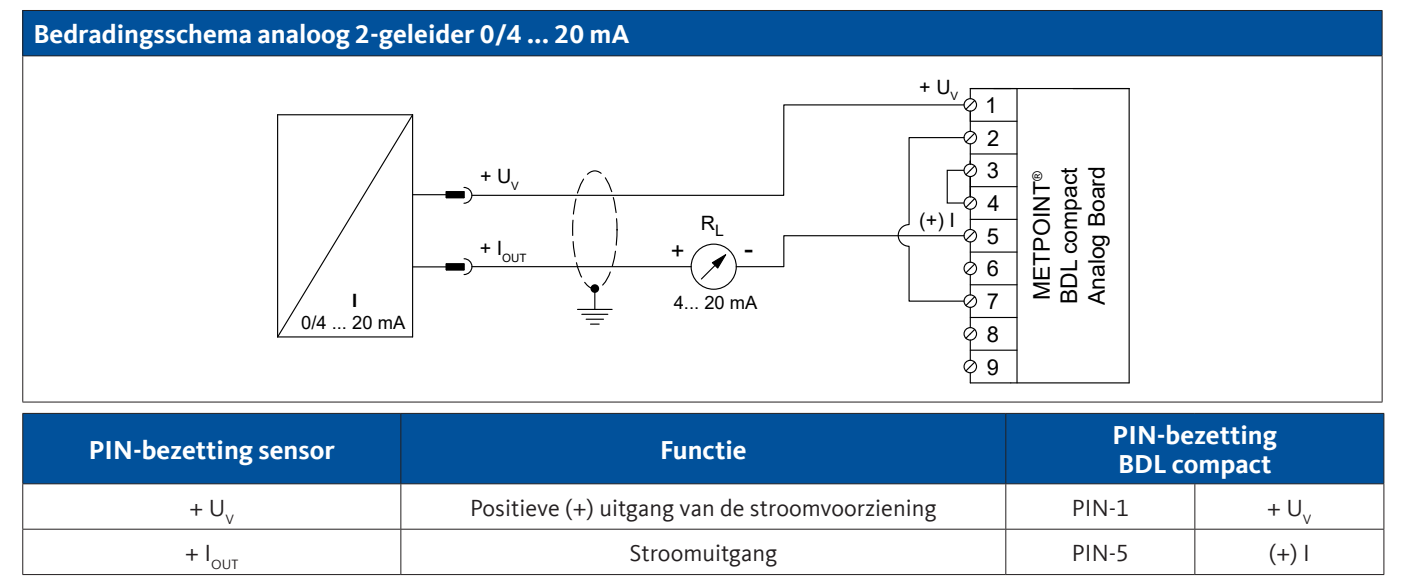

#### 9.7.1.2. Analoog - 3-geleider 0/4 ... 20 mA

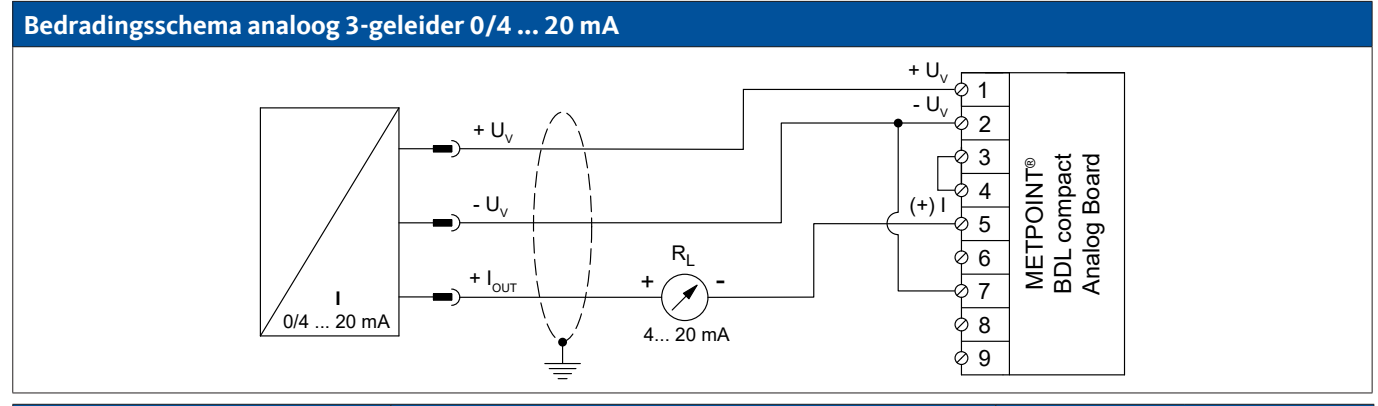

| PIN-bezetting sensor | Functie                                           | PIN-bezetting<br>BDL compact |                  |
|----------------------|---------------------------------------------------|------------------------------|------------------|
| $+ U_v$              | Positieve (+) uitgang van de stroomvoorziening    | PIN-1                        | $+ U_v$          |
| - U <sub>v</sub>     | Negatieve (-) aansluiting van de spanningsvoeding | PIN-2                        | - U <sub>v</sub> |
| + I <sub>OUT</sub>   | Stroomuitgang                                     | PIN-5                        | (+)              |

#### 9.7.1.3. Analoog - 4-geleider 0/4 ... 20 mA

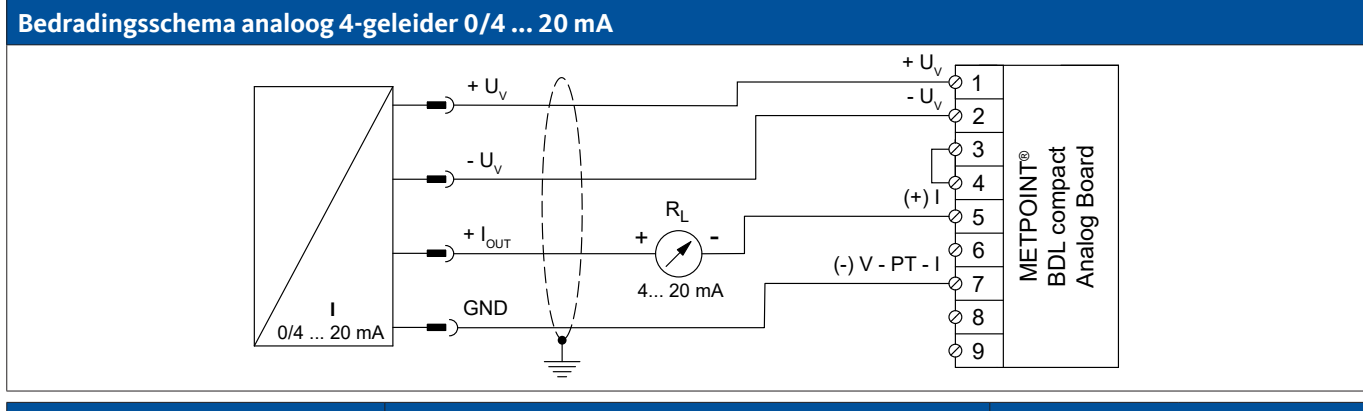

| PIN-bezetting sensor | Functie                                           | PIN-bezetting<br>BDL compact |                  |
|----------------------|---------------------------------------------------|------------------------------|------------------|
| + U <sub>v</sub>     | Positieve (+) uitgang van de stroomvoorziening    | PIN-1                        | + U <sub>v</sub> |
| - U <sub>v</sub>     | Negatieve (-) aansluiting van de spanningsvoeding | PIN-2                        | - U <sub>v</sub> |
| + I <sub>out</sub>   | Stroomuitgang                                     | PIN-5                        | (+)              |
| GND                  | Analoog referentiepotentiaal                      | PIN-7                        | (-) V - PT - I   |

#### 9.7.2. Analoog, 0 ... 1/10/30 V

#### 9.7.2.1. Analoog - 3-geleider 0 ... 1/10/30 V

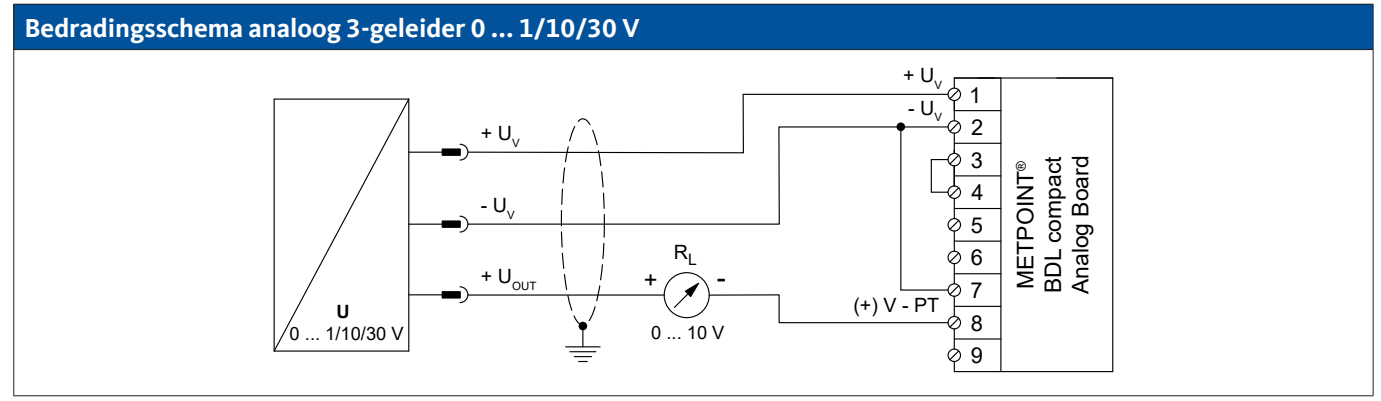

| PIN-bezetting sensor | Functie                                           | PIN-bezetting<br>BDL compact |                  |
|----------------------|---------------------------------------------------|------------------------------|------------------|
| + U <sub>v</sub>     | Positieve (+) uitgang van de stroomvoorziening    | PIN-1                        | + U <sub>v</sub> |
| - U <sub>v</sub>     | Negatieve (-) aansluiting van de spanningsvoeding | PIN-2                        | - U <sub>v</sub> |
| + U <sub>out</sub>   | Spanningsuitgang                                  | PIN-8                        | (+) V - PT       |

#### 9.7.2.2. Analoog - 4-geleider 0 ... 1/10/30 V

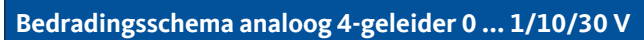

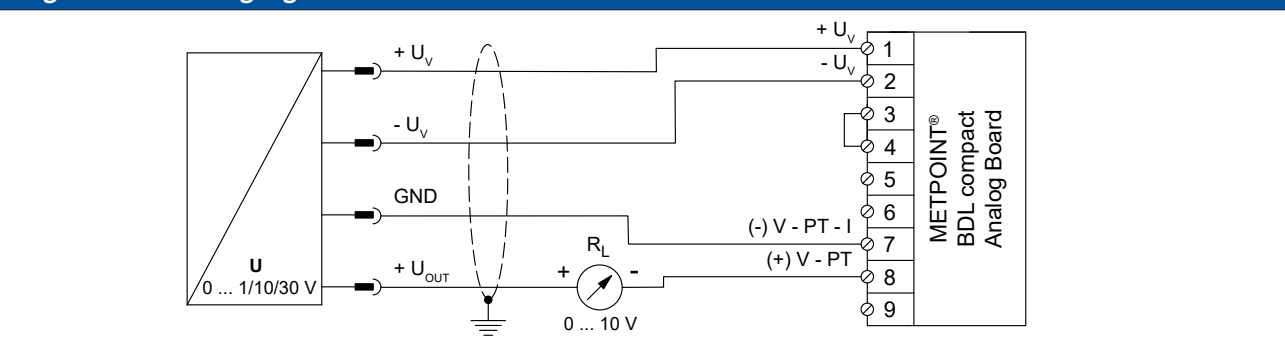

| PIN-bezetting sensor | Functie                                           | PIN-bezetting<br>BDL compact |                  |
|----------------------|---------------------------------------------------|------------------------------|------------------|
| + U <sub>v</sub>     | Positieve (+) uitgang van de stroomvoorziening    | PIN-1                        | + U <sub>v</sub> |
| - U <sub>v</sub>     | Negatieve (-) aansluiting van de spanningsvoeding | PIN-2                        | - U <sub>v</sub> |
| GND                  | analoog referentiepotentiaal                      | PIN-7                        | (-) V - PT - I   |
| + U <sub>out</sub>   | Spanningsuitgang                                  | PIN-8                        | (+) V - PT       |

#### 9.7.3. Digitaal - SDI-interface

#### 9.7.3.1. Digitaal - 3-geleider SDI-interface

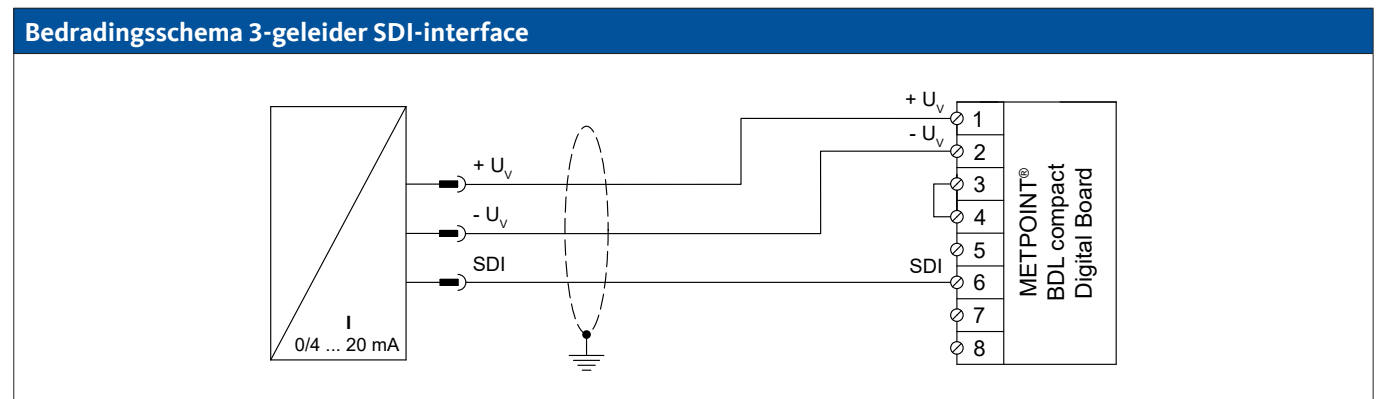

| PIN-bezetting sensor | Functie                                           | PIN-bezetting<br>BDL compact |                  |
|----------------------|---------------------------------------------------|------------------------------|------------------|
| + U <sub>v</sub>     | Positieve (+) aansluiting van de spanningsvoeding | PIN-1                        | + U <sub>v</sub> |
| - U <sub>v</sub>     | Negatieve (-) aansluiting van de spanningsvoeding | PIN-2                        | - U <sub>v</sub> |
| SDI                  | digitale interface                                | PIN-6                        | SDI              |

#### 9.7.3.2. Digitaal - 4-geleider SDI-interface

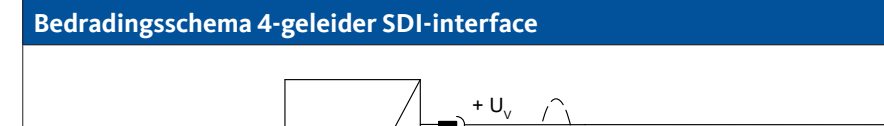

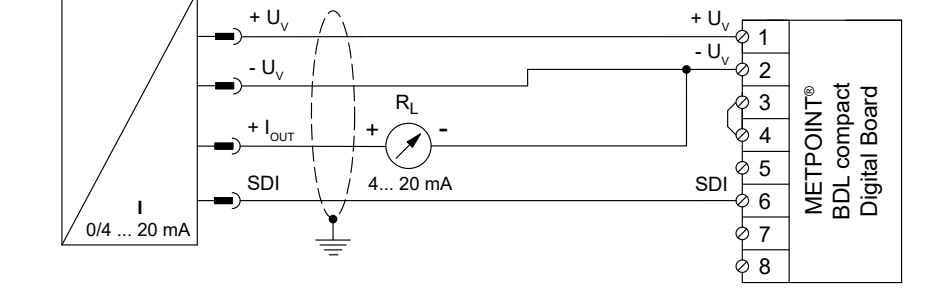

| PIN-bezetting sensor | Functie                                           | PIN-bezetting<br>BDL compact |                  |
|----------------------|---------------------------------------------------|------------------------------|------------------|
| + U <sub>v</sub>     | Positieve (+) aansluiting van de spanningsvoeding | PIN-1                        | $+ U_v$          |
| - U <sub>v</sub>     | Negatieve (-) aansluiting van de spanningsvoeding | PIN-2                        | - U <sub>v</sub> |
| + I <sub>out</sub>   | Stroomuitgang                                     | PIN-2                        | - U <sub>v</sub> |
| SDI                  | digitale interface                                | PIN-6                        | SDI              |

#### 9.7.4. Digitaal - bidirectioneel bussysteem RS485

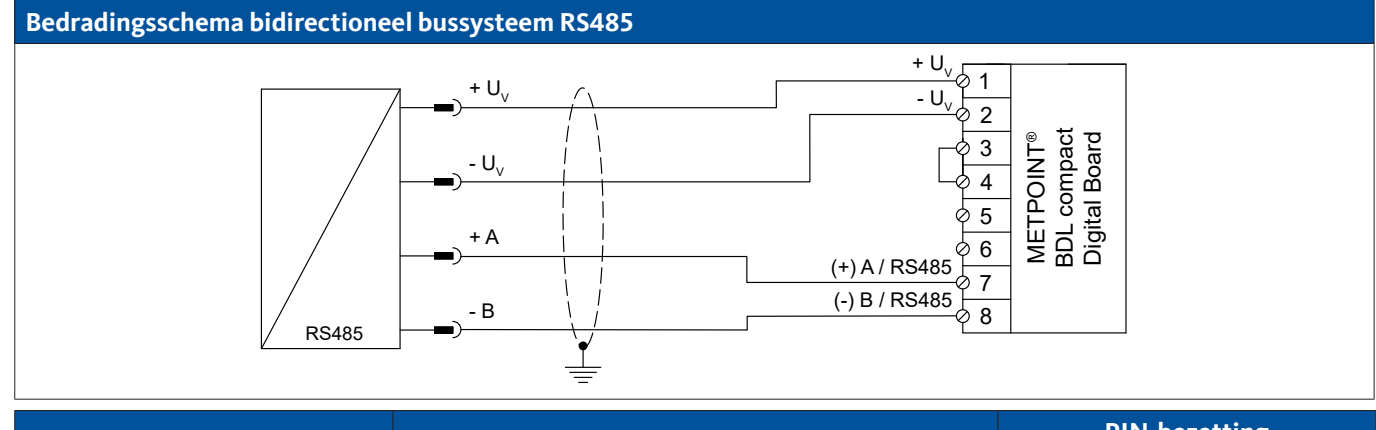

| PIN-bezetting sensor | Functie                                              | PIN-bezetting<br>BDL compact |                  |
|----------------------|------------------------------------------------------|------------------------------|------------------|
| + U <sub>v</sub>     | Positieve (+) aansluiting van de stroomvoorziening   | PIN-1                        | + U <sub>v</sub> |
| - U <sub>v</sub>     | Negatieve (-) aansluiting van de spanningsvoeding    | PIN-2                        | - U <sub>v</sub> |
| Bus A (+)            | Niet geïnverteerd signaal (+) van de RS485-interface | PIN-7                        | (+) A / RS485    |
| Bus B (-)            | Geïnverteerd signaal (-) van de RS485-interface      | PIN-8                        | (-) B / RS485    |

Impuls

Impuls

Impuls

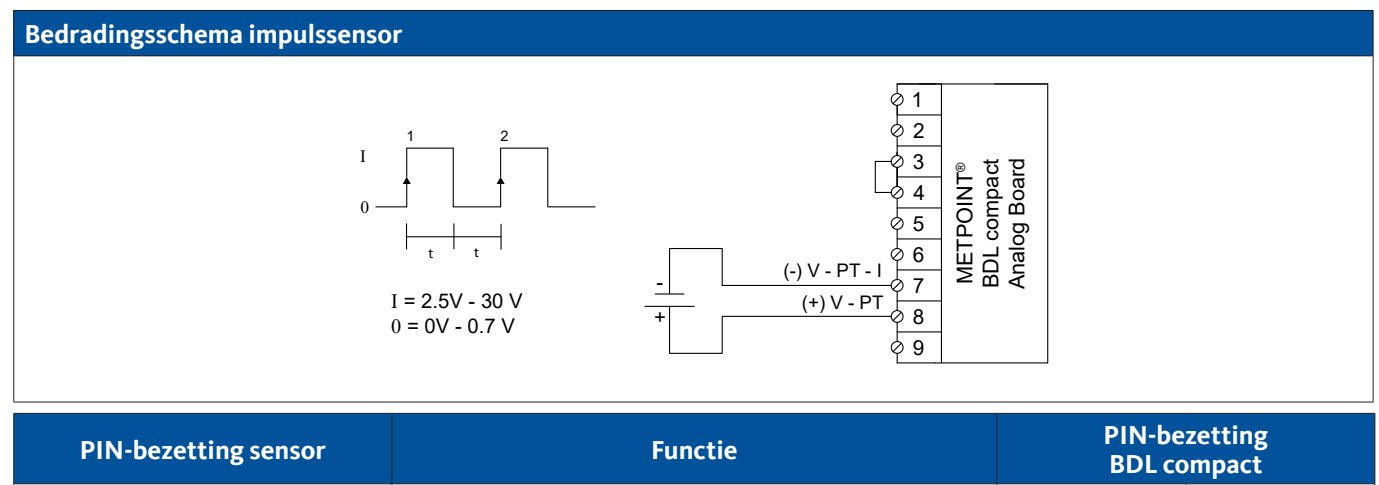

Impuls

Impuls

| Bedradingsschema impulssenso                                                                                                    | r       |                              |  |  |  |
|----------------------------------------------------------------------------------------------------|---------|------------------------------|--|--|--|
| $\begin{array}{c} + U_{v} \\ - U_{v} \\ 2 \\ 3 \\ - U_{v} \\ 2 \\ 3 \\ - U_{v} \\ 2 \\ - U_{v} \\ 2 \\ 3 \\ - U_{v} \\ 2 \\ - U_{v} \\ 2 \\ - U_{v} \\ - U_{v} \\ 2 \\ - U_{v} \\ - U_{v} \\ 2 \\ - U_{v} \\ - U_{v} \\ 2 \\ - U_{v} \\ - U_{v} \\$ |         |                              |  |  |  |
| PIN-bezetting sensor                                                                                                    | Functie | PIN-bezetting<br>BDL compact |  |  |  |
| Impuls                                                                                                    | Impuls  | PIN-7 (-) V - PT - I         |  |  |  |

Impuls

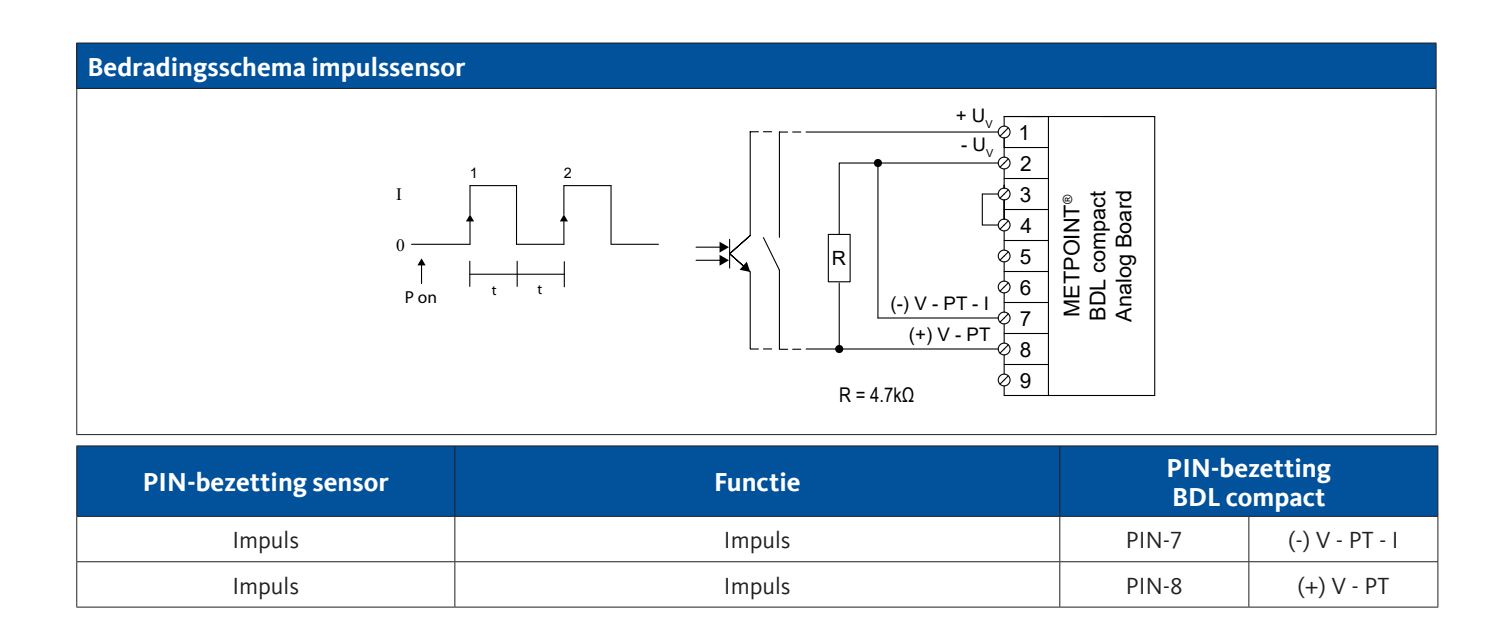

PIN-7

PIN-8

PIN-8

(-) V - PT - I

(+) V - PT

(+) V - PT
### 9.7.6. Weerstandssensoren

### 9.7.6.1. 2-geleider weerstandssensoren

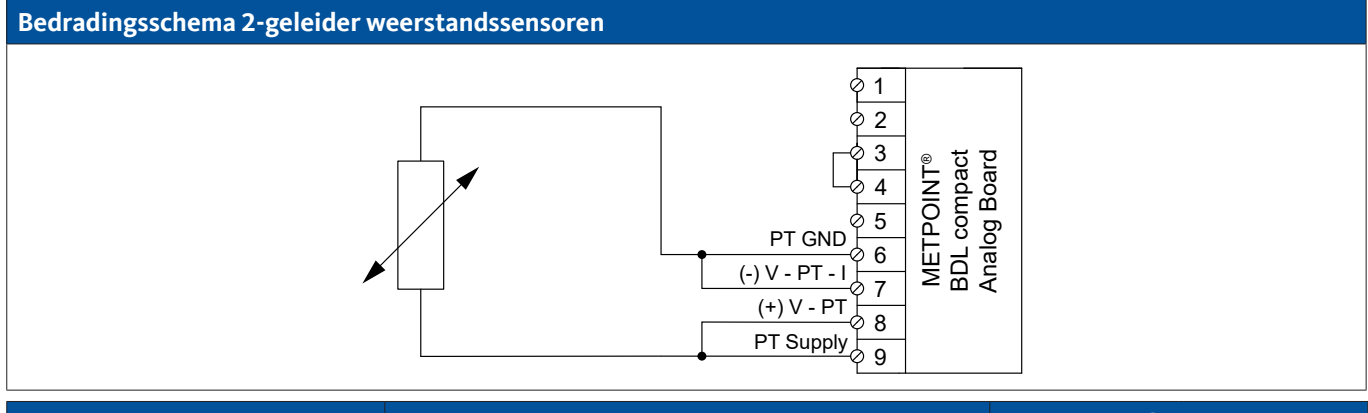

| PIN-bezetting sensor | Functie                   | PIN-be<br>BDL co | zetting<br>ompact |
|----------------------|---------------------------|------------------|-------------------|
| -                    | Negatieve (-) aansluiting | PIN-6            | PT GND            |
|                      | Negatieve (-) aansluiting | PIN-7            | (-) V - PT - I    |
|                      | Positieve (+) aansluiting | PIN-8            | (+) V - PT        |
| -                    | Positieve (+) aansluiting | PIN-9            | PT Supply         |

### 9.7.6.2. 3-geleider weerstandssensoren

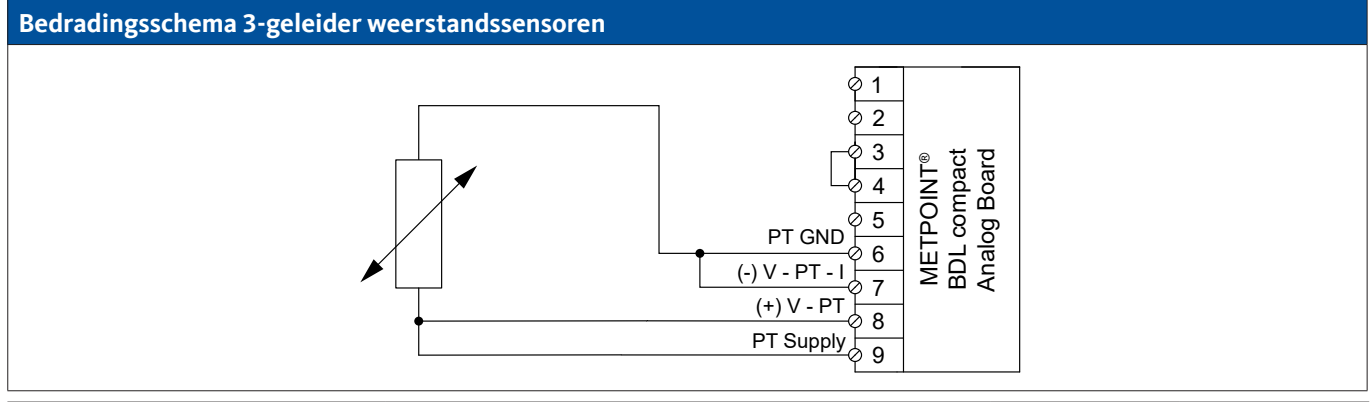

| PIN-bezetting sensor | Functie                   | PIN-bezetting<br>BDL compact |                |
|----------------------|---------------------------|------------------------------|----------------|
| -                    | Negatieve (-) aansluiting | PIN-6                        | PT GND         |
|                      | Negatieve (-) aansluiting | PIN-7                        | (-) V - PT - I |
| -                    | Positieve (+) aansluiting | PIN-8                        | (+) V - PT     |
| -                    | Positieve (+) aansluiting | PIN-9                        | PT Supply      |

### 9.7.6.3. 4-geleider weerstandssensoren

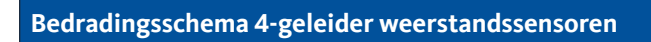

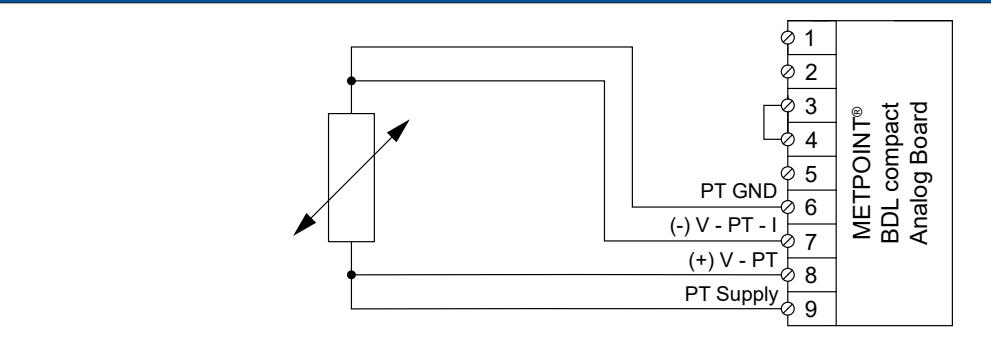

| PIN-bezetting sensor | Functie PIN-bezetting BDL compact |       | zetting<br>ompact |
|----------------------|-----------------------------------|-------|-------------------|
| -                    | Negatieve (-) aansluiting         | PIN-6 | PT GND            |
| -                    | Negatieve (-) aansluiting         | PIN-7 | (-) V - PT - I    |
| -                    | Positieve (+) aansluiting         | PIN-8 | (+) V - PT        |
| -                    | Positieve (+) aansluiting         | PIN-9 | PT Supply         |

### 9.8. Aansluiting van externe indicaties (PLC / ZTL)

Aan de METPOINT<sup>®</sup> BDL compact kunnen stroomsignalen voor een externe PLC / ZLT resp. externe indicaties worden gecontroleerd.

De verschillende aansluitmogelijkheden zijn weergegeven gesorteerd naar de wijze van overdracht van de meetsignalen.

### 9.8.1. Analoog, 0/4 ... 20 mA

### 9.8.1.1. Analoog - 2-geleider 0/4 ... 20 mA

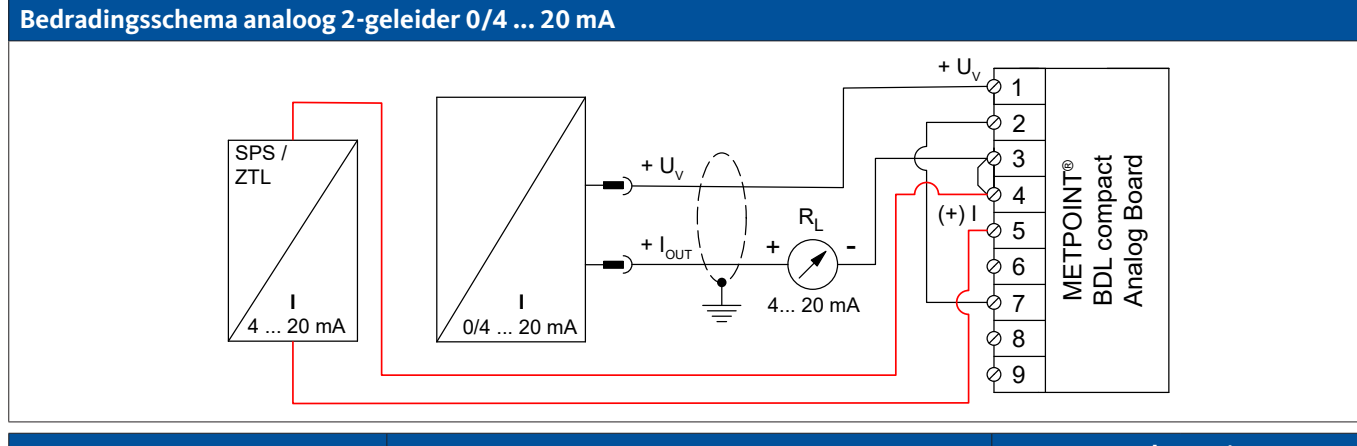

| PIN-bezetting sensor | Functie PIN-bezettin<br>BDL compac             |       | zetting<br>ompact |
|----------------------|------------------------------------------------|-------|-------------------|
| + U <sub>v</sub>     | Positieve (+) uitgang van de stroomvoorziening | PIN-1 | $+ U_v$           |
| + I <sub>out</sub>   | Stroomuitgang                                  | PIN-3 | Loop              |
| -                    | Stroomingang PLC / ZTL                         | PIN-4 | Loop              |
| -                    | Stroomuitgang PLC / ZTL                        | PIN-5 | (+)               |

### 9.8.1.2. Analoog - 3-geleider 0/4 ... 20 mA

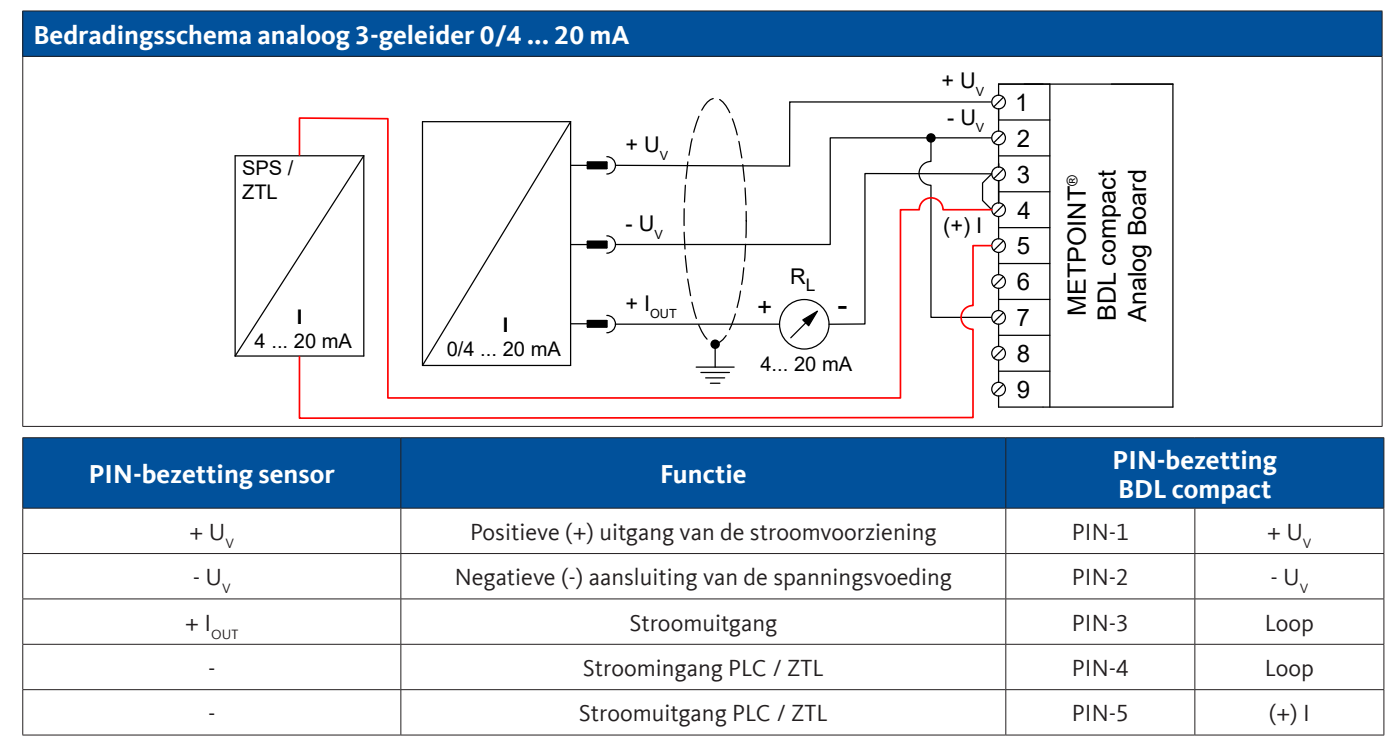

### 9.8.1.3. Analoog - 4-geleider 0/4 ... 20 mA

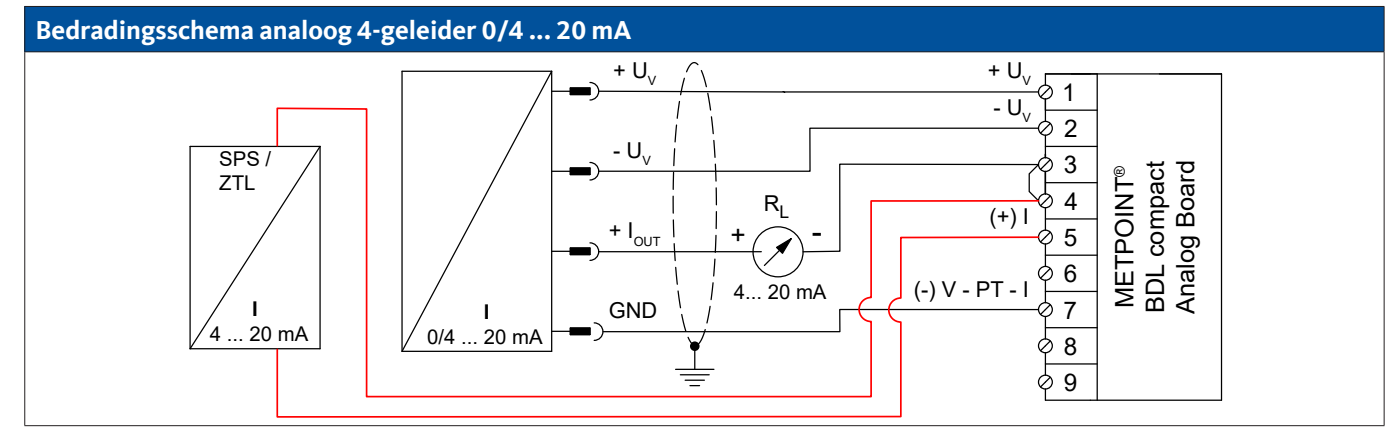

| PIN-bezetting sensor | Functie                                           | PIN-be<br>BDL cc | zetting<br>ompact |
|----------------------|---------------------------------------------------|------------------|-------------------|
| + U <sub>v</sub>     | Positieve (+) uitgang van de stroomvoorziening    | PIN-1            | + U <sub>v</sub>  |
| - U <sub>v</sub>     | Negatieve (-) aansluiting van de spanningsvoeding | PIN-2            | - U <sub>v</sub>  |
| GND                  | analoog referentiepotentiaal                      | PIN-7            | (-) V - PT - I    |
| + I <sub>out</sub>   | Stroomuitgang                                     | PIN-3            | Loop              |
| -                    | Stroomingang PLC / ZTL                            | PIN-4            | Loop              |
| -                    | Stroomuitgang PLC / ZTL                           | PIN-5            | (+)               |

### 9.8.2. Digitaal - SDI-interface

### 9.8.2.1. Digitaal - 3-geleider SDI-interface

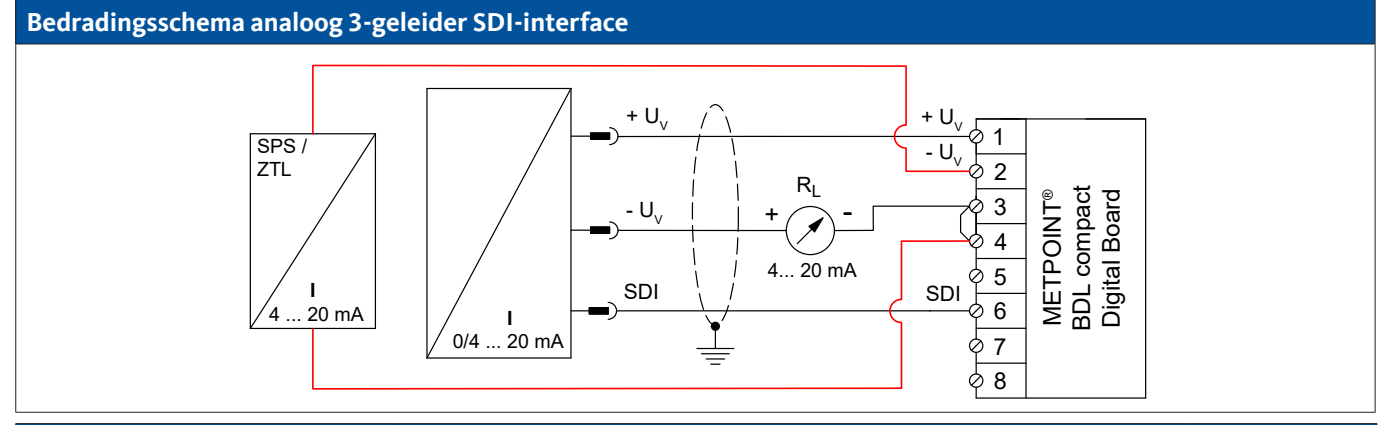

| PIN-bezetting sensor | Functie                                           | Functie PIN-bezetting<br>BDL compact |                  |
|----------------------|---------------------------------------------------|--------------------------------------|------------------|
| SDI                  | digitale interface                                | PIN-6                                | SDI              |
| + U <sub>v</sub>     | Positieve (+) aansluiting van de spanningsvoeding | PIN-1                                | + U <sub>v</sub> |
| - U <sub>v</sub>     | Negatieve (-) aansluiting van de spanningsvoeding | PIN-3                                | Loop             |
| -                    | Stroomingang PLC / ZTL                            | PIN-4                                | Loop             |
| -                    | Stroomuitgang PLC / ZTL                           | PIN-2                                | - U <sub>v</sub> |

### 9.8.2.2. Digitaal - 4-geleider SDI-interface

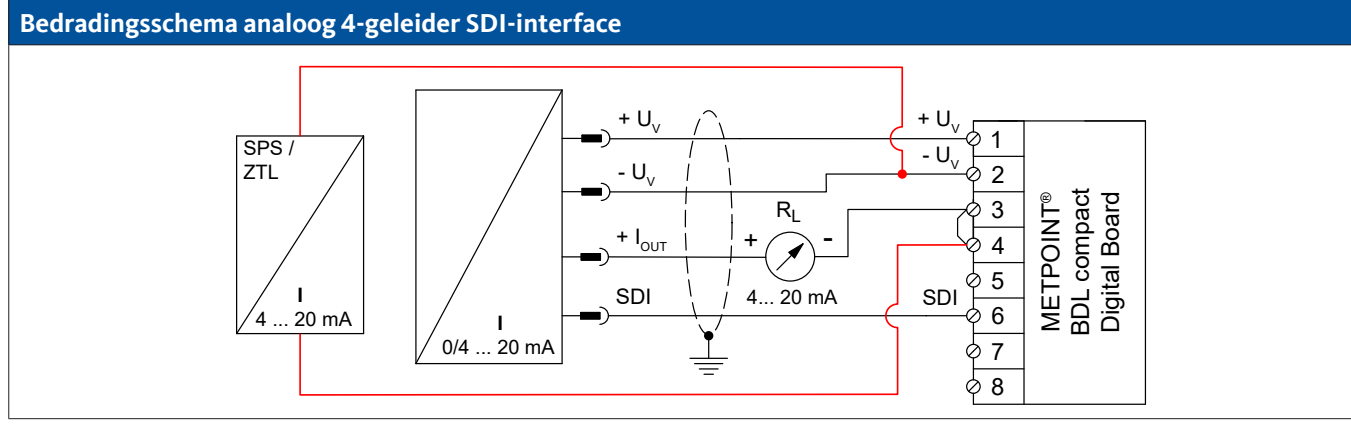

| PIN-bezetting sensor | Functie                                           |       | PIN-bezetting<br>BDL compact |  |
|----------------------|---------------------------------------------------|-------|------------------------------|--|
| + U <sub>v</sub>     | Positieve (+) aansluiting van de spanningsvoeding | PIN-1 | $+ U_v$                      |  |
| - U <sub>v</sub>     | Negatieve (-) aansluiting van de spanningsvoeding | PIN-2 | - U <sub>v</sub>             |  |
| SDI                  | digitale interface                                | PIN-6 | SDI                          |  |
| + I <sub>out</sub>   | Stroomuitgang                                     | PIN-3 | Loop                         |  |
| -                    | Stroomingang PLC / ZTL                            | PIN-4 | Loop                         |  |
| -                    | Stroomuitgang PLC / ZTL PIN-2                     |       | - U <sub>v</sub>             |  |

### 9.8.3. Digitaal - bidirectioneel bussysteem RS485

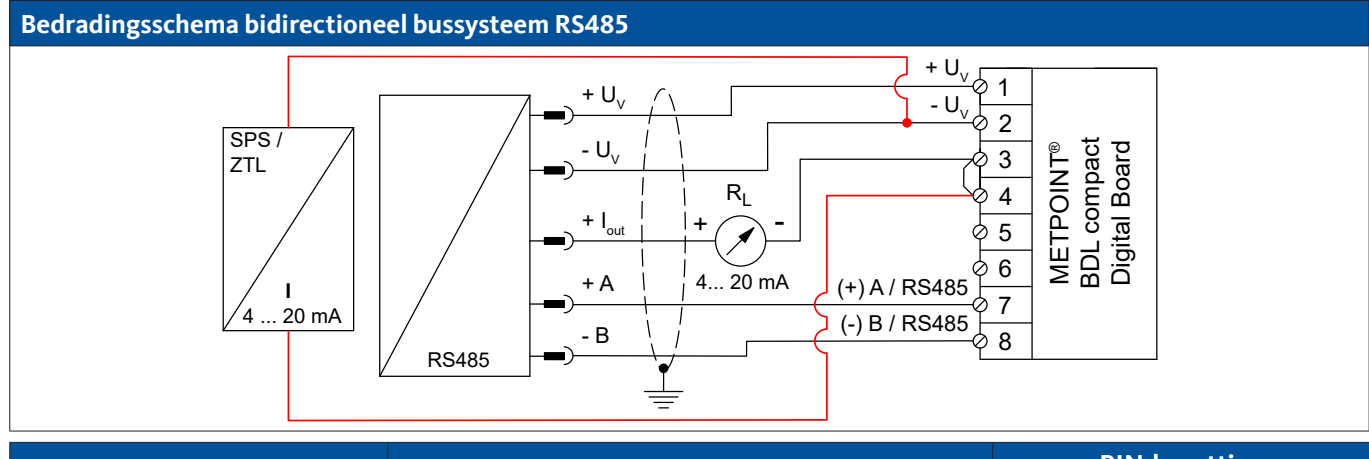

| PIN-bezetting sensor | Functie                                              | PIN-bezetting<br>BDL compact |                  |
|----------------------|------------------------------------------------------|------------------------------|------------------|
| + U <sub>v</sub>     | Positieve (+) aansluiting van de stroomvoorziening   | PIN-1                        | + U <sub>v</sub> |
| - U <sub>v</sub>     | Negatieve (-) aansluiting van de spanningsvoeding    | PIN-2                        | - U <sub>v</sub> |
| Bus A (+)            | Niet geïnverteerd signaal (+) van de RS485-interface | PIN-7                        | (+) A / RS485    |
| Bus B (-)            | Geïnverteerd signaal (-) van de RS485-interface      | PIN-8                        | (-) B / RS485    |
| + I <sub>out</sub>   | Stroomuitgang                                        | PIN-3                        | Loop             |
| -                    | Stroomingang PLC / ZTL                               | PIN-4                        | Loop             |
| -                    | Stroomuitgang PLC / ZTL                              | PIN-2                        | - U <sub>v</sub> |

# 10. De METPOINT<sup>®</sup> BDL compact koppelen aan een pc

| AANWIJZING | Statische IP-adressen                                                                                                    |
|------------|----------------------------------------------------------------------------------------------------|
|            | De IP-adressen van de PC en de METPOINT <sup>®</sup> BDL compact moeten statisch worden toegewezen<br>(DHCP uit) en ze moeten in hetzelfde netwerk zitten.<br>Als het IP-adres van de METPOINT <sup>®</sup> BDL compact is gewijzigd, moet het apparaat opnieuw worden<br>opgestart!<br>IP-adres van de BDL compact Zie hoofdstuk, Netwerk-instelling, pagina 68<br>Hernieuwde start van de BDL compact Zie hoofdstuk, Reset fabrieksinstellingen, pagina 74 |

Met een achtdraads Crossover-kabel met aan elke kant een RJ45-connector of een Ethernet-kabel met een Crossover adapter kan de METPOINT<sup>®</sup> BDL worden aangesloten op de computer.

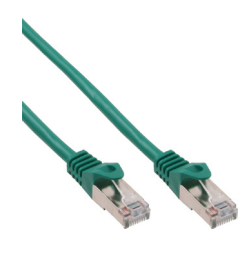

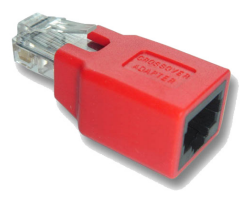

Crossover-kabel met RJ45-stekker

Crossover adapter

Als de METPOINT<sup>®</sup> BDL met een passende kabel op de pc is aangesloten, dan kan men met de software METPOINT<sup>®</sup> READER SW201 grafische en tabellarische gegevens analyseren.

### Netwerkinstellingen voor Windows pc's:

#### Windows 10:

Start  $\rightarrow$  Instellingen  $\rightarrow$  Netwerk- en internet  $\rightarrow$  Netwerk- en vrijgavecenter  $\rightarrow$  Adapterinstellingen wijzigen  $\rightarrow$ LAN-verbinding  $\rightarrow$  Eigenschappen  $\rightarrow$  Internetprotocol versie 4 (TCP/IPv4)  $\rightarrow$  Volgende IP-adresse gebruiken  $\rightarrow$  IP-adres en subnetmasker invoeren.

Vervolgens:  $OK \rightarrow OK \rightarrow Sluiten$ 

#### Windows 7:

Start  $\rightarrow$  Configuratiescherm  $\rightarrow$  Netwerkcentrum  $\rightarrow$  Adapterinstellingen veranderen  $\rightarrow$  LAN-verbinding  $\rightarrow$  Eigenschappen  $\rightarrow$  Internetprotocol versie 4 (TCP/IPv4)  $\rightarrow$ Volgende IP-adres gebruiken  $\rightarrow$  IP-adres en subnetmasker invoeren.

Vervolgens:  $OK \rightarrow OK \rightarrow Sluiten$ 

#### Windows Vista:

Start  $\rightarrow$  Configuratiescherm  $\rightarrow$  Netwerkcentrum  $\rightarrow$  Netwerkverbindingen beheren  $\rightarrow$  LAN-verbinding  $\rightarrow$  Eigenschappen  $\rightarrow$  Internetprotocol versie 4 (TCP/IPv4)  $\rightarrow$  Volgende IP-adres gebruiken  $\rightarrow$  IP-adres en subnetmasker invoeren. Vervolgens: OK  $\rightarrow$  OK  $\rightarrow$  Sluiten

#### Windows XP:

Start  $\rightarrow$  Instellingen  $\rightarrow$  Systeembesturing  $\rightarrow$  Netwerkverbinding  $\rightarrow$  LAN-verbinding  $\rightarrow$  Eigenschappen  $\rightarrow$  Internetprotocol (TCP/IP)  $\rightarrow$  Volgende IP-adres gebruiken  $\rightarrow$  IP-adres en subnetmasker invoeren. Vervolgens: OK  $\rightarrow$  OK  $\rightarrow$  Sluiten

# 11. Het bedienen van de METPOINT<sup>®</sup> BDL compact

De bediening wijst zich grotendeels zelf en gebeurt aan de hand van een menu op het aanraakscherm. U kiest de respectievelijke menupunten door ze even "aan te tippen" met uw vinger of met een zachte ronde pen.

### **Opgelet:**

Gebruik geen stiften of andere voorwerpen met scherpe randen! De folie kan worden beschadigd!

Nadat er sensoren zijn aangesloten, moeten deze ook worden geconfigureerd.

In alle velden met witte achtergrond kunt u gegevens invoeren of wijzigingen aanbrengen. De gemeten waarden kunnen in de vorm van een curve of als waarden worden weergegeven.

Woorden in groene letters verwijzen hoofdzakelijk naar de afbeelding(en) in de paragraaf van het hoofdstuk. Maar ook belangrijke menupaden of menupunten die daarmee verband houden, worden weergegeven in groene letters.

De menubegeleiding is in de regel in groene letters!

### 11.1. Hoofdmenu (Home)

Vanuit het hoofdmenu bereikt u elk beschikbaar subpunt.

### 11.1.1. Initialisatie

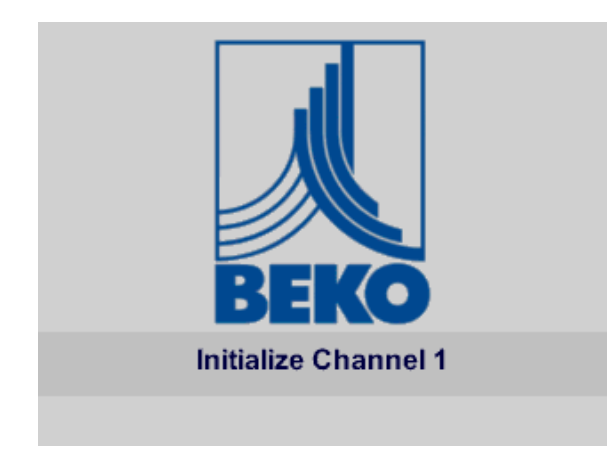

Nadat de BDL compact is ingeschakeld, worden alle kanalen geïnitialiseerd en verschijnt het hoofdmenu.

#### Opgelet:

Bij de eerste inbedrijfstelling zijn er mogelijk geen kanalen als voorkeuze ingesteld.

Kies in hoofdstuk '11.2.2. Sensorinstelling' op pagina 45 de passende configuraties en stel ze in!

| *** BEKO TECHNOLOGIES * BDL compact ***          |                         |  |  |  |
|--------------------------------------------------|-------------------------|--|--|--|
|                                                  |                         |  |  |  |
| Chart                                            | Alarm overview          |  |  |  |
| Chart/Real time values                           | Export/Import           |  |  |  |
| Channels                                         |                         |  |  |  |
| Real time values                                 | Settings                |  |  |  |
| Hardware Version: 1.00<br>Software Version: 3.03 | Alarm SdCard 29.06.2017 |  |  |  |

#### Belangrijk:

Voordat u de eerste sensorinstellingen verricht, moet u eerst de taal en de tijd instellen.

#### Aanwijzing:

```
Hoofdstuk '11.2.3.1. Taal' op pagina 67
(Engelstalig menu: Home → Settings → Device Settings → Set Language)
```

Hoofdstuk '11.2.3.2. Datum en Tijd' op pagina 67 (Engelstalig menu: Home → Settings → Device Settings → Date & Time)

### 11.2. Instellingen

Alle instellingen zijn beveiligd met een wachtwoord! Instellingen of wijzigingen moeten altijd met OK worden bevestigd!

#### Aanwijzing:

Als u teruggaat naar het hoofdmenu en vervolgens weer één van de instelmenu's oproept, moet u het wachtwoord opnieuw invoeren!

#### Home → Settings

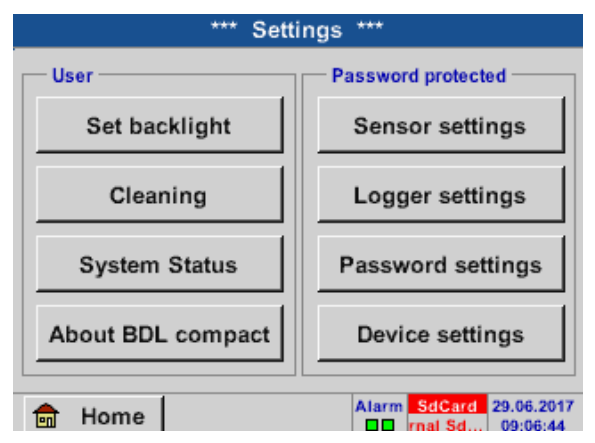

Overzicht van de instellingen

# 11.2.1. Wachtwoord instelling

Home  $\rightarrow$  Settings  $\rightarrow$  Password-setting

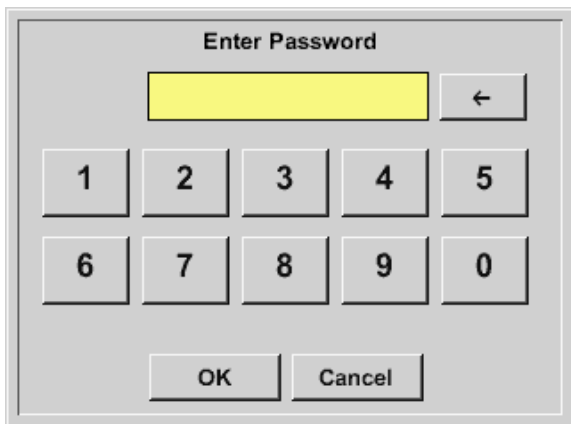

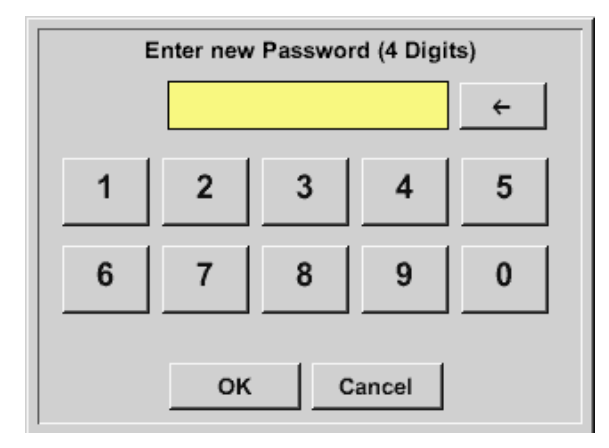

Wachtwoord bij levering: 4321

Dit kan desgewenst ook in de Wachtwoord instelling worden veranderd.

Het nieuwe wachtwoord moet twee keer worden ingevoerd en met OK worden bevestigd.

Wanneer er een verkeerd wachtwoord wordt ingevoerd, verschijnt Enter password of Confirm new password in rode letters.

Als u het wachtwoord bent vergeten, kunt door het invoeren van het Master wachtwoord een nieuw wachtwoord toewijzen.

Het Master wachtwoord kan met vermelding van het serienummer van de METPOINT<sup>®</sup> BDL compact bij BEKO TECHNOLOGIES GmbH worden opgevraagd.

### 11.2.2. Sensorinstelling

### Belangrijk:

Sensoren van BEKO TECHNOLGIES GMBH met SDI signaal zoals bijv. DP109 en FS109/211 zijn algemeen voorgeconfigureerd en kunnen rechtstreeks worden aangesloten op een vrij sensorkanaal!

De configuartie van RS485/Modbus-sensoren zoals bijv. SD23 vindt u in '11.2.2.10. Type Modbus' op pagina 61.

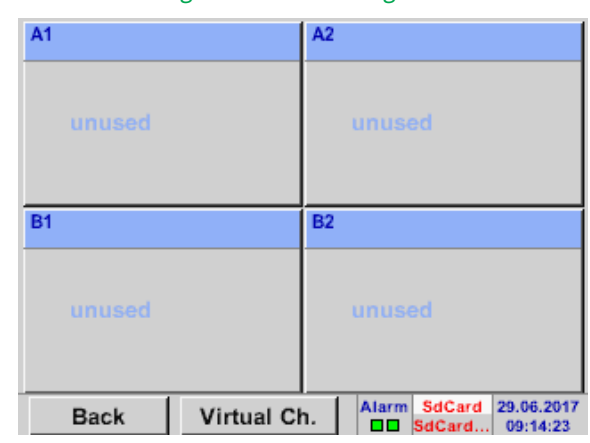

Home  $\rightarrow$  Settings $\rightarrow$  Sensor-settings

Na het invoeren van het wachtwoord verschijnt er een overzicht van de beschikbare kanalen. Afhankelijk van de uitvoering 2 of 4 kanalen.

#### Opmerking:

Normaal gezien zijn geen kanalen vooringesteld!

#### **Opmerking:**

Al naar gelang uitvoering van de METPOINT<sup>®</sup> BDL compact zijn de volgende combinaties mogelijk:

| Combinatie | 1 | 2 | 3 | 4 | 5 | 6 |
|------------|---|---|---|---|---|---|
| Kanaal     |   |   |   |   |   |   |
| A1         | D | D | D | A | A | A |
| A2         | D | D | D | A | A | А |
| B1         |   | D | A |   | A | D |
| B2         |   | D | А |   | A | D |

D = Digitaal kanaal A = Analoog kanaal

### 11.2.2.1. Keuze van het sensortype (voorbeeld type BEKO-digital sensor)

| *** Channel A1 *** | ~ 0.0 V<br>~ 0 mA |
|--------------------|-------------------|
| Type No Sen        |                   |
|                    |                   |
|                    |                   |
|                    |                   |
| No Value defined   |                   |
|                    |                   |
|                    |                   |
| Back Store         |                   |

Home  $\rightarrow$  Settings  $\rightarrow$  Sensor-settings  $\rightarrow$  A1

Als er nog geen sensor werd geconfigureerd, verschijnt het type No sensor.

Door te klikken op het tekstveld Type No sensor gaat u naar de keuzelijst met sensortypes (zie de volgende stap).

#### Home $\rightarrow$ Settings $\rightarrow$ Sensor-settings $\rightarrow$ A1 $\rightarrow$ Type $\rightarrow$ BEKO-Digital

| Select Type of Digital Channel |        |          |  |  |  |
|--------------------------------|--------|----------|--|--|--|
| No Sensor                      |        |          |  |  |  |
| BEKO-Digital                   | Modbus | PM710    |  |  |  |
| PC400                          | PM600  | PM600_US |  |  |  |
| ESMn-D6                        | FA5xx  | VA5xx    |  |  |  |
| No Sensor                      |        |          |  |  |  |
| OK Cancel Custom Sensor        |        |          |  |  |  |

Nu wordt het Type BEKO-Digital voor de DP/FS serie (bijv. DP109/FS109/FS211) gekozen en met OK bevestigd.

#### Home $\rightarrow$ Settings $\rightarrow$ Sensor-settings $\rightarrow$ A1 $\rightarrow$ right arrow (2. page) $\rightarrow$ Diameter

| ***         | Channel A1 *** | ~ 0.<br>~ 0 | 0 V<br>mA |
|-------------|----------------|-------------|-----------|
| Type BEKO-D | Name           |             |           |
| Record      |                | Alarm       |           |
| 🎢 🖉 A1a     | 5.72 m/s       |             |           |
| ₽ A1b       | 56334 °c       |             | >         |
| & A1c       | 17.18 m/s      |             |           |
| OK Can      | cel Min/Max    | ι           |           |

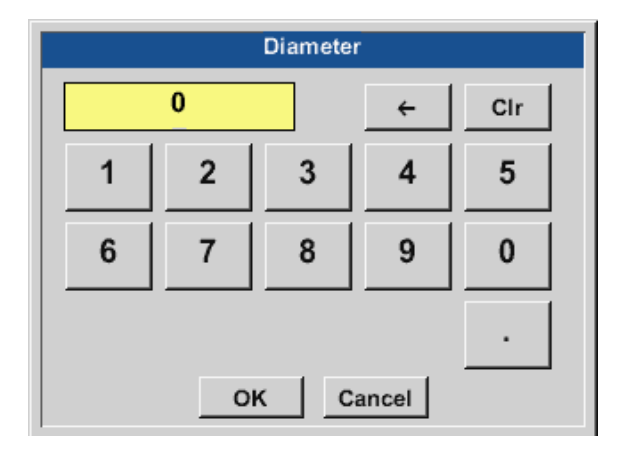

|      |              | *** Cha                 | nnel A              | 1 ***                            | ~ 0.0 V<br>~ 0 mA |
|------|--------------|-------------------------|---------------------|----------------------------------|-------------------|
| Туре | BEK          | D-D VA<br>V.m           | -Senso<br>ax 92.700 | f 04mA = 0.00<br>m/s 20mA = 0.00 | 00 m/s<br>00 m/s  |
|      | Unit<br>°(   | °F                      | ]                   | Diameter<br>0.000                | mm                |
| <    | Gas (<br>Air | Constant<br>(287.0) J/H | ⟨g*k                | Ref. Pressure<br>0.000           | hPa               |
|      | Ref. T       | emp.<br>73.150 °C       |                     | Consumption<br>0                 | °F                |
|      | ж            | Cancel                  | Mo                  | re-Settings                      | Info              |

#### Belangrijk:

Hier kan de inwendige diameter van de flowbuis worden ingevoerd, indien deze niet automatisch correct werd ingesteld.

Bovendien kan bij een sensorwissel de Counter van de oude sensor worden ingevoerd.

Bevestig met OK en de linker pijltoets (1. blad) terug.

#### Belangrijk:

De Inside diameter moet zo nauwkeurig mogelijk worden ingevoerd, aangezien anders de meetresultaten worden vervalst!

Er zijn verschillende normen voor de inwendige diameter van de buis! (Neem contact op met de fabrikant of, indien mogelijk, meet zelf na!)

|  | Home → | Settings→ | Sensor | settings→ | A1 |
|--|--------|-----------|--------|-----------|----|
|--|--------|-----------|--------|-----------|----|

| ***         | Channel A1 ***          | ~ 0<br>~ 0 | .0 V<br>mA |
|-------------|-------------------------|------------|------------|
| Type BEKO-D | Name                    | _          | _          |
| Record      |                         | Alarm      |            |
| 🎢 🖉 A1a     | 6.39 mg/m <sup>3</sup>  |            |            |
| ₽ A1b       | 62853 °c                |            | >          |
| & A1c       | 19.16 mg/m <sup>3</sup> |            |            |
| OK Cano     | cel Min/Max             |            |            |

Nu kunt u nog een naam invoeren.

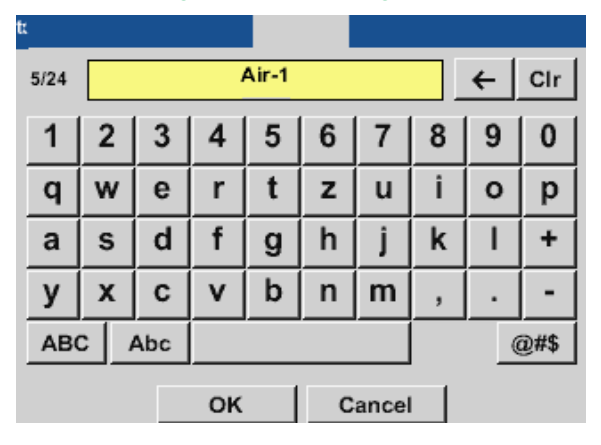

Na het labelen en bevestigen met OK, is de configuratie van de sensor voltooid.

Kijk voor andere configuratiemogelijkheden van sensoren in hoofdstuk 11.2.2.5 tot 11.2.2.9.

Zie ook hoofdstuk '11.2.2.7. Tekstvelden labelen en instellen' op pagina 53.

### Opmerking:

Na bevestiging met OK worden de letters weer zwart. De waarden en instellingen worden geaccepteerd.

#### Voorzichtig:

Referentietemperatuur en referentiedruk (fabrieksinstelling 20°C, 1000hPa):

Alle op het display aangegeven volumestroomwaarden (m³/h) en verbruikswaarden (m³) hebben betrekking op 20°C en 1000hPa (volgens ISO 1217 aanzuigtoestand). Als alternatief kan ook 0°C en 1013 hPa (=standaard kubieke meter volgens DIN 1343) als referentie worden ingevoerd. Voer in geen geval bij de referentievoorwaarden de bedrijfsdruk of de bedrijfstemperatuur in!

### 11.2.2.2. De meetgegevens aanduiden en de afronding van de cijfers achter de komma bepalen

#### **Opmerking:**

De afronding van de cijfers achter de komma, Short name en Value name zijn te vinden onder Tool!

Tool knop:

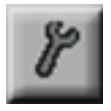

#### Home $\rightarrow$ Settings $\rightarrow$ Sensor-settings $\rightarrow$ A1 $\rightarrow$ Tool button

| Value Na | ime: A1a        |
|----------|-----------------|
| Short Na | me: A1a         |
| Resoluti | on: 1.00 °C < > |

Voor de te registreren Value kan een Name met 10 tekens worden ingevoerd, om deze later in de menupunten Charts en Chart/current values gemakkelijker te kunnen identificeren. Anders is de aanduiding bijv. A1a. A1 is de kanaalnaam en a de eerste meetwaarde in het kanaal, b is dan de tweede en c de derde. De afronding van de cijfers achter de komma is eenvoudig in te stellen door rechts en links te drukken (0 tot 5 cijfers achter de komma).

Zie hoofdstuk '11.2.2.7. Tekstvelden labelen en instellen' op pagina 53.

### 11.2.2.3. Meetgegevens registreren

Home → Settings → Sensor-settings → A1 → Record button Channel A1 \*\*\* BEKO-D... Туре Name Air-1 Record Alarm 9.21 g/m<sup>2</sup> V A1a > A1b 50 °C 27.64 g/m<sup>3</sup> ۶ A1c Min/Max οĸ Cancel

Met de Record knoppen worden de meetgegevens geselecteerd, die bij **geactiveerde datalogger** worden opgeslagen.

#### Voorzichtig:

Voordat de geselecteerde meetgegevens worden geregistreerd moet na afsluiting van de instellingen de datalogger worden geactiveerd (zie hoofdstuk '11.4. Datalogger instellingen' op pagina 97).

### 11.2.2.4. Alarminstelling

#### Home $\rightarrow$ Settings $\rightarrow$ Sensor-settings $\rightarrow$ A1 $\rightarrow$ Alarm button

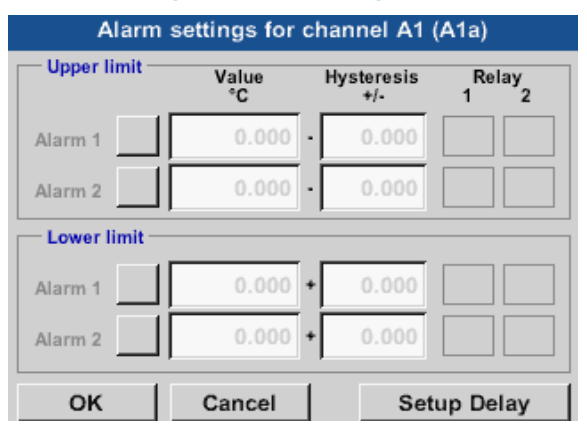

In de alarminstellingen kan voor elk kanaal een Alarm-1 en Alarm-2 incl. Hysteresis worden ingevoerd.

Via het menupunt Alarm overview (toegankelijk via het hoofdmenu) kunt u de alarminstellingen ook uitvoeren of wijzigen.

#### Home → Settings → Sensor settings → A1 → Alarm button → Alarm 1 and Alarm 2 buttons + Relay buttons

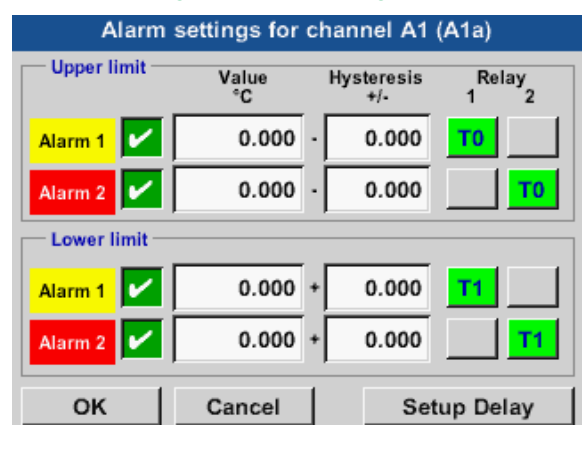

Hier bijvoorbeeld Alarm-1 op Relay 1 en Alarm-2 op Relay 2.

#### Home $\rightarrow$ Settings $\rightarrow$ Sensor settings $\rightarrow$ A1 $\rightarrow$ Alarm button $\rightarrow$ Relay buttons

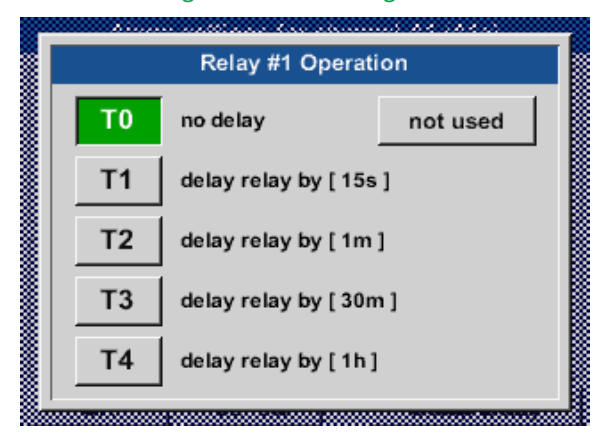

U kunt kiezen uit 5 verschillende delays.

De vertragingen (T1 tot T4) kunt u zelf definiëren, maar ze gelden wel voor alle relais samen. s = seconde m = minuut h = uur

#### Home $\rightarrow$ Settings $\rightarrow$ Sensor-settings $\rightarrow$ A1 $\rightarrow$ Alarm button $\rightarrow$ Delay

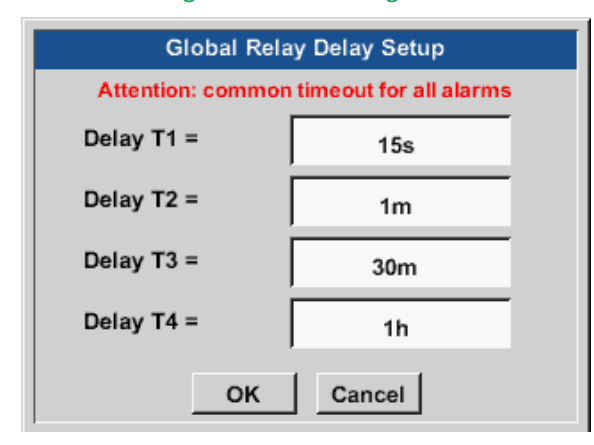

De vertragingen (T1 tot T4) kunt u zelf definiëren, maar ze gelden wel voor alle relais samen.

#### Home $\rightarrow$ Settings $\rightarrow$ Sensor-settings $\rightarrow$ A1 $\rightarrow$ Alarm button $\rightarrow$ Delay $\rightarrow$ Delay T1

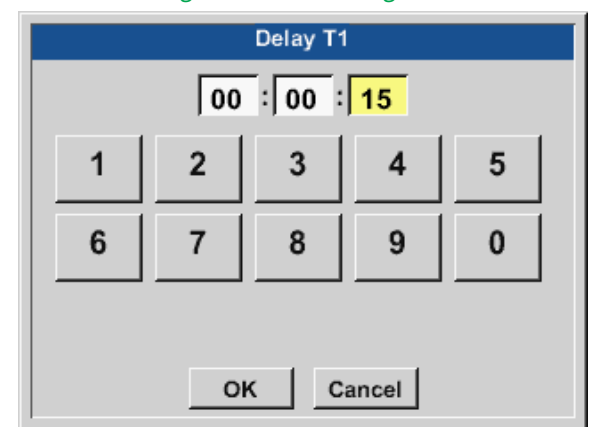

#### Home → Settings → Sensor settings → A1

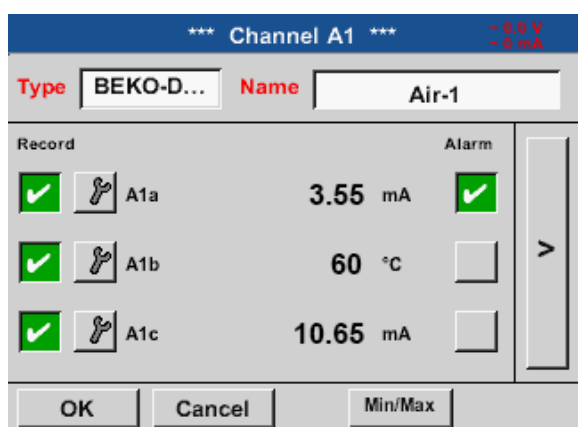

Hier moet u de gewenste vertragingstijd voor T1 vastleggen.

De vertragingstijd T0 kan niet worden veranderd en is een onmiddellijk alarm.

Bevestig met OK .

Na een alarm activering op kanaal A1.

Met de OK knoppen worden instellingen overgenomen!

NL

# 11.2.2.5. Uitgebreide instelling (schaalverdeling analoge uitgang)

### Home $\rightarrow$ Settings $\rightarrow$ Sensor-settings $\rightarrow$ A1 $\rightarrow$ right arrow (2. page) $\rightarrow$ Advanced settings

| More-Settings                                                                                                    | A1-Air-1                                                                                       |
|----------------------------------------------------------------------------------------------------|------------------------------------------------------------------------------------------------|
| 420mA Output of Sensor           Base           °C         m/s           scale manual           4mA =         0.000         m/s           20mA =         0.000         m/s           Max Velocity         92.700         m/s | Calibration DataGasAir (287.0)Temperat0.000 °KPressure0.000 hPaArea0.00 mm²Cal. Date29.06.2017 |
| OK OK                                                                                                    | A1-Air-1                                                                                       |
| 420mA Output of Sensor<br>Base<br>°C m/s<br>scale manual<br>4mA = 0.000 m/s<br>20mA = 200 m/s<br>Max Velocity 92.700 m/s                                                                                                    | Calibration DataGasAir (287.0)Temperat0.000 °KPressure0.000 hPaArea0.00 mm²Cal. Date29.06.2017 |
|                                                                                                    |                                                                                                |

In Advanced settings kunt u vastleggen of de 4-20 mA analoge uitgang van de sensor gebaseerd moet zijn op het debiet of de snelheid.

Het tekstvak met de groene achtergrond is geselecteerd!

Daarnaast kan door de Manual scaling knop in te drukken het meetbereik worden ingesteld.

Na bevestiging met OK worden de instellingen toegepast.

**Opmerking:** Advanced settings is alleen beschikbaar voor Digital.

### Met de OK-knoppen worden instellingen voltooid!

#### Aanwijzing:

Na bevestiging met *OK* verandert de kleur van de tekst in zwart en zijn de waarden en instellingen overgenomen.

### 11.2.2.6. Dauwpuntsensor met het type BEKO-Digital

```
Eerste stap: kies een vrij sensorkanaal
Home \rightarrow Settings\rightarrow Sensor settings\rightarrow A2
```

Tweede stap: Selecteer het type BEKO-Digital Home  $\rightarrow$  Settings  $\rightarrow$  Sensor settings  $\rightarrow$  A2  $\rightarrow$  Type  $\rightarrow$  BEKO-Digital

Derde stap tweemaal met OK bevestigen

Nu kunnen nog de volgende instellingen worden uitgevoerd:

- een Naam (zie hoofdstuk 11.2.2.7 Tekstvakken labelen en instellen),
- alarminstelling (zie hoofdstuk 11.2.2.4 Alarminstelling),
- registratie-instelling (zie hoofdstuk 11.2.2.3 Meetgegevens registreren),
- en Resolution van de cijfers achter de komma (zie hoofdstuk 11.2.7.5 Afronding van de cijfers achter de komma vastleggen) kan worden vastgelegd.

#### Home → Settings → Sensor settings → A1

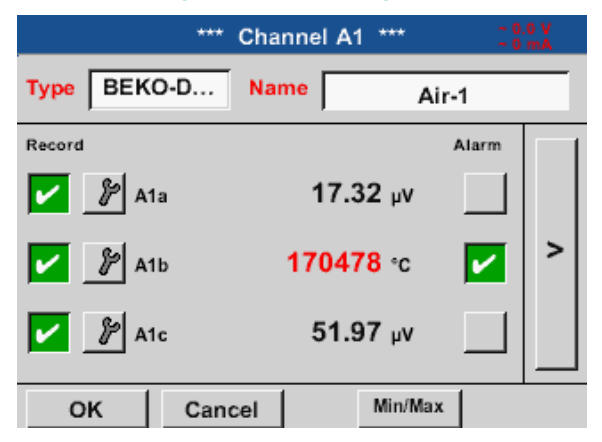

De METPOINT<sup>®</sup> BDL compact ziet automatisch of de aangesloten sensor een flow- of een dauwpuntsensor van de fabrikant is en stelt het Digital subtype automatisch correct in.

| AANWIJZING | Instellingen SD21/23 en SP21/22                    |
|------------|----------------------------------------------------|
|            | Dit geldt niet voor de sensoren SD21/23 en SP21/22 |

# 11.2.2.7. Tekstvelden labelen en instellen

### Home $\rightarrow$ Settings $\rightarrow$ Sensor settings $\rightarrow$ A1

| Stopp Lo | ogger2  |      |
|----------|---------|------|
| Stopp Lo | igger r |      |
|          |         |      |
| <br>Yes  | No      |      |
| <br>     |         | <br> |

Als de datalogger is ingeschakeld, verschijnt het volgende venster en met een druk op Yes kan hij worden gedeactiveerd. (Alleen beschikbaar als er reeds instellingen en registraties zijn gemaakt.)

#### **Opmerking:**

Als sensorinstellingen worden gemaakt of gewijzigd, moet de datalogger op STOP staan.

### Home $\rightarrow$ Settings $\rightarrow$ Sensor settings $\rightarrow$ A1 $\rightarrow$ right arrow (2. page)

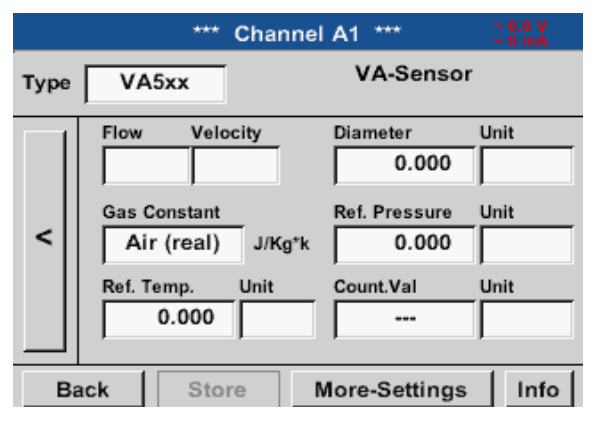

Door op de velden met de witte achtergrond te drukken, kunt u wijzigingen of instellingen aanbrengen.

De Alarm (zie hoofdstuk 11.2.2.4 Alarminstelling) en Record knoppen (zie hoofdstuk 11.2.2.3 Meetgegevens registreren), de afronding van de cijfers achter de komma resp. de waarde-naam (zie hoofdstuk 11.2.2.2 De meetgegevens registreren en de afronding van de cijfers achter de komma vastleggen) en de geavanceerde instellingen (zie hoofdstuk 11.2.2.5 Geavanceerde instelling) zijn allemaal beschreven in '11.2.2. Sensorinstelling'.

| t:   |     |     |    |       |    |      |   |   |      |
|------|-----|-----|----|-------|----|------|---|---|------|
| 8/24 |     |     | De | wpoir | nt |      |   | ← | Clr  |
| 1    | 2   | 3   | 4  | 5     | 6  | 7    | 8 | 9 | 0    |
| q    | w   | е   | r  | t     | z  | u    | i | 0 | р    |
| а    | s   | d   | f  | g     | h  | Ĵ    | k | Ι | +    |
| У    | x   | С   | v  | b     | n  | m    | , |   | -    |
| AB   | c / | Abc |    |       |    |      |   | ( | D#\$ |
|      |     |     | ок |       | С  | ance |   |   |      |

#### Home $\rightarrow$ Settings $\rightarrow$ Sensor-settings $\rightarrow$ A1 $\rightarrow$ Name

Het is mogelijk om een naam van maximaal 24 tekens in te voeren.

#### Home $\rightarrow$ Settings $\rightarrow$ Sensor-settings $\rightarrow$ A1 $\rightarrow$ Type

| Select Type of Digital Channel |            |              |  |  |  |
|--------------------------------|------------|--------------|--|--|--|
| BEKO-Digital                   |            |              |  |  |  |
| BEKO-Digital                   | Modbus     | PM710        |  |  |  |
| PC400                          | PM600      | PM600_US     |  |  |  |
| ESMn-D6                        | CS-Service | SFx3         |  |  |  |
| No Sensor                      |            |              |  |  |  |
| OK Cane                        | cel C      | ustom Sensor |  |  |  |

Na het indrukken van het Type tekstvak kunt de volgende opties kiezen.

#### Home $\rightarrow$ Settings $\rightarrow$ Sensor-settings $\rightarrow$ A1 $\rightarrow$ right arrow (2. page) $\rightarrow$ Unit

| <b>O</b> ° |        |         |       |     |  |  |  |
|------------|--------|---------|-------|-----|--|--|--|
| m³/h       | m³/min | ltr/min | ltr/s | cfm |  |  |  |
| kg/h       | kg/min | kg/s    |       |     |  |  |  |
|            |        |         |       |     |  |  |  |
|            |        |         |       |     |  |  |  |
|            | ок     | c c     | ancel |     |  |  |  |

Een pre-selectie van geschikte eenheden.

#### Home $\rightarrow$ Settings $\rightarrow$ Sensor settings $\rightarrow$ A1 $\rightarrow$ right arrow (2. page) $\rightarrow$ Diameter

| Diameter |           |   |   |     |  |
|----------|-----------|---|---|-----|--|
|          | 0         |   | ÷ | Clr |  |
| 1        | 2         | 3 | 4 | 5   |  |
| 6        | 7         | 8 | 9 | 0   |  |
| •        |           |   |   |     |  |
|          | OK Cancel |   |   |     |  |

#### Belangrijk:

Hier kan de inwendige diameter van de flowbuis worden ingevoerd, indien deze niet automatisch correct werd ingesteld.

#### Belangrijk:

De binnendiameter moet zo nauwkeurig mogelijk worden aangegeven, omdat anders de meetresultaten worden vervalst!

Er is geen universele standaard voor de binnendiameter van de buis! (Neem contact op met de fabrikant of, indien mogelijk, meet zelf na!)

| Air (287.0) | CO2 (188.9) | N2O (187.8) |
|-------------|-------------|-------------|
| N2 (296.8)  | O2 (259.8)  | NG (446.0)  |
| Ar (208.0)  | He          | H2          |
| C3H8        | CH4         |             |

Home  $\rightarrow$  Settings  $\rightarrow$  Sensor settings  $\rightarrow$  A1  $\rightarrow$  right arrow (2. page)  $\rightarrow$  Gas constant

Een pre-selectie van geschikte eenheden.

Op dezelfde manier als hier in hoofdstuk 12.2.2.7 Tekstvakken labelen en instellen beschreven, kunt u ook overige tekstvelden labelen!

#### Home $\rightarrow$ Settings $\rightarrow$ Sensor settings $\rightarrow$ A1 $\rightarrow$ right arrow (2. page)

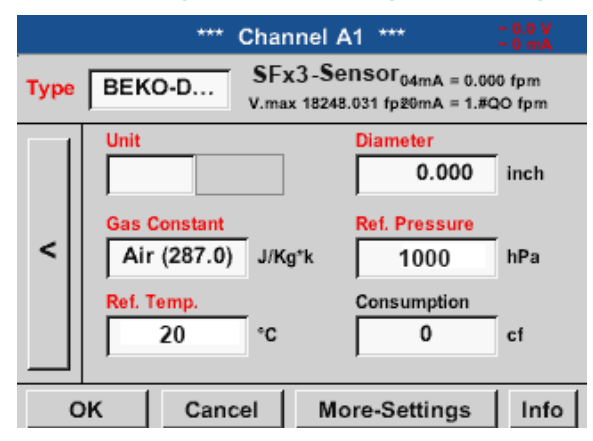

De tekstvakken met rode tekst tonen dat verschillende waarden, zoals de Diameter en de Naam zijn gewijzigd of toegevoegd.

#### **Opmerking:**

Als u heeft bevestigd met OK wordt de tekst weer zwart en worden de waarden en instellingen overgenomen.

#### Voorzichtig:

Referentietemperatuur en referentiedruk (fabrieksinstelling 20°C, 1000hPa): Alle op het display aangegeven volumestroomwaarden (m<sup>3</sup>/h) en verbruikswaarden (m<sup>3</sup>) hebben betrekking op 20°C en 1000hPa (volgens ISO 1217 aanzuigtoestand). Als alternatief kan ook 0°C en 1013 hPa (=standaard kubieke meter volgens DIN 1343) als referentie worden ingevoerd. Voer in geen geval bij de referentievoorwaarden de bedrijfsdruk of de bedrijfstemperatuur in!

### 11.2.2.8. Configuratie van analoge sensoren

Gebruik alleen mogelijk bij METPOINT® BDL compact varianten met bezet analoog board.

Kort overzicht van de mogelijke type-instellingen met voorbeelden.

Voor BEKO-Digital zie hoofdstuk 11.2.2.10.1 Het sensortype kiezen (voorbeeld type BEKO-Digital sensor) en 11.2.2.6 dauwpuntsensor met het type BEKO-Digital.

De knoppen Alarminstellingen en Registreren, de afronding van de cijfers achter de komma resp. de waarde-naam zijn allemaal beschreven in 11.2.2 Sensorinstelling.

Opschrift van de tekstvelden, zie hoofdstuk Tekstvelden labelen en instellen, pagina 53 Tekstvelden labelen en instellen!

### 11.2.2.8.1. Type 0/4 – 20 mA / Type 0 – 1/10/30 V

| Home → Settings →     | Sensor-settings $\rightarrow$ | B1 → Type → 4 - 20 mA |
|-----------------------|-------------------------------|-----------------------|
|                       | Channel B1 ***                | ~ 0.0 V<br>~ 0 mA     |
| <b>Type</b> 4 - 20 mA | Name Measure                  | ment 2                |
| Record                | 7.00 bar                      | Alarm >               |
| OK Cano               | cel Min/Max                   |                       |

De schaalverdeling van de sensor (in dit geval bijvoorbeeld type 4 – 20 mA komt overeen met 0 – 25 bar) vindt u in het gegevensblad van uw aangesloten sensor.

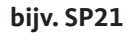

|      |                                               | ***                                                  | Chan                      | nel B1                           | ***                   | ∨ 0.0 ~<br>Am 0 ~     |
|------|-----------------------------------------------|------------------------------------------------------|---------------------------|----------------------------------|-----------------------|-----------------------|
| Туре | 4 - 2                                         | 0 mA                                                 | ]                         |                                  |                       |                       |
|      | Unit                                          |                                                      | ps                        | i                                |                       |                       |
| <    | Scal                                          | e 4mA<br>0.00                                        | 00                        | Scale                            | 20mA<br>362.000       | psi                   |
|      | Offs<br>(O                                    | et<br>)ffset) S                                      | 0<br>Set Val              | .000 ps<br>ue to .               |                       | Reset                 |
|      | set T                                         | fotal to                                             |                           |                                  | <ul> <li>✓</li> </ul> | Power                 |
| O    | к                                             | Can                                                  | cel                       |                                  |                       | Info                  |
|      |                                               |                                                      |                           |                                  |                       |                       |
|      |                                               | ***                                                  | Chan                      | nel B1                           | ***                   | ~ 0.0 V<br>~ 0 mA     |
|      |                                               |                                                      |                           |                                  |                       |                       |
| Туре | 4 - 2                                         | 0 mA                                                 | ]                         |                                  |                       |                       |
| Type | 4 - 2<br>Unit                                 | 0 mA                                                 | ps                        |                                  |                       |                       |
| Туре | 4 - 2<br>Unit<br>Scal                         | 0 mA                                                 | ps                        | i<br>Scale                       | 20mA                  |                       |
| Туре | 4 - 2<br>Unit<br>Scal                         | 0 mA<br>e 4mA<br>0.00                                | ps<br>                    | i<br>Scale                       | 20mA<br>362.000       | psi                   |
| Type | 4 - 2<br>Unit<br>Scal                         | 0 mA<br><u>e 4mA</u><br>0.00                         | <br>  ps<br>  00          | i<br>Scale                       | 20mA<br>362.000       | psi                   |
| Type | 4 - 2<br>Unit<br>Scal                         | 0 mA<br><u>e 4mA</u><br>0.00<br>et                   | ps<br>00<br>00<br>Set Val | i<br>Scale<br>.000 ps<br>ue to . | 20mA<br>362.000<br>si | psi                   |
| <    | 4 - 2<br>Unit<br>Scal<br>Offse<br>(C<br>set 1 | 0 mA<br>e 4mA<br>0.00<br>et<br>Offset) S<br>Fotal to | 00<br>00<br>Set Val       | i<br>Scale<br>.000 ps<br>ue to . | 20mA<br>362.000<br>si | psi<br>Reset<br>Power |

Home  $\rightarrow$  Settings  $\rightarrow$  Sensor settings  $\rightarrow$  B1  $\rightarrow$  right arrow (2. page)

Bij de Scal. 4 mA voert u de onderste en bij Scal. 20 mA de bovenste schaalwaarde in.

De externe sensor voedingsspanning wordt ingeschakeld wanneer het sensortype deze nodig heeft.

Met de Set value to (offset) knop (Offset) kunnen de meetgegevens van de sensor op een bepaalde waarde worden gezet.

Het positieve of negatieve verschil van de Offset wordt weergegeven.

Met de Reset knop kunt u de Offset weer op nul zetten.

Home  $\rightarrow$  Settings  $\rightarrow$  Sensor-settings  $\rightarrow$  B1  $\rightarrow$  Unit

Een pre-selectie van geschikte eenheden bij 0/4 - 20 mA.

Met de Page knop kunt u doorbladeren.

Bovendien kunt u desgewenst ook eigen "User" eenheden definiëren.

### Home $\rightarrow$ Settings $\rightarrow$ Sensor-settings $\rightarrow$ B2 $\rightarrow$ Type $\rightarrow$ 0/4 – 20 mA

7.00 bar

Min/Max

Measurement 2

Alarm

Channel B2 \*\*\*

Name

Cancel

🌮 Edit

User 5

User\_10

User\_15

User\_6

User\_11

User\_16

~ 0.0 V ~ 0 mA

>

| Hier bi | jvoorbeeld | Type 4 - | 20 mA. |
|---------|------------|----------|--------|

|                |       | psi    |         | Edit  |  |
|----------------|-------|--------|---------|-------|--|
| °C             | °F    | %RH    | °Ctd    | °Ftd  |  |
| mg/kg          | mg/m³ | g/kg   | g/m³    | m/s   |  |
| fpm            | m³/h  | m³/min | ltr/min | ltr/s |  |
| cfm            | m³    | ltr    | cf      | ppm   |  |
| Page OK Cancel |       |        |         |       |  |

psi

User\_4

User\_9

User\_14

User\_2

User\_7

User\_12

3 Page

Туре

Record

οк

User\_3

User\_8

User\_13

4 - 20 mA

B2a

Cancel

ок

### 11.2.2.8.2. Type PT100x en KTY81

#### Home $\rightarrow$ Settings $\rightarrow$ Sensor-settings $\rightarrow$ B2 $\rightarrow$ right arrow (2. page) $\rightarrow$ Type

|      | *** Channel B2 ***       | ~ 0.0 V<br>~ 0 mA |
|------|--------------------------|-------------------|
| Туре | PT100                    |                   |
|      | Unit <sup>°</sup> F      |                   |
| <    | Sensortype: PT100 PT1000 | KTY81             |
|      | Offset 0.00 °F           |                   |
|      | (Offset) Set Temp. to    | Reset             |
| Ba   | ack Store                | Info              |

Hier het sensortype PT100 en de Unit in °C selecteren. Als alternatief kunnen de sensortypes PT1000 en KTY81, en de Unit °F worden gekozen.

Voor meer instelmogelijkheden, zie hoofdstuk '11.2.2.8.1. Type 0/4 – 20 mA / Type 0 – 1/10/30 V' op pagina 56!

### 11.2.2.9. Type impuls (impulswaarde)

| Home $\rightarrow$ Settings $\rightarrow$ Sensor-settings $\rightarrow$ B2 $\rightarrow$ Type |         |        |                      |            |           |
|-----------------------------------------------------------------------------------------------|---------|--------|----------------------|------------|-----------|
|                                                                                               | *** Cha | nnel B | 2 ***                | ~ 0<br>~ 0 | 0 V<br>mA |
| Type Pu                                                                                       | lse Na  | me 🗌   | Measure              | ement f    | 5         |
| Record                                                                                        |         |        |                      | Alarm      |           |
| <b>%</b> co                                                                                   | nsum    | 8.     | <mark>45</mark> m³/h |            |           |
| 🖌 🎤 То                                                                                        | tal     | 10.    | <mark>56</mark> m³/h |            | >         |
| 🖉 Fre                                                                                         | equency | 12.    | 7 KHz                |            |           |
| Back                                                                                          | Store   |        | Min/Max              |            |           |

Normaal gesproken betekent de numerieke waarde met eenheid 1 Impuls op de sensor en kan deze rechtstreeks in het 1 impuls = tekstveld worden ingevoerd.

#### Aanwijzing:

Hier worden alle tekstvakken reeds gelabeld en gedocumenteerd.

#### Home $\rightarrow$ Settings $\rightarrow$ Sensor settings $\rightarrow$ B2 $\rightarrow$ right arrow (2. page) $\rightarrow$ Pulse unit

|    | ltr       | m³ | Nltr | Nm <sup>3</sup> |  |
|----|-----------|----|------|-----------------|--|
| cf | SCF       | kg | kWh  | PCS             |  |
|    |           |    |      |                 |  |
|    |           |    |      |                 |  |
|    | OK Cancel |    |      |                 |  |

Voor de eenheid Impuls kan een flow of een energieverbruik als eenheid worden gekozen.

#### Home $\rightarrow$ Settings $\rightarrow$ Sensor settings $\rightarrow$ B2 $\rightarrow$ right arrow (2. page) $\rightarrow$ Consumption

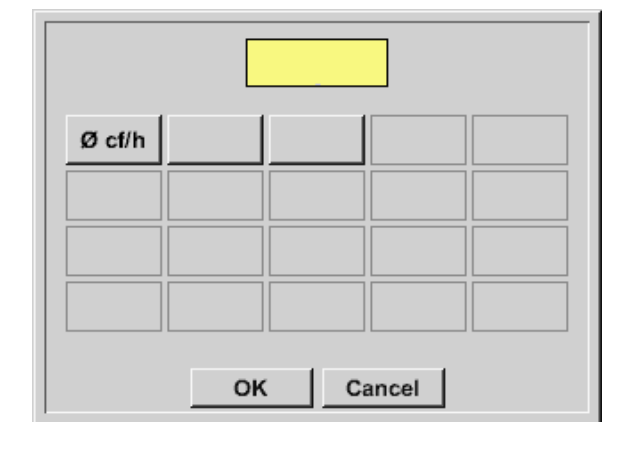

Eenheden voor het momentele verbruik bij type Impuls.

#### Aanwijzing:

Bijvoorbeeld met de eenheid kubieke meter!

#### Home $\rightarrow$ Settings $\rightarrow$ Sensor-settings $\rightarrow$ B2 $\rightarrow$ right arrow (2. page) $\rightarrow$ Counter unit

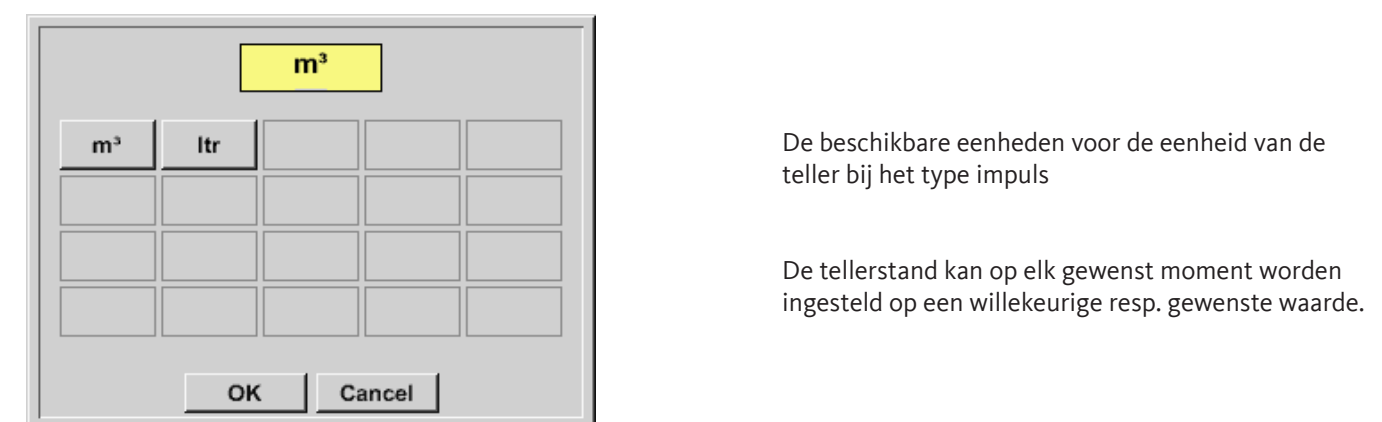

Voor meer instelmogelijkheden, zie hoofdstuk '11.2.2.8.1. Type 0/4 - 20 mA / Type 0 - 1/10/30 V' op pagina 56!

| Home $\rightarrow$ Settings $\rightarrow$ Sensor-settings $\rightarrow$ | A2 → Type → No sensor |
|-------------------------------------------------------------------------|-----------------------|
| *** Channel A2 ***                                                      | ~ 0.0 V<br>~ 0 mA     |
| Type No Sen                                                             |                       |
| No Value defined                                                        |                       |
| Back Store                                                              |                       |

Dient ervoor om een kanaal dat nu niet nodig is te bestempelen als niet-geconfigureerd.

| A1     |            | A2                                             |
|--------|------------|------------------------------------------------|
| unused |            | unused                                         |
| B1     |            | B2                                             |
| unused |            | unused                                         |
| Back   | Virtual Cl | h. Alarm SdCard 03.07.201<br>internal 11:43:35 |

Gaat men bij type geen sensor terug naar de sensorinstellingen, dan verschijnt het kanaal A1 als vrij.

## 11.2.2.10. Type Modbus

### 11.2.2.10.1. Selectie en activering van het sensortype

### Eerste stap: kies een vrij sensorkanaal

Home  $\rightarrow$  Settings  $\rightarrow$  Sensor settings  $\rightarrow$  A1

### Tweede stap: type Modbus selecteren

Home  $\rightarrow$  Settings  $\rightarrow$  Sensor-settings  $\rightarrow$  A1  $\rightarrow$  Type  $\rightarrow$  Modbus

### Derde stap: met OK bevestigen

Nu kan een naam (zie hoofdstuk 11.2.2.7 'Tekstvelden labelen en instellen') worden ingevoerd.

### Home $\rightarrow$ Settings $\rightarrow$ Sensor-settings $\rightarrow$ A1 $\rightarrow$ right arrow (2. page) $\rightarrow$ VA $\rightarrow$ use

|      | *** C                           | hannel A1 ***                                   | ~ 0.0 V<br>~ 0 mA      |
|------|---------------------------------|-------------------------------------------------|------------------------|
| Туре | Modbus                          | Generic<br>Id:1 19.2E1                          | Modebus<br>To:100msec  |
| <    | Regi<br>Va Vb Vc<br>Reg.Address | ster Setup<br>Vd Ve Vf<br>Reg.Format<br>[HR] R4 | Unit                   |
| В    | Scale don't Sc<br>ack Store     | ale<br>Modbus S                                 | Power<br>Settings Info |

Via Modbus kunnen er tot 8 registerwaarden (uit input of holding registers) van de sensor worden uitgelezen.

Keuze via de tabbladen Va –Vh en activering met de betreffende Use knop.

### 11.2.2.10.2. Modbus instellingen

| Modbus Settings           |      |      |        |      |      |  |
|---------------------------|------|------|--------|------|------|--|
| Modbus ID 12              |      |      |        |      |      |  |
|                           |      | Bau  | udrate |      |      |  |
| 1200                      | 2400 | 4800 | 9600   | 19.2 | 38.4 |  |
| Parity Stopbits Term Bias |      |      |        |      |      |  |
| none even odd 1 2 🖌       |      |      |        |      |      |  |
| Response Timeout 100 msec |      |      |        |      |      |  |
| OK Cancel Set to Default  |      |      |        |      |      |  |

Home  $\rightarrow$  Settings  $\rightarrow$  Sensor-settings  $\rightarrow$  A1 $\rightarrow$  right arrow (2. page)  $\rightarrow$  Modbus settings  $\rightarrow$  ID

Hier wordt de voor de sensor vastgelegde Modbus ID aangegeven, geoorloofde waarden zijn1 – 247. (Bijv. hier Modbus ID = 12)

Verder moeten ook de seriële overdrachtinstellingen baud rate, stop bit, parity bit en timeout tijd worden vastgelegd.

Als de BDL compact is aangesloten op het einde van de bus, dan kunt met deTerm knop een termijn activeren en met de Bias knop een BIAS inschakelen

Bevestiging met OK

Terugzetten op basisinstellingen gebeurt met de knop Default values.

Instelling van de Modbus ID en voor de overdrachtinstellingen bij de sensor zie gegevensblad van de sensor.

#### Home $\rightarrow$ Settings $\rightarrow$ Sensor-settings $\rightarrow$ A1 $\rightarrow$ right arrow (2. page) $\rightarrow$ Register address

|           | Reg.Adr. (065535) |   |   |     |  |  |
|-----------|-------------------|---|---|-----|--|--|
|           | 0                 |   | ÷ | Clr |  |  |
| 1         | 2                 | 3 | 4 | 5   |  |  |
| 6         | 7                 | 8 | 9 | 0   |  |  |
| OK Cancel |                   |   |   |     |  |  |

De meetwaarden worden door de sensor in registers voorgehouden en kunnen via Modbus door de BDL geadresseerd en uitgelezen worden.

Hiervoor moeten de gewenste registeradressen in de BDL ingesteld worden.

Het invoeren van het register/gegevensadres gebeurt in dit geval in decimale waarden van 0 – 65535.

Met behulp van de knoppen Input register en Holding register kiest u het betreffende Modbus

en de volgorde vast waarin de afzonderlijke

gecombineerd te worden toegepast.

cijferbytes worden overgedragen. Deze dienen

Met Data Type en Byte Order legt u het cijferformaat

registertype.

#### Belangrijk:

Hiervoor is het correcte registeradres nodig.

Denk er aan dat het registernummer kan verschillen van het registeradres (Offset). Gelieve hiervoor het gegevensblad van de sensor/meetomvormer te raadplegen.

#### Home $\rightarrow$ Settings $\rightarrow$ Sensor-settings $\rightarrow$ A1 $\rightarrow$ right arrow (2. page) $\rightarrow$ Register format

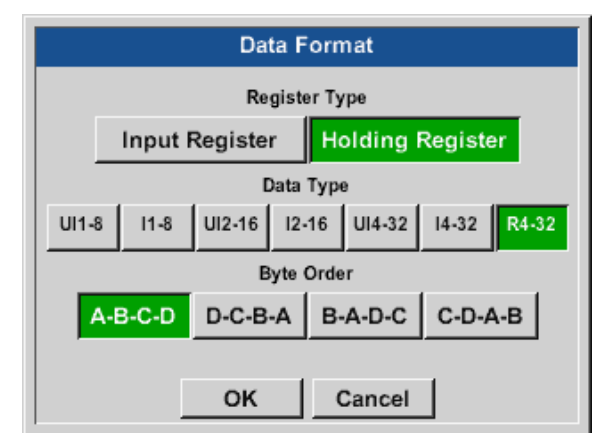

#### **Ondersteunde datatypes:**

| Data type: | UI1(8b) = unsigned integer       | => | 0           | - 255        |
|------------|----------------------------------|----|-------------|--------------|
|            | I1 (8b) = signed integer         | => | -128        | - 127        |
|            | UI2 (16b) = unsigned integer     | => | 0           | - 65535      |
|            | I2 (16b) = signed integer        | => | -32768      | - 32767      |
|            | UI4 (32b) = unsigned integer     | => | 0           | - 4294967295 |
|            | I4 (32b) = signed integer        | => | -2147483648 | - 2147483647 |
|            | R4 (32b) = floating point number |    |             |              |

#### Byte Order:

De grootte van een Modbus-register is 2 bytes. Voor een 32 bit waarde leest de BDL twee modbusregisters uit.

Dienovereenkomstig wordt er voor een 16 bit waarde slechts één register gelezen.

De Modbusspecificatie definieert slechts in onvoldoende mate de bytevolgorde waarmee waarden worden overgedragen. Om alle mogelijke gevallen te kunnen dekken, kan de bytevolgorde in de BDL zelf worden ingesteld en moet ze worden afgestemd op de betreffende sensor (zie Sensor/ transducer data sheet).

Bijv. High byte vóór Low byte, High word vóór Low word enz.

Instellingen moeten dus worden gedefinieerd op basis van de sensor/transducer data sheet.

# Voorbeelden:

Holding register – UI1(8b) - numerical value: 18

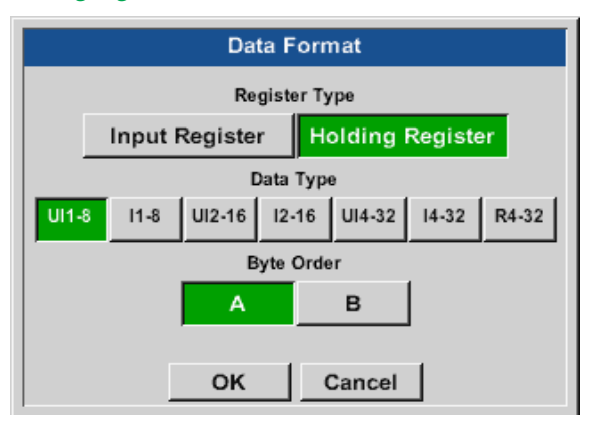

| Keuze Registertype Holding Register, |
|--------------------------------------|
| Data Type U1 (8b) en Byte Order A/B  |

| 18 =>      | HByte<br>00 | LByte<br>12 |
|------------|-------------|-------------|
| Data Order | 1. Byte     | 2. Byte     |
| A          | 00          | 12          |
| B          | 12          | 00          |

#### Holding register – UI4(32) - numerical value: 29235175522 → AE41 5652

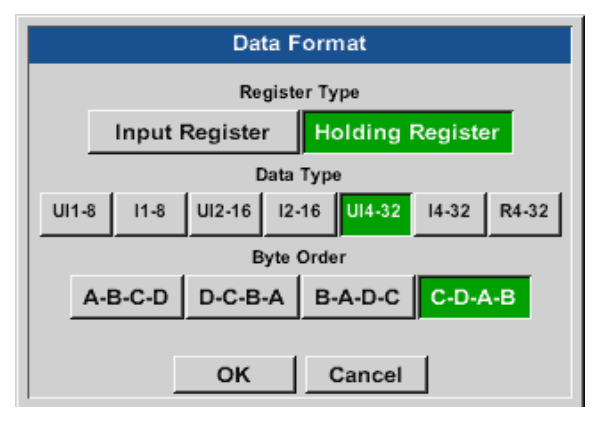

### Keuze Register Type Holding Register, Data Type U1 (32b) en Byte Order A-B-C-D

|                |    | HWord |   |       | LW     | /ord   |
|----------------|----|-------|---|-------|--------|--------|
|                |    | HByte | ē | LByte | HByte  | LByte  |
| 29235175522 => |    | AE    |   | 41    | 56     | 52     |
|                |    |       |   |       |        |        |
| Data Order     | 1. | .Byte | 2 | .Byte | 3.byte | 4.Byte |
| A-B-C-D        |    | AE    |   | 41    | 56     | 52     |
| D-C-B-A        |    | 52    |   | 56    | 41     | AE     |
| B-A-D-C        |    | 41    |   | AE    | 52     | 56     |
| C-D-A-B        |    | 56    |   | 52    | AE     | 41     |

#### Home $\rightarrow$ Settings $\rightarrow$ Sensor-settings $\rightarrow$ A1 $\rightarrow$ right arrow (2. page) $\rightarrow$ Unit

| Type         Modbus         Generic Modebus<br>Id:12 9600N1 To:100msec           Register Setup         use           Va         Vb         Vc         Vd         Vf         Vg         Vh         ✓ |
|----------------------------------------------------------------------------------------------------|
| Register Setup     use       Va     Vb     Vc     Vd     Ve     Vf     Vg     Vh                                                                                                    |
| Va Vb Vc Vd Ve Vf Vg Vh 🖌                                                                                                    |
|                                                                                                    |
| <                                                                                                    |
| Scale don't Scale Power                                                                                                    |
| Back Store Modbus Settings Info                                                                                                    |
| C °F %RH °Ctd                                                                                                    |

mg/m<sup>3</sup>

Nm/s

ltr/s

g/kg

SFPM

cfm

Cancel

g/m³

m³/h

Nm³/h

Door te klikken op het tekstvak Unit komt u terecht bij een lijst met de beschikbare eenheden.

U kiest de eenheid door op de gewenste eenheidknop te drukken. U accepteert de eenheid met een druk op de knop OK.

U bladert door de afzonderlijke lijstpagina's met een druk op de knop Page.

Als er eenheden niet geselecteerd kunnen worden, kunt de benodigde eenheid zelf aanmaken. Hiervoor moet u één van de zelf voorgedefinieerde Userknoppen User\_x kiezen

°Ftd

m/s

m³/min

Page

mg/kg

fpm

ltr/min

OK

#### Home $\rightarrow$ Settings $\rightarrow$ Sensor-settings $\rightarrow$ A1 $\rightarrow$ right arrow (2. page) $\rightarrow$ Scal. text field

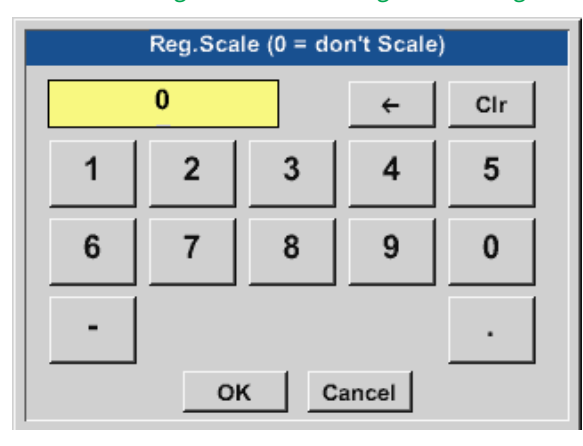

Als u deze factor gebruikt, kunt u de outputwaarde aanpassen met dezelfde waarde.

### Home $\rightarrow$ Settings $\rightarrow$ Sensor-settings $\rightarrow$ A1 $\rightarrow$ right arrow (2. page) $\rightarrow$ OK

|      | *** (                                                      | Channel A1 ***                                      | ~ 0.0 V<br>~ 0 mA                  |
|------|------------------------------------------------------------|-----------------------------------------------------|------------------------------------|
| Туре | Modbus                                                     | Generic<br>Id:12 9600N                              | Modebus<br>1 To:100msec            |
| <    | Regi<br>Va Vb Vc<br>Reg.Address<br>64000<br>Scale don't Sc | ister Setup<br>Vd Ve Vf V<br>Reg.Format<br>[HR] UI4 | Use<br>Vg Vh Vnit<br>Unit<br>Power |
| В    | ack Store                                                  | Modbus S                                            | ettings Info                       |

Als u op de OK knop drukt, worden de ingevoerde gegevens geaccepteerd en bewaard.

# 11.2.2.10.3. Modbus instellingen voor METPOINT<sup>®</sup> SD23

Als de METPOINT<sup>®</sup> SD23 via Modbus wordt aangesloten, moet u de volgende instellingen verrichten:

### Eerste stap: kies een vrij sensorkanaal

Home  $\rightarrow$  Settings  $\rightarrow$  Sensor settings  $\rightarrow$  Select a free channel (here: channel A1)

### Tweede stap: type Modbus selecteren

 $\mathsf{Home} \twoheadrightarrow \mathsf{Settings} \twoheadrightarrow \mathsf{Sensor \ settings} \twoheadrightarrow \mathsf{A1} \twoheadrightarrow \mathsf{Type} \twoheadrightarrow \mathsf{Modbus \ en \ bevestig \ met} \, {>} \mathsf{OK}{<}$ 

### Derde stap: Naam vastleggen

Home  $\rightarrow$  Settings  $\rightarrow$  Sensor-settings  $\rightarrow$  A1 $\rightarrow$  Name Nu moet u een Naam invoeren.

### Vierde stap: Modbus-instellingen vastleggen

Home  $\rightarrow$  Settings  $\rightarrow$  Sensor-settings  $\rightarrow$  A1 $\rightarrow$ right arrow (2. page)  $\rightarrow$  Modbus settings

### Aanwijzing:

Kijk voor meer informatie over het opschrift en de instelling van tekstvelden in hfdst. '11.2.2.7. Tekstvelden labelen en instellen' op pagina 53.

| Modbus Settings           |        |       |          |                |  |  |
|---------------------------|--------|-------|----------|----------------|--|--|
| Modbus ID 1               |        |       |          |                |  |  |
| Baudrate                  |        |       |          |                |  |  |
| 1200                      | 2400   | 4800  | 9600     | 19.2 38.4      |  |  |
|                           | Parity |       | Stopbits | Term Bias      |  |  |
| none even odd 1 2         |        |       |          |                |  |  |
| Response Timeout 100 msec |        |       |          |                |  |  |
| ок                        | Ca     | incel |          | Set to Default |  |  |

U vindt de juiste Modbus-ID in het datablad van de sensor (in dit geval bv. 1).

De verdere instellingen conform weergave uitvoeren.

### Vijfde stap: het register vastleggen

Home  $\rightarrow$  Settings  $\rightarrow$  Sensor-settings  $\rightarrow$  A1  $\rightarrow$  right arrow (2. page)  $\rightarrow$  Va  $\rightarrow$  Use

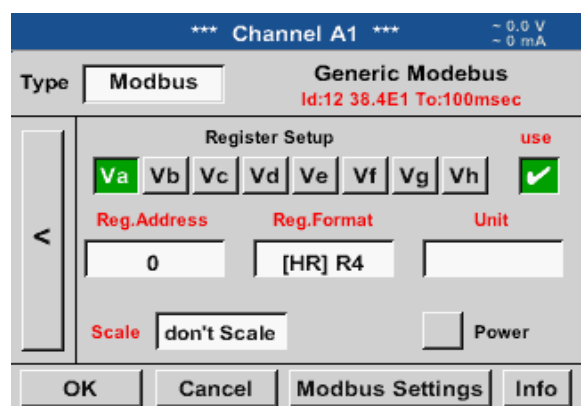

U legt de overige registers op dezelfde manier.

| Data Format                     |                                            |                 |  |  |  |  |  |
|---------------------------------|--------------------------------------------|-----------------|--|--|--|--|--|
|                                 | Register Type                              |                 |  |  |  |  |  |
| Input Register Holding Register |                                            |                 |  |  |  |  |  |
|                                 | Data Type                                  |                 |  |  |  |  |  |
| UI1-8 I1-8                      | UI1-8 I1-8 UI2-16 I2-16 UI4-32 I4-32 R4-32 |                 |  |  |  |  |  |
|                                 | Byte Order                                 |                 |  |  |  |  |  |
| A-B-C-D                         | D-C-B-A                                    | B-A-D-C C-D-A-B |  |  |  |  |  |
|                                 |                                            |                 |  |  |  |  |  |
|                                 | ок                                         | Cancel          |  |  |  |  |  |

#### Zesde stap:

Modbus parameters invoeren

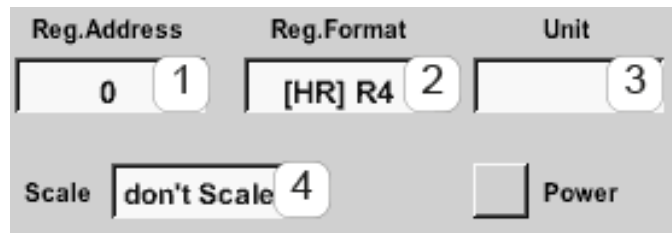

Voor het invoeren van de Modbus parameters gebruikt u de witte vlakken (1) – (4).

De instellingen van het reg.-/gegevensformaat zijn

ar

bij alle registers hetzelfde.

Met de betreffende registers kunnen de volgende parameters worden opgevraagd:

| Register | Benaming         | Reg. adres | Reg. formaat | Eenheid           | Schaalv.      |
|----------|------------------|------------|--------------|-------------------|---------------|
| Va       | Temperatuur      | 1216       | [HR]R4       | °C                | geen schaalv. |
| Vb       | rel. vochtigheid | 1152       | [HR]R4       | %RLv              | geen schaalv. |
| Vc       | Dauw/vriespunt   | 1536       | [HR]R4       | °C t <sub>d</sub> | geen schaalv. |
| Vd       | Dauwpunt         | 1472       | [HR]R4       | °C t <sub>d</sub> | geen schaalv. |

### **11.2.3.** Apparaatinstelling

Home  $\rightarrow$  Settings  $\rightarrow$  Device settings

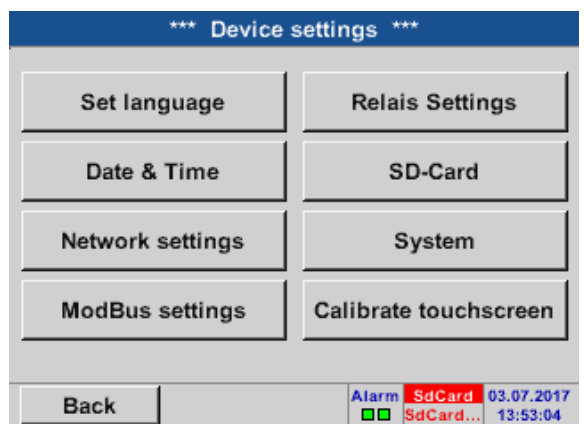

Overzicht van de apparaatinstellingen

# 11.2.3.1. Taal

| Ho | Home $\rightarrow$ Settings $\rightarrow$ Device settings $\rightarrow$ Language |        |            |  |  |  |  |
|----|----------------------------------------------------------------------------------|--------|------------|--|--|--|--|
|    | *** Choose language ***                                                          |        |            |  |  |  |  |
|    | Can you read this text?                                                          |        |            |  |  |  |  |
|    | English Deutsch Spanish                                                          |        |            |  |  |  |  |
|    | Italian                                                                          | Danish | Русский    |  |  |  |  |
|    | Polski                                                                           | French | Portuguese |  |  |  |  |
|    | Romanian Czech                                                                   |        |            |  |  |  |  |
| Γ  | Back                                                                             |        |            |  |  |  |  |

Hier kan één van de 11 talen voor de METPOINT<sup>®</sup> BDL compact worden uitgekozen.

### 11.2.3.2. Datum en Tijd

Home  $\rightarrow$  Settings  $\rightarrow$  Device settings  $\rightarrow$  Date & time

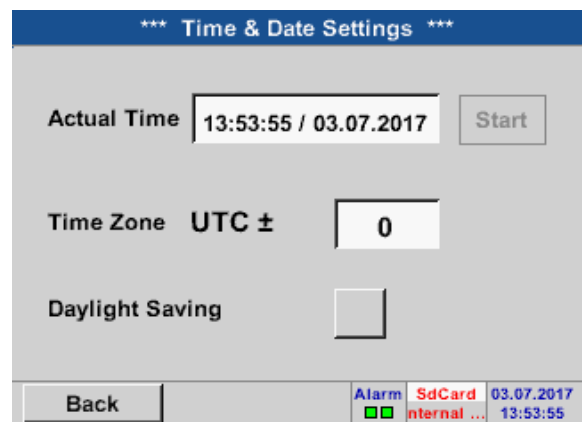

| *** Time & Date Settings ***            |  |  |  |  |  |  |  |
|-----------------------------------------|--|--|--|--|--|--|--|
| Actual Time 14:54:30 / 03.07.2017 Start |  |  |  |  |  |  |  |
| Time Zone UTC ± 0                       |  |  |  |  |  |  |  |
| Daylight Saving                         |  |  |  |  |  |  |  |
| Back Alarm SdCard 03.07.201             |  |  |  |  |  |  |  |

Door drukken op het Time zone tekstvak en invoer van de juiste UTC kunt u wereldwijd de juiste tijd instellen.

Het omzetten van zomer- en wintertijd wordt door indrukken van de Daylight saving knop gerealiseerd.

### 11.2.3.3. Netwerk-instelling

#### Home → Settings → Device settings → Network settings

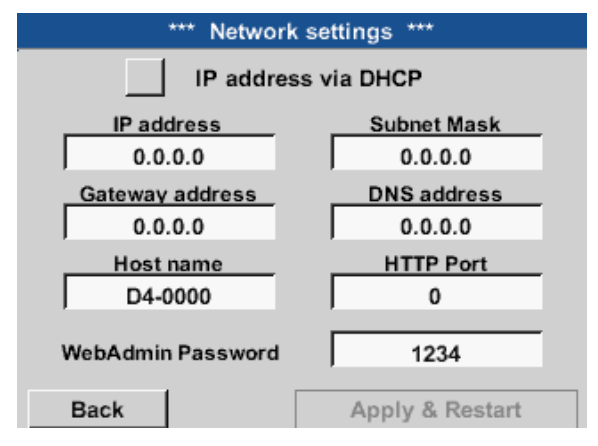

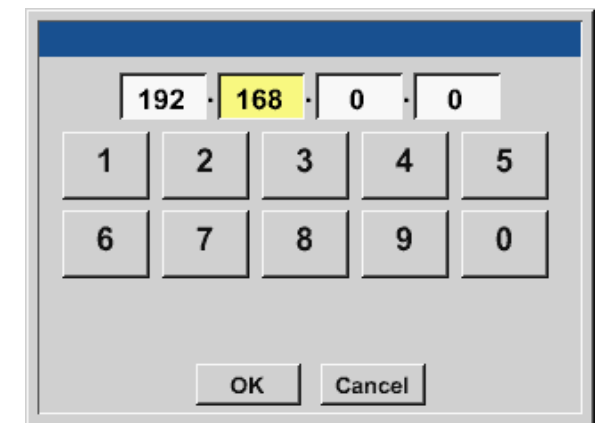

Hier kunt u een verbinding met een computer instellen, met of zonder DHCP, en tot stand brengen.

#### Aanwijzing:

Met geactiveerde DHCP (groen vinkje) is de automatische integratie van de BDL in een bestaand netwerk mogelijk zonder dat u de BDL handmatig moet configureren.

Als u bijvoorbeeld op het IP address tekstveld drukt verschijnt het invoervenster, waar in het geselecteerde, geel gemarkeerde bereik handmatig een IP-deeladres kan worden ingevoerd. U kunt de Hostname ook met een druk op het tekstvak invoeren of veranderen.

Subnet mask en Gateway address worden op dezelfde manier ingevoerd! (Opschrift Host name, zie hoofdstuk Tekstvelden labelen en instellen, pagina 53 Tekstvelden labelen en instellen)

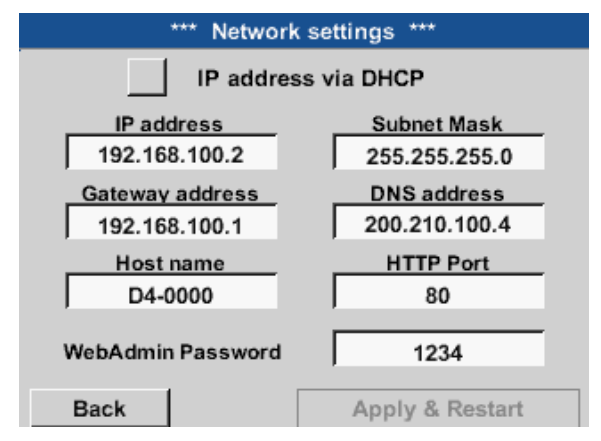

Bijvoorbeeld een IP adress van de adresruimte klasse C-netwerk.

Aanwijzing: Privé adresruimte klasse A-netwerk 10.0.0.0 tot 10.255.255.255 Privé adresruimte klasse B-netwerk 172.16.0.0 tot 172.31.255.255 Privé adresruimte klasse C-netwerk 192.168.0.0 tot 192.168.255.255

Subnetmasker: bijv. 255.255.255.0

# 11.2.3.4. Modbus (Slave)

Met de *RS485 ModBus*interface kunnen eigen systemen van de klant (GBS, PLC, Scada) worden aangesloten op de METPOINT<sup>®</sup> BDL compact.

#### Home $\rightarrow$ Settings $\rightarrow$ Device settings $\rightarrow$ Modbus settings

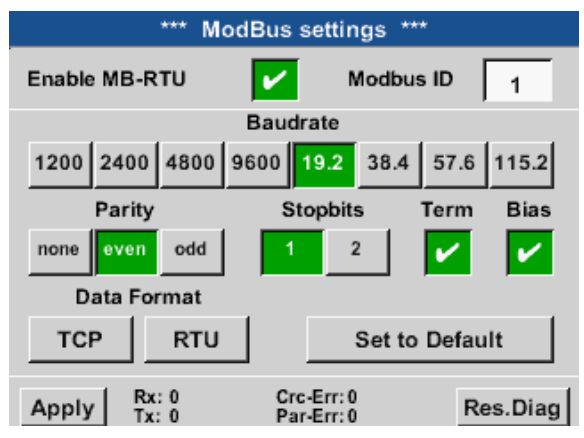

| Data Format |              |         |  |  |  |  |  |
|-------------|--------------|---------|--|--|--|--|--|
|             |              |         |  |  |  |  |  |
|             |              |         |  |  |  |  |  |
|             |              |         |  |  |  |  |  |
| A-B-C-D D-C | -B-A B-A-D-0 | C-D-A-B |  |  |  |  |  |
|             |              |         |  |  |  |  |  |
|             |              |         |  |  |  |  |  |
| 0           | K Cance      | - I     |  |  |  |  |  |
| 0           | K Cance      | el      |  |  |  |  |  |

Hier moeten de overdrachtparameters Modbus ID, baud rate, stop bit en parity worden ingesteld. Door voor Enable Modbus RTU (RS485) een vinkje te zetten, wordt Modbus geactiveerd.

Door op de knop Restore defaults te drukken worden de als voorkeuze ingestelde default waarden ingesteld.

| Standaardwaarde: | Baudrate: | 19200 |
|------------------|-----------|-------|
|                  | Stopbit:  | 1     |
|                  | Pariteit  | even  |

Als de BDL compact is aangesloten op het einde van de bus, dan kunt met deTerm -knop een termijn activeren en met de Bias knop een BIAS inschakelen

Met de knoppen TCP en RTU kunt u het dataformaat (Word Order) wijzigen.

De standaardwaarde voor beide modes is: C-D-A-B

Als u op de OK knop drukt, worden de ingevoerde gegevens geaccepteerd en bewaard.

### 11.2.3.5. Relais instellingen

Home  $\rightarrow$  Settings  $\rightarrow$  Device settings  $\rightarrow$  Relay settings

| *** Relais Settings ***        |
|--------------------------------|
|                                |
| Relay 1 🖌 allow Reset on Alarm |
| Relay 2 allow Reset on Alarm   |
|                                |
| Setup Relais Delay Time        |
|                                |
| Back                           |

| Alarm V   | Varning    |
|-----------|------------|
|           |            |
| Reset Act | ive Relais |
| Relay 1   | Relay 2    |
|           | ĸ          |

Bij activering van de Relay knoppen is het mogelijk om met de weergegeven alarmmelding een uitschakeling van het relais toe te laten.

Instelling is alleen mogelijk in het met een wachtwoord beveiligde menu Device settings.

Als er een alarm optreedt, in dit geval bijv. Alarm1 (geel) van kanaal A1, dan verschijnt er een melding.

Wanneer onder Relay settings werd toegestaan om het relais uit te schakelen, dan kan het door de Relay 1 knop in te drukken worden uitgeschakeld.

U kunt deze melding wegdrukken met een druk op de knop OK.

### 11.2.3.6. SD-kaart

Home  $\rightarrow$  Settings  $\rightarrow$  Device settings  $\rightarrow$  SD card  $\rightarrow$  Reset Logger database

Home  $\rightarrow$  Settings  $\rightarrow$  Device settings  $\rightarrow$  SD card  $\rightarrow$  Erase SD card

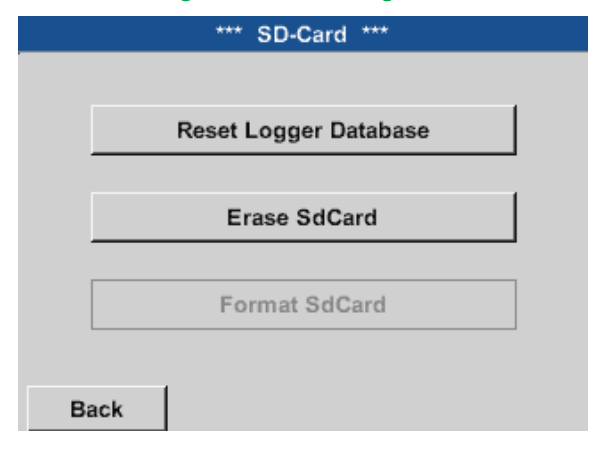

Als de knop Resetten logger databank wordt ingedrukt, worden de momenteel opgeslagen gegevens geblokkeerd voor gebruik in de BDL compact. De gegevens blijven echter op de SD-kaart opgeslagen en zijn voor een extern gebruik beschikbaar.

Door op de knop SD-kaart wissen te drukken worden alle gegevens geheel van de SD-kaart gewist.

### 11.2.3.7. Systeem

#### Home → Settings → Device settings → System

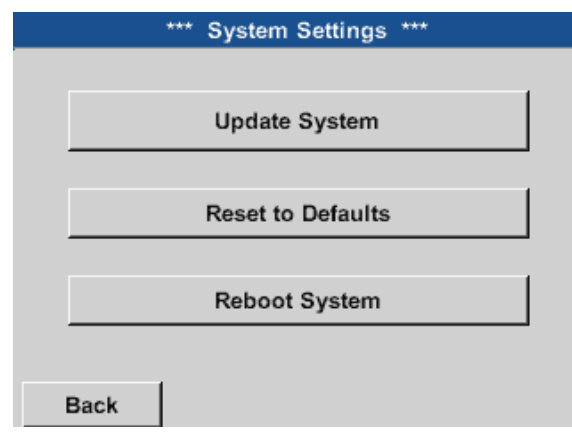

Overzicht van de systeeminstellingen

#### Belangrijk:

Vóór de update moet u op een USB-stick een backup maken van de apparaatinstelling.

#### Aanwijzing:

De knop met de gele achtergrond geeft aan welke upgrade optie er beschikbaar is.

### 11.2.3.7.1. Systeemupdate

Home  $\rightarrow$  Settings  $\rightarrow$  Device settings  $\rightarrow$  System  $\rightarrow$  System update

| *** Update System ***<br>Check USB Stick for new Softwate updates      |                                                    |           |                                                                                                    |  |  |
|------------------------------------------------------------------------|----------------------------------------------------|-----------|----------------------------------------------------------------------------------------------------|--|--|
| act. SW = V<br>Software<br>Languages<br>WebUI<br>ChSW Dig.<br>ChSW Ana | V3.03<br>V3.03<br>V0.66<br>V0.00<br>V0.20<br>V0.22 |           | Ch.Vers.<br>A1: V0.00 <new><br/>A2: V0.01 <new><br/>B1: V0.02 <new><br/>B2: V0.03 <new></new></new></new></new> |  |  |
| Update sel                                                             | ections                                            | force all | Update Channels                                                                                                 |  |  |
| Back                                                                   | 1                                                  |           | Ø                                                                                                    |  |  |

Overzicht van de System-Update functies

### 11.2.3.7.2. Een backup maken van de apparaatinstelling

Home → Export/Import → Export system settings

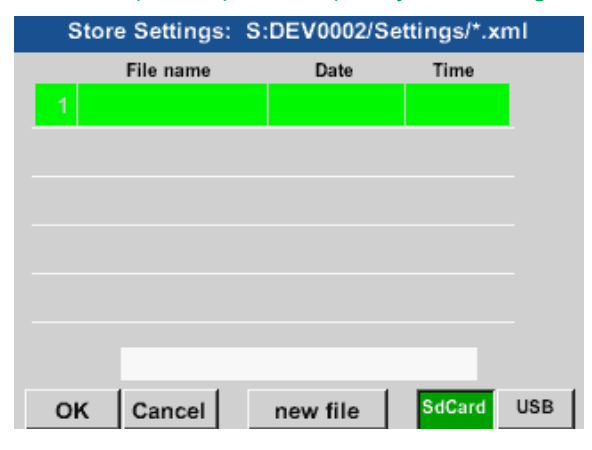

Door de knop SdCard of USB in te drukken wordt het opslagmedium vastgelegd.

Home → Export/Import → Export system settings

| e       | n   |   |    |    |        |       |   |   |      |     |
|---------|-----|---|----|----|--------|-------|---|---|------|-----|
|         | 8/8 |   |    | Se | ttings | 5     |   |   | ←    | Cir |
|         | 1   | 2 | 3  | 4  | 5      | 6     | 7 | 8 | 9    | 0   |
|         | q   | W | е  | r  | t      | Z     | u | Î | 0    | р   |
|         | а   | S | d  | f  | g      | h     | j | k |      | +   |
|         | У   | Х | С  | V  | b      | n     | m | 9 |      | -   |
| ABC Abc |     |   |    |    |        |       |   | ( | @#\$ |     |
|         |     |   | ок |    | с      | ancel |   |   |      |     |

| Store                           | e Settings: | S:DEV0002/Settings/*.xml |         |     |  |  |  |
|---------------------------------|-------------|--------------------------|---------|-----|--|--|--|
|                                 | File name   | Date                     | Time    |     |  |  |  |
|                                 |             |                          |         |     |  |  |  |
|                                 |             |                          |         |     |  |  |  |
|                                 |             |                          |         |     |  |  |  |
|                                 |             |                          |         |     |  |  |  |
|                                 |             |                          |         |     |  |  |  |
|                                 |             |                          |         |     |  |  |  |
|                                 | C-DEVIOO    |                          | aa xuul |     |  |  |  |
| S:DEV0002/Settings/Settings.xml |             |                          |         |     |  |  |  |
| ок                              | Cancel      | new file                 | SdCard  | USB |  |  |  |

Door activering van new file wordt het opslaan gestart.

Het is mogelijk om een naam van maximaal 8 tekens in te voeren.

Door activering van OK worden de ingevoerde gegevens overgenomen en opgeslagen.

Slaat de Channel and system settings in het XML-formaat op op een Sd-kaart of een USB-stick.
## 11.2.3.7.3. Controleren op beschikbare updates (USB)

### Home $\rightarrow$ Settings $\rightarrow$ Device settings $\rightarrow$ System $\rightarrow$ Update system $\rightarrow$ Check USB stick for new Software updates

|                                                                        | *** Update System ***                             |           |                                                                                                    |  |  |  |  |
|------------------------------------------------------------------------|---------------------------------------------------|-----------|----------------------------------------------------------------------------------------------------|--|--|--|--|
| Check USB Stick for new Softwate updates                               |                                                   |           |                                                                                                    |  |  |  |  |
| act. SW = V<br>Software<br>Languages<br>WebUI<br>ChSW Dig.<br>ChSW Ana | 3.03<br>V3.03<br>V0.66<br>V0.00<br>V0.20<br>V0.22 |           | Ch.Vers.<br>A1: V0.00 <new><br/>A2: V0.01 <new><br/>B1: V0.02 <new><br/>B2: V0.03 <new></new></new></new></new> |  |  |  |  |
| Update sele                                                            | ections                                           | force all | Update Channels                                                                                                 |  |  |  |  |
| Back                                                                   |                                                   |           | 0                                                                                                    |  |  |  |  |

Als de BDL correct verbonden is met de USB-stick, dan is de tekst zwart en verschijnen links de diverse update opties in beeld met een groene haak (software, afbeeldingen enz.).

Rechts daarnaast staan de huidige (old) en de nieuw beschikbare (new) versies aangegeven.

### Home $\rightarrow$ Settings $\rightarrow$ Device settings $\rightarrow$ System $\rightarrow$ System update $\rightarrow$ Update selection

#### Belangrijk:

Indien na het updaten de Restart knop verschijnt, moet u deze indrukken om de BDL opnieuw te starten!

Home → Settings → Device settings → System →System update → Update channels

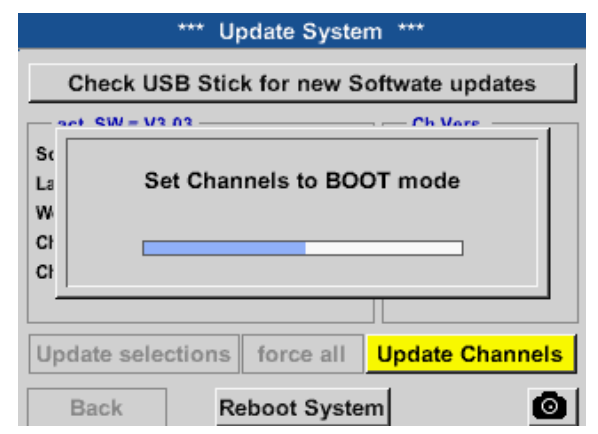

Update voor de kanalen van de BDL compact.

#### Belangrijk:

Indien na het updaten van het kanaal de Restart knop verschijnt, moet u deze indrukken om de BDL opnieuw te starten!

### 11.2.3.7.4. Apparaatinstellingen laden

#### Home → Export/Import → Import Settings

| Load | l Settings: | U: | DEV0002/Se | ettings/*.x | ml  |
|------|-------------|----|------------|-------------|-----|
|      | File name   |    | Date       | Time        |     |
| 1    |             |    |            |             |     |
|      |             |    |            |             |     |
|      |             |    |            |             |     |
|      |             |    |            |             |     |
|      |             |    |            |             |     |
|      |             |    |            |             |     |
|      |             |    |            |             |     |
|      |             |    |            |             |     |
| ок   | Cancel      |    |            | SdCard      | USB |

Na keuze van het opslagmedium (SdCard of USB) kan hier een gewenste of eerder opgeslagen instelling van het apparaat geselecteerd en geladen worden.

#### Belangrijk:

Wanneer de kanaal- en systeeminstellingen op de gewenste stand werden teruggezet, dan moet op de OK en daarna op de Restart knop worden gedrukt.

### 11.2.3.7.5. Reset fabrieksinstellingen

Home → Settings → Device settings → System →Reset to Defaults

|      | *** System     | n Settings *** |         |
|------|----------------|----------------|---------|
|      |                |                |         |
|      | Update         | e System       |         |
|      | Reset t        | o Defaults     |         |
|      | Reboo          | ot System      |         |
| Back | 1              |                |         |
|      |                |                |         |
|      |                |                | 1       |
| Rese | t all Settings | to Factory-De  | fault ? |
|      | Yes            | No             |         |
| Bark |                |                |         |

Door activering van de knop Reset to Defaults wordt een reset op de fabrieksinstellingen gestart.

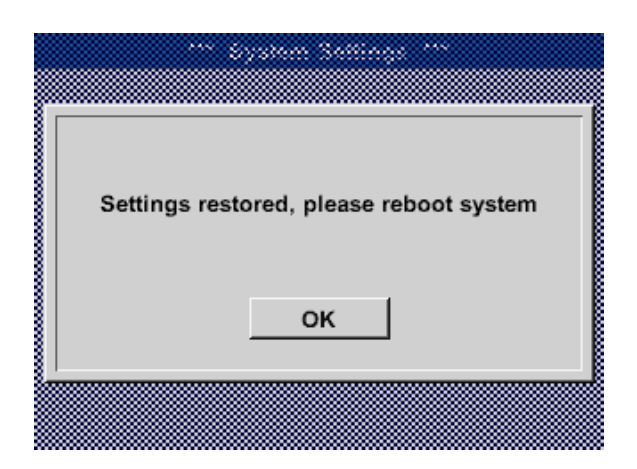

Daarna moet de BDL door op de Restart knop te drukken nieuw worden geboot.

### 11.2.3.8. Touchscreen kalibreren

Home  $\rightarrow$  Settings  $\rightarrow$  Device settings  $\rightarrow$  Calibration touchscreen

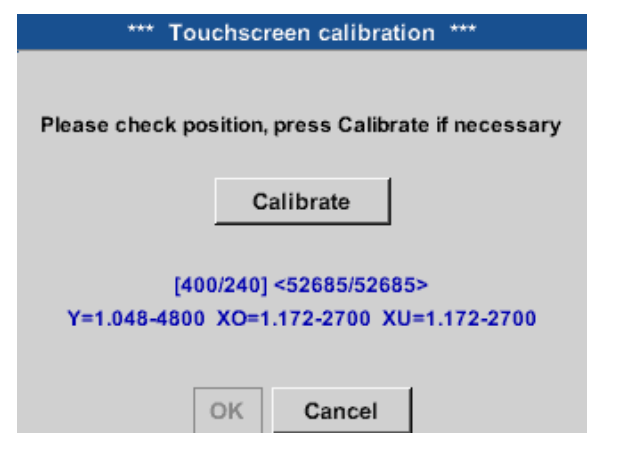

Indien nodig, kunt u hier de beeldschermkalibratie veranderen.

Calibrate indrukken en er verschijnen kalibratiekruisen. Deze kruisen moeten achtereenvolgens worden ingedrukt.

Als de kalibratie is voltooid en het scherm gecentreerd is, bevestigt u met OK .

Als dit niet het geval is, kunt u het kalibreren herhalen met behulp van Cancel en door opnieuw indrukken van Calibrate.

### 11.2.4. Helderheid

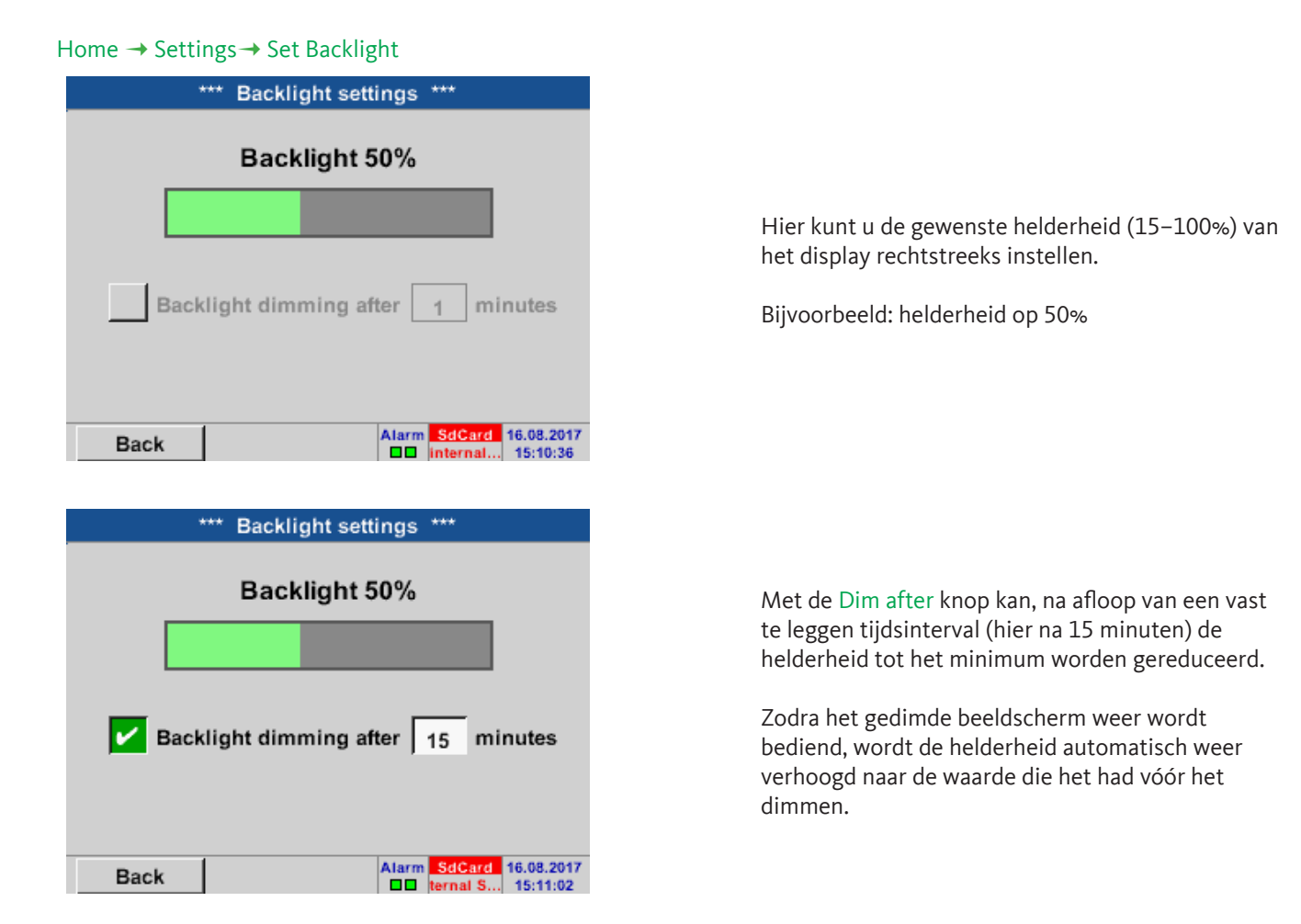

### Aanwijzing:

Bij de eerste aanraking wordt de helderheid in ons voorbeeld weer op 50 % gezet. Dan is weer een 'normale' functiebediening mogelijk.

### Belangrijk:

Als de Verduisteren-na-knop niet geactiveerd is, blijft de achtergrondverlichting bij de momenteel ingestelde helderheid, permanent aan.

### 11.2.5. Reiniging

Home → Settings → Cleaning \*\*\*\* Display Cleaning Mode \*\*\*\* **51 sec** to abort press long

Deze functie kan worden gebruikt voor het reinigen van het touch panel bij lopende metingen.

Als één minuut niet voldoende is voor het reinigen, kunt u de procedure op elk gewenst moment herhalen.

Mocht de reiniging sneller zijn afgesloten, dan kan door de to abort press long knop langer in te drukken (een tot twee seconden) worden geannuleerd.

## 11.2.6. Systeemoverzicht

### Home $\rightarrow$ Settings $\rightarrow$ System Status

|                                                |                            | *** 8 | System                    | Status                                                                   | ***       |        |
|------------------------------------------------|----------------------------|-------|---------------------------|--------------------------------------------------------------------------|-----------|--------|
| Main St<br>Temperate<br>Supply Ma<br>Supply US | atus —<br>ure<br>ain<br>SB |       | 0.0°C<br>0.00 V<br>0.00 V | Network Status<br>IP-Address 1.2.<br>Host name D4x:<br>MAC 31-32-33-34-3 |           |        |
| Runtime                                        | 5d 1                       | 4h 02 | m 34s                     | Calibr                                                                   | ation Sta | itus — |
| - Channe                                       | I Statu                    | s —   |                           |                                                                          |           |        |
| A                                              | 1                          | A2    | B1                        | B2                                                                       | Total     |        |
| 0.                                             | 0                          | 0.0   | 0.0                       | 0.0                                                                      |           | v      |
| 0                                              | )                          | 0     | 0                         | (0)                                                                      | 0         | mA     |
| Back                                           |                            |       |                           |                                                                          |           |        |

Het menupunt System Status geeft informatie over de aanliggende spanningen en stromen van de afzonderlijke en alle kanalen en over de spanning van de voedingseenheden. Bovendien vindt u hier de belangrijkste netwerkinformatie, zoals IP, Host en MAC . Daarnaast weet u altijd op basis van de Operating hours hoe lang de BDL compact in totaal al in bedrijf was.

### 11.2.7. Virtuele kanalen (optioneel)

De optie 'Virtual Channels' biedt 4 aanvullende kanalen (geen HW-kanalen) voor de weergave van berekeningen van de HW-kanalen, virtuele kanalen en van vrij definieerbare constanten met elkaar. Voor elk virtueel kanaal zijn tot 8 waardeberekeningen mogelijk met elk 3 operandussen en 2 operaties.

Mogelijke toepassingen is het berekenen van:

- het specifieke vermogen van een installatie
- het volledige verbruik van de installatie (meerdere compressoren)
- energiekosten enz.

Rekenvoorbeeld en weergave van "Specifieke vermogen" zie punt '11.2.7.6. Voorbeeld berekening "Specifiek vermogen" op pagina 84

### 11.2.7.1. Optie "Virtuele kanalen" ontgrendelen

Na aanschaf van de 'Virtual Channels' optie, moet deze eerst ontgrendeld worden.

### Home → Settings → About BDL compact

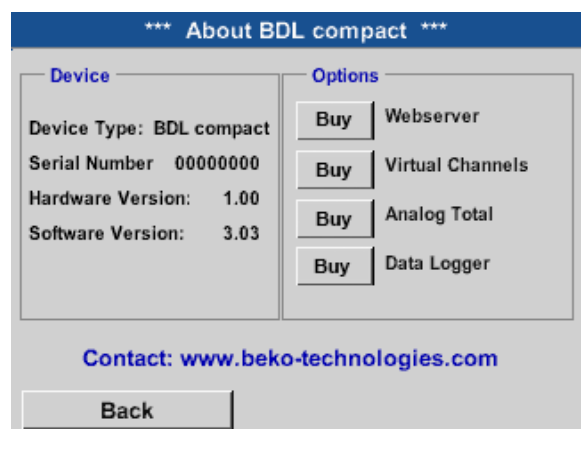

Als u op de Kopen knop voor "Virtual Channels" drukt, wordt u verzocht om de ontgrendelingscode in te voeren.

Noteer in het tekstvak uw ontgrendelingscode en druk op de OK knop om te activeren.

### 11.2.7.2. Instelling Virtual Channels

Home → Settings → Sensor-settings → Virtual channels

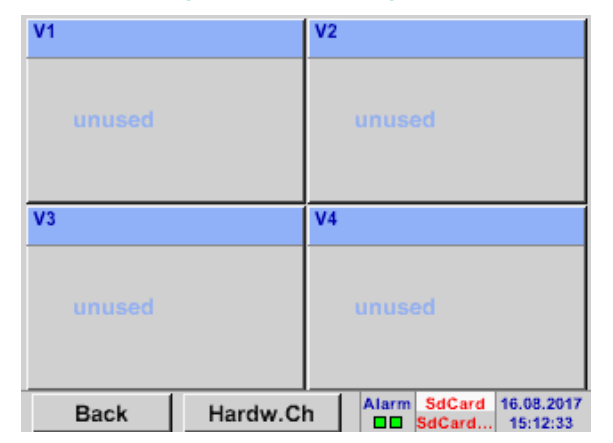

Na het activeren van de knop virtual channels in het sensorinstelmenu verschijnt er een overzicht van de 4 beschikbare kanalen.

#### **Opmerking:**

Standaard zijn er geen kanalen vooringesteld!

### 11.2.7.3. Keuze van het sensortype

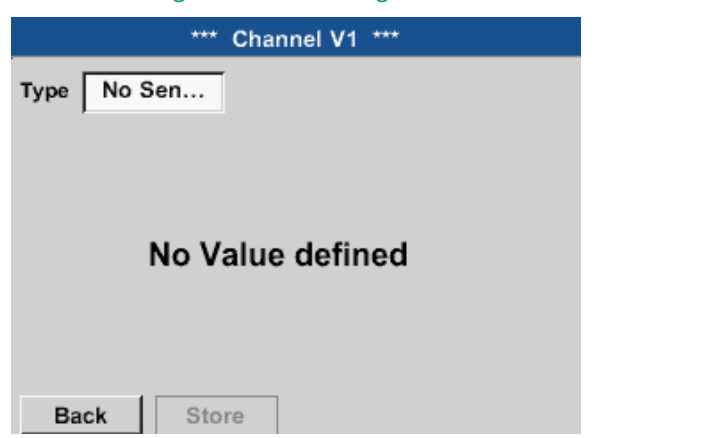

Home  $\rightarrow$  Settings  $\rightarrow$  Sensor-settings  $\rightarrow$  Virtual channels  $\rightarrow$  V1

Als er nog geen sensor werd geconfigureerd, verschijnt No sensor.

Door te klikken op het tekstveld No sensor gaat u naar de keuzelijst met sensortypes (zie volgende stap).

Home  $\rightarrow$  Settings  $\rightarrow$  Sensor-settings  $\rightarrow$  Virtual channels  $\rightarrow$  V1 $\rightarrow$  Type

| Select Type of Virtual Channel |           |              |  |  |  |
|--------------------------------|-----------|--------------|--|--|--|
|                                | No Sensor |              |  |  |  |
| Generic                        | Humidity  | No Sensor    |  |  |  |
|                                |           |              |  |  |  |
|                                |           |              |  |  |  |
|                                |           |              |  |  |  |
| OK Can                         | cel C     | ustom Sensor |  |  |  |

Als er nog geen sensor werd geconfigureerd, verschijnt No sensor.

Door op de knop Generic of Humidity te drukken, kiest u het virtuele channel. Door op de knop No sensor te drukken, wordt het kanaal gereset. U bevestigt uw keuze met een druk op de knop OK. \*\*\* Channel V1 \*\*\*

Type Generic Name

Record

Alarm

No Value defined

Nu kunt u nog een Naam invoeren

OK

Cancel

Min/Max

# 11.2.7.4. Configuratie van de afzonderlijke virtuele waarden

Home → Settings → Sensor-settings → Virtual channels → V1 → Name

Per virtuele kanaal kunnen er tot 8 virtuele waarden worden berekend die elk afzonderlijk ingeschakeld moeten worden:

### 11.2.7.4.1. Activering van de afzonderlijke virtuele waarden

Home  $\rightarrow$  Settings  $\rightarrow$  Sensor-settings  $\rightarrow$  Virtual channels  $\rightarrow$  V1  $\rightarrow$  right arrow (2. page)  $\rightarrow$  V1a  $\rightarrow$  Use

\*\*\* Channel V1 \*\*\* Virtual Value Setup Generic Туре V1a = 0.000 Select Value use V1a V1b V1c V1d V1e V1f V1g V1h ~ Operand Operation < 1st 0.000 2nd 0.000 Unit of Result 3rd 0.000 OK Cancel Info

Activering van een virtuele waarde gebeurt door de betreffende Value knop, bijv. V1a in te drukken en daarna de OK knop.

### 11.2.7.4.2. Definiëren van de operandus

```
Home \rightarrow Settings \rightarrow Sensor-settings \rightarrow Virtual channels \rightarrow V1 \rightarrow right arrow (2. page) \rightarrow 1st operand
```

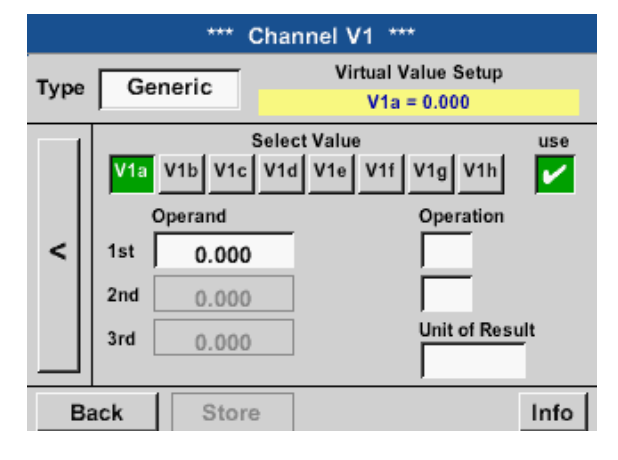

Een druk op het tekstvak 1st Operand brengt u naar een keuzelijst met de beschikbare hardware-kanalen, virtuele kanalen en constante waarden.

#### Home $\rightarrow$ Settings $\rightarrow$ Sensor-settings $\rightarrow$ Virtual channels $\rightarrow$ V1 $\rightarrow$ right arrow (2. page) $\rightarrow$ 1st operand $\rightarrow$ A1

| A1 (i)<br>Air-1 | A2<br>Power-1    | B1 | B2 |
|-----------------|------------------|----|----|
| V1              | V2               | V3 | V4 |
| Const           | . Value<br>0.000 |    |    |

Door te drukken op een knop voor hardware of virtueel kanaal, bijv. A1, verschijnt een selectielijst met de voor elk kanaal beschikbare meetkanalen resp. meetwaarden incl. gedefinieerde virtuele kanalen.

| Select          | Value         |
|-----------------|---------------|
| A1a             | A1b           |
| Flow (Ø cf/h)   | Humidity (°C) |
| A1c             | A1d           |
| Temperatur (Ø … | A1d (Ø cf/h)  |
| A1e             | A1f           |
| A1e (Ø cf/h)    | A1f (Ø cf/h)  |
| A1g             | A1h           |
| A1g (Ø cf/h)    | A1h (Ø cf/h)  |
|                 | Back          |

|           | 0 |   | ÷ | Clr |  |  |
|-----------|---|---|---|-----|--|--|
| 1         | 2 | 3 | 4 | 5   |  |  |
| 6         | 7 | 8 | 9 | 0   |  |  |
| -         |   |   |   |     |  |  |
| OK Cancel |   |   |   |     |  |  |

Als u op de gewenste kanaalknop drukt bijv. A1b dan wordt de keuze geaccepteerd.

Als de knop Const. Value wordt ingedrukt, dan moet de waarde worden ingesteld met behulp van het numerieke toetsenbord. Met de OK wordt de waarde geaccepteerd.

Met de knoppen <- en Clr kunnen de waarden worden gecorrigeerd.

Met de knop <- wist u het laatste teken Met de knop Clr wist u de waarde volledig

Deze procedure geldt analoog voor alle operandi (1e operandus, 2e operandus en 3e operandus).

NL

## 11.2.7.4.3. Definiëring van de operaties

### Home $\rightarrow$ Settings $\rightarrow$ Sensor-settings $\rightarrow$ Virtual channels $\rightarrow$ V1 $\rightarrow$ right arrow (2. page) $\rightarrow$ 1st operation

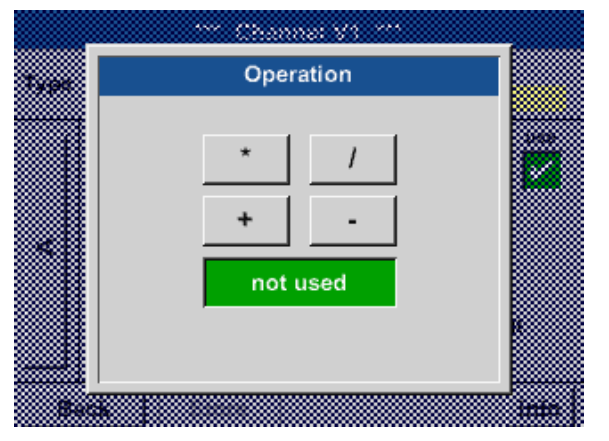

Een klik op het tekstvak 1st operation brengt u naar een lijst van de beschikbare wiskundige operandi.

Het selecteren en accepteren van de operandussen gebeurt met een druk op de gewenste knop.

Door op de knop not used te drukken, deactiveert u de operatie met de bijbehorende operandus.

Deze procedure geldt analoog voor beide operatoren (1e operatie en 2e operatie).

## 11.2.7.4.4. Definiëring eenheid

Home  $\rightarrow$  Settings  $\rightarrow$  Sensor-settings  $\rightarrow$  Virtual channels  $\rightarrow$  V1  $\rightarrow$  right arrow (2. page)  $\rightarrow$  Unit for result

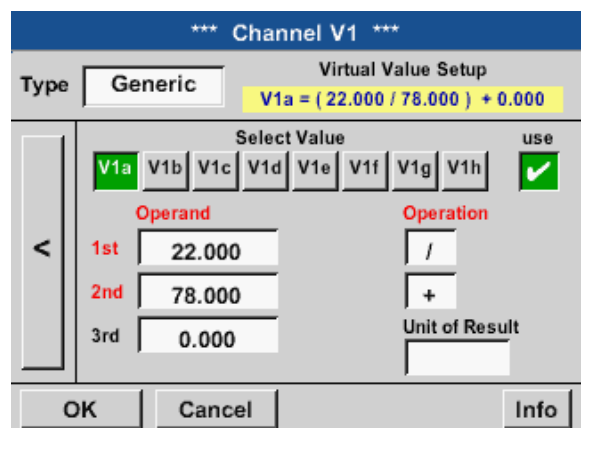

| 🌮 Edit         |                |               |      |       |  |  |
|----------------|----------------|---------------|------|-------|--|--|
|                | °C °F %RH °Ctd |               |      |       |  |  |
| °Ftd           | mg/kg          | /kg mg/m³ g/k |      | g/m³  |  |  |
| m/s            | fpm            | Nm/s          | SFPM | m³/h  |  |  |
| m³/min         | ltr/min        | ltr/s         | cfm  | Nm³/h |  |  |
| Page OK Cancel |                |               |      |       |  |  |

Door te klikken op het tekstvak Unit komt u terecht bij een lijst met de beschikbare eenheden.

U kiest de eenheid door op de gewenste eenheidknop te drukken. U accepteert de eenheid met een druk op de knop OK.

U bladert door de afzonderlijke lijstpagina's met een druk op de knop Page.

Als er eenheden niet geselecteerd kunnen worden, kunt de benodigde eenheid zelf aanmaken.

Hiervoor moet u één van de vrij voorgedefinieerde User-knoppen User\_x kiezen.

| User_1 🌮 Edit  |              |        |        |                    |  |  |  |
|----------------|--------------|--------|--------|--------------------|--|--|--|
| kVA            | kVAr         | •      | €      | cts/m <sup>3</sup> |  |  |  |
| w              | Wh           | h      | dB     | mm                 |  |  |  |
| inch           | ltr/h Nltr/h |        | User_1 | User_2             |  |  |  |
| User_3         | User_4       | User_5 | User_6 | User_7             |  |  |  |
| Page OK Cancel |              |        |        |                    |  |  |  |

| 6/9 |          | User_1 |   |   |   |   |   | ← | Clr  |
|-----|----------|--------|---|---|---|---|---|---|------|
| 1   | 2        | 3      | 4 | 5 | 6 | 7 | 8 | 9 | 0    |
| q   | w        | е      | r | t | z | u | i | 0 | р    |
| а   | s        | d      | f | g | h | j | k | Ι | +    |
| У   | x        | С      | v | b | n | m | , | • | -    |
| AB  | ABC Abc  |        |   |   |   |   |   | ( | D#\$ |
|     | OK Cance |        |   |   |   |   |   |   |      |

Om de nieuwe eenheid in te voeren, drukt u op de knop Edit .

Definieer de eenheid en accepteer ze met OK .

Met de knoppen <- en Clr kan de invoer worden gecorrigeerd.

Met de knop <- wist u het laatste teken Met de knop Clr wist u de waarde volledig

### Belangrijk:

Bij toepassing van alle waarden en operatoren zijn berekeningen mogelijk met 3 waarden en 2 operandi en vindt de berekening plaats volgens de volgende formule:

#### Voorbeeld:

V1a = (1e operandus - 2e operandus) \* 3e operandus V1a = (A1c - A2a) \* 4.6

### 11.2.7.5. Afronding van de cijfers achter de komma datawaarden aanduiden en optekenen

#### Home $\rightarrow$ Settings $\rightarrow$ Sensor-settings $\rightarrow$ Virtual channels $\rightarrow$ V1 $\rightarrow$ Tool button

| ***          | Channel V1 *** |       |   |
|--------------|----------------|-------|---|
| Type Generic | Name           |       |   |
| Record       | 0.00           | Alarm | > |
| Back Stor    | e Min/Max      | x     |   |

| Value Nam  | e: V1a                 |
|------------|------------------------|
| Short Name | e: A1a                 |
| Perclution | 1.00 m <sup>3</sup> /h |

De afronding van de cijfers achter de komma, korte naam en waardenaam vindt u onder de gereedschapsknop.

Met de Record knop worden de gegevens geselecteerd die bij een geactiveerde datalogger worden bewaard.

Voor de te registreren waarde kan een naam met 10 tekens worden ingevoerd, om deze later in de menupunten Charts en Chart/current values gemakkelijker te kunnen identificeren. Anders is de aanduiding bijv. V1a. V1 is de kanaalnaam en a de eerste meetwaarde in het kanaal, b is dan de tweede en c de derde. De afronding van de cijfers achter de komma is eenvoudig in te stellen door rechts en links te drukken (0 tot 5 cijfers achter de komma).

#### Home → Settings → Sensor-settings → Virtual channels → V1 → Record button

| *** Channel V1 *** |          |       |       |   |
|--------------------|----------|-------|-------|---|
| Type Gen           | eric Nan | ne    | TEST  |   |
| Record             | a        | 0.00  | Alarm | > |
| ок                 | Cancel   | Min/N | lax   |   |

Met de Record knoppen worden de meetgegevens geselecteerd, die bij geactiveerde datalogger worden opgeslagen.

#### Voorzichtig:

Voordat de geselecteerde meetgegevens worden geregistreerd moet na afsluiting van de instellingen de datalogger worden geactiveerd (zie '11.4. Datalogger instellingen' op pagina 97).

Zie ook hoofdstuk 11.2.2.2 Meetgegevens aanduiden en 11.2.2.3 Meetgegevens optekenen

### 11.2.7.6. Voorbeeld berekening "Specifiek vermogen"

Als voorbeeld wordt een compressorinstallatie genomen met 3 compressoren.

Verbruiksmeting telkens met een verbruikssonde FS109 op de ingangen A1 - B1 en een elektriciteitsmeter op ingang B2.

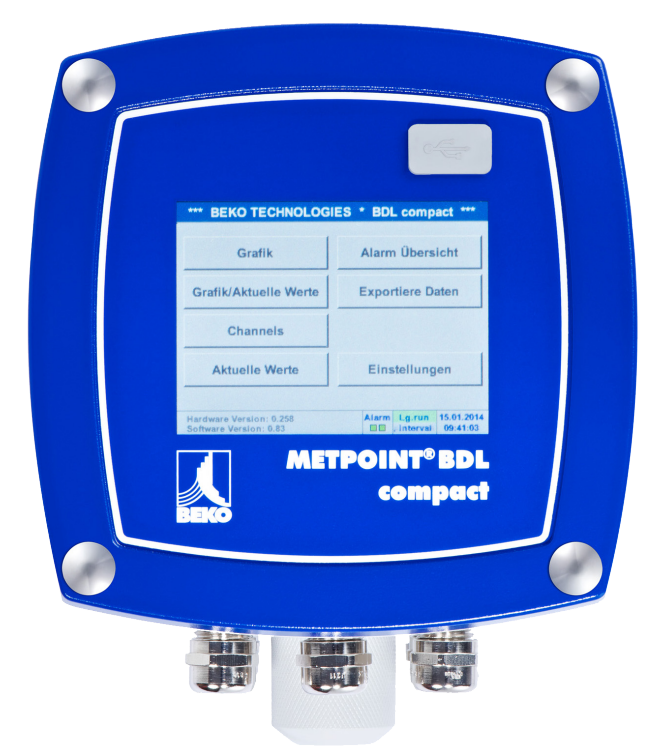

Wat wordt berekend is het volledige verbruik van lucht en energie alsook het "specifieke vermogen" van de complete installatie.

### Home $\rightarrow$ Settings $\rightarrow$ Sensor settings $\rightarrow$ Virtual channels $\rightarrow$ V1 $\rightarrow$ right arrow (2. page) $\rightarrow$ V1a $\rightarrow$ Use

|      |                                                                       | *** Ch                                           | annel V                             | /1 ***                                                            |
|------|-----------------------------------------------------------------------|--------------------------------------------------|-------------------------------------|-------------------------------------------------------------------|
| Туре | Virtual Value Setup           Generic         V1a = (A1b + A2a) + B1a |                                                  |                                     | tual Value Setup<br>( A1b + A2a )  + B1a                          |
| <    | V1a<br>1st<br>2nd<br>3rd                                              | Sel<br>V1b V1c V<br>Operand<br>A1b<br>A2a<br>B1a | ect Value<br>1d V1e<br>°C<br>V<br>V | V1f V1g V1h<br>Operation<br>+<br>Unit of Result<br>m <sup>3</sup> |
| В    | ack                                                                   | Store                                            |                                     | Info                                                              |

| ***          | Channel V1 *** |       |   |
|--------------|----------------|-------|---|
| Type Generic | Name Plant     | hall3 |   |
| Record       |                | Alarm |   |
| ₽ V1a        | 66090.2 m³     |       | > |
| ₽ v1b        | 4720.75 KWh    |       |   |
| Back Stor    | e Min/Max      |       |   |

| *** Channel V1 *** |          |          |         |       |   |
|--------------------|----------|----------|---------|-------|---|
| Туре Ge            | neric Na | me       | Plant   | hall3 | _ |
| Record             |          |          |         | Alarm |   |
| & v                | 1a 6     | 66090.2  | m³      |       |   |
| & v                | 1ь 4     | 720.75   | KWh     |       | > |
| & st               | o. power | 0.0714 H | KWh/m³  |       |   |
| <b>//</b> co       | osts     | 991.36   | €       |       |   |
| ок                 | Cancel   |          | Min/Max | 1     |   |

| *** Channel V1 *** |         |         |       |    |
|--------------------|---------|---------|-------|----|
| Type Generic       | Name    | Plant   | hall3 | _  |
| Record             |         |         | Alarm |    |
| 🎢 V1a              | 66090.2 | 2 m³    |       |    |
| ∦ v1b              | 4720.75 | KWh     |       | >  |
| 🅜 🌮 sp. power      | 0.0714  | KWh/m³  |       |    |
| 🎤 costs            | 991,3   | 6€      |       |    |
| Back Stor          | е       | Min/Max |       | 14 |

Kijk voor de keuze en het invoeren van de operandi en de operaties in hoofdstuk '11.2.7.4.2. Definiëren van de operandus' op pagina 79 en hoofdstuk '11.2.7.4.3. Definiëring van de operaties' op pagina 81

Resultaat voor V1a is de som van de verbruikssensor A1 + A2 + A3, zie bereik Resultaat. In dit voorbeeld 66090,2 m<sup>3</sup>

Resultaat V1b is het stroomverbruik dat is uitgelezen door de electriciteitsmeter V1a 1 Volledig persluchtverbruik

V1b Stroomverbruik

Berekening van het spec. vermogen gebeurt hier met V1c = V1b / V1a met resultaat 0,072 KWh/m<sup>3</sup>

De totale kosten worden berekend met V1d = B2 \* 0.21 met resultaat 991,36 €

Berekening energiekosten per m<sup>3</sup> geproduceerde lucht gebeurt met V1e =V1c\* 0.21

Omdat er meer dan 4 waarden werden gebruik in dit virtuele kanaal veroorzaakt dit een deling van de weergave. Wissel tussen de bladzijden door middel van de bladerknop.

| *** Channel V1 *** |      |         |       |    |
|--------------------|------|---------|-------|----|
| Type Generic       | Name | Plant   | hall3 | _  |
| Record             | 0,01 | 5 €/m³  | Alarm | >  |
| Back Sto           | re   | Min/Max | 2     | 58 |

### 11.2.8. Analog Total (optioneel)

De optie "Analog Total" biedt de mogelijkheid van een verbruiksberekeing ook voor sensoren met analoge uitgangen bijv. $\pm$  0-1/10/30 V resp. 0/4 – 20 mA.

### 11.2.8.1. Optie "Analog Total" ontgrendelen

Na aankoop van de optie "Analog Total" moet deze eerst ontgrendeld worden.

### Home → Settings → About BDL compact

| *** About BDL compact ***                        |                      |  |  |  |
|--------------------------------------------------|----------------------|--|--|--|
| Device                                           | - Options            |  |  |  |
| Device Type: BDL compact                         | Buy Webserver        |  |  |  |
| Serial Number 00000000                           | Buy Virtual Channels |  |  |  |
| Hardware Version: 1.00<br>Software Version: 3.03 | Buy Analog Total     |  |  |  |
|                                                  | Buy Data Logger      |  |  |  |

Contact: www.beko-technologies.com

Back

| Enter Code for option 2 |   |   |   |   |
|-------------------------|---|---|---|---|
|                         |   |   |   | ÷ |
| 1                       | 2 | 3 | 4 | 5 |
| 6                       | 7 | 8 | 9 | 0 |
| OK Cancel               |   |   |   |   |

Door te drukken op de Buy knop voor 'Analog Total' wordt u gevraagd om de vrijschakelcode in te voeren.

Noteer in het tekstvak uw ontgrendelingscode en druk op de OK knop om te activeren.

### 11.2.8.2. Keuze van het sensortype

Zie ook hoofdstuk Configuratie van analoge sensoren, pagina 56 Configuratie van analoge sensoren

| Home $\rightarrow$ Settings $\rightarrow$ Sensor settings $\rightarrow$ B1 |                   |  |  |  |
|----------------------------------------------------------------------------|-------------------|--|--|--|
| *** Channel B1 ***                                                         | ~ 0.0 V<br>~ 0 mA |  |  |  |
| Type No Sen                                                                |                   |  |  |  |
| No Value defined                                                           |                   |  |  |  |
| Back Store                                                                 |                   |  |  |  |

Als er nog geen sensor is geconfigureerd, verschijnt het type No sensor.

Door te klikken op het tekstvak Type No sensor gaat u naar de keuzelijst met sensortypes (zie volgende stap).

Selectie van het gevraagde sensortype door te drukken op de bijhorende knop, hier bijv.: 4 - 20 mA.

Bevestig en accepteer met de knop OK.

Home  $\rightarrow$  Settings  $\rightarrow$  Sensor-settings  $\rightarrow$  B1 $\rightarrow$  Type

| Select Type of Analog Channel |           |          |  |  |
|-------------------------------|-----------|----------|--|--|
| 4 - 20 mA                     |           |          |  |  |
| 0 - 1 V                       | 0 - 10 V  | 0 - 30 V |  |  |
| 0 - 20 mA                     | 4 - 20 mA | PT100    |  |  |
| PT1000                        | KTY81     | Pulse    |  |  |
| No Sensor                     |           |          |  |  |
| OK Cancel Custom Sensor       |           |          |  |  |

Home  $\rightarrow$  Settings  $\rightarrow$  Sensor-settings  $\rightarrow$  B1  $\rightarrow$  right arrow (2. page)

|      | *** Channel B1              | *** ~ 0.0 V<br>~ 0 mA   |
|------|-----------------------------|-------------------------|
| Туре | 4 - 20 mA                   |                         |
|      | Unit m³/h                   | m³                      |
|      | Scale 4mA Scale             | 20mA                    |
|      | 0.000                       | 170.000 <sup>m³/h</sup> |
| <    | Offset 0.000 m <sup>2</sup> | %h                      |
|      | (Offset) Set Value to .     | Reset                   |
|      | set Total to                | m <sup>3</sup> Power    |
| Bi   | ack Store                   | Info                    |

#### tekstvakken Unit Measured value resp. Consumption Voer de schaalwaarden voor 4mA en voor 20mA in, in dit geval 0 m<sup>3</sup>/h en 170m<sup>3</sup>/h. Indien nodig kunt u een startwaarde aangeven voor de verbruikte begveelheid zodat een tellerstand kan

Kies de eenheden met een druk op de betreffende

de verbruikte hoeveelheid zodat een tellerstand kan worden overgenomen. Voer hiervoor de waarde in tekstveld set Total to in.

Bevestig de invoer met een druk op de OK knop

### Aanwijzing:

Het tekstvak "Eenheid - verbruikshoeveelheid" kan alleen worden bewerkt in het geval van metingen (eenheden) met volume of per tijdseenheid en daarmee dus ook de berekening van de verbruikshoeveelheid.

Voor het labelen en het instellen van tekstvakken zie ook hoofdstuk '11.2.2.7. Tekstvelden labelen en instellen' op pagina 53 Tekstvakken labelen en instellen.

#### NL

### 11.3. Webserver (optioneel)

Na aankoop van de optie "Webserver" moet deze eerst ontgrendeld worden.

### 11.3.1. Optie "Webserver" ontgrendelen

#### Home → Settings → About BDL compact

| *** About BDL compact ***                                                                                        |                                                                                                    |  |  |  |  |  |  |  |
|----------------------------------------------------------------------------------------------------|----------------------------------------------------------------------------------------------------|--|--|--|--|--|--|--|
| Device<br>Device Type: BDL compact<br>Serial Number 00000000<br>Hardware Version: 1.00<br>Software Version: 3.03 | Options         Buy       Webserver         Buy       Virtual Channels         Buy       Analog Total         Buy       Data Logger |  |  |  |  |  |  |  |
| Contact: www.beko-technologies.com                                                                               |                                                                                                    |  |  |  |  |  |  |  |
| Back                                                                                                    |                                                                                                    |  |  |  |  |  |  |  |

| Enter Code for option 2 |   |   |   |   |  |  |  |
|-------------------------|---|---|---|---|--|--|--|
|                         |   |   |   | ÷ |  |  |  |
| 1                       | 2 | 3 | 4 | 5 |  |  |  |
| 6                       | 7 | 8 | 9 | 0 |  |  |  |
| OK Cancel               |   |   |   |   |  |  |  |

Als u op de Buy knop voor "Webserver" drukt, wordt u verzocht om de ontgrendelingscode in te voeren.

Noteer in het tekstvak uw ontgrendelingscode en druk op de OK knop om te activeren

Met een webbrowser en het IP-adres van uw BDL compact kunt u wereldwijd de volgende opties controleren.

http:// <IP-adres van de BLD compact>

#### Aanwijzing:

Het IP-adres van de BDL compact vindt u in hoofdstuk '11.2.6. Systeemoverzicht' op pagina 77 en '11.2.3.3. Netwerkinstelling' op pagina 68.

### 11.3.2. Gebruikersinterface

De gebruikersinterface van de webserver kan via een webbrowser naar keuze worden opgeroepen. Voer hiervoor het vastgelegde IP-adres in de adresbalk van de webbrowser in (bijv. http:\\172.16.4.56). Na oproepen van de gebruikersinterface opent de startmenu informatie.

### 11.3.2.1. Informatie

In dit menu wordt alle relevante systeeminformatie van de METPOINT<sup>®</sup> BDL in tabelvorm voorgesteld.

| BEKO          | BDL<br>the quality of your compressed air | 18.3.2016 - 09.22:30 Visits: 11<br>User: admin Logout, In: 8:34 |
|---------------|-------------------------------------------|-----------------------------------------------------------------|
| english 🔻     |                                           | System Information                                              |
|               | Brandname                                 | BDL                                                             |
| Info          | Company                                   | BEKO TECHNOLOGIES                                               |
| Favourites    | Serialnumber                              | 06140407                                                        |
| Status        | Hardware Version                          | V0.00                                                           |
| Screen        | Software Version                          | V4.07                                                           |
| Chart         | Channel Version                           | V0.05                                                           |
| MailOnAlarm   | Language Version                          | V1.66                                                           |
|               | WebUI Version                             | V1.06                                                           |
| Users/Passw.  | Total Channels                            | 12                                                              |
| Email Config. | Hostname                                  | BDLHQBEC                                                        |
|               | Calling IP                                | 172.16.26.141                                                   |
|               | Logger State                              | run                                                             |
|               | Alarm State                               | ОК                                                              |
|               | L                                         |                                                                 |

| Benaming                | Beschrijving                                                                                                    |
|-------------------------|----------------------------------------------------------------------------------------------------|
| Series/brand name       | Productnaam van het apparaat                                                                                             |
| Company                 | Fabrikant van het apparaat                                                                                               |
| Serial number           | Serienummer van het apparaat                                                                                             |
| Hardware version        | Versie van de ingebouwde hardware                                                                                        |
| Software version        | Versie van de gebruikte software                                                                                         |
| Channel version         | Versie van de kanalen                                                                                                    |
| Language version        | Versie van de gebruikte talen                                                                                            |
| WebUI version           | Versie van de webinterface (WebUserInterface)                                                                            |
| Total number of chanels | Aantal van de beschikbare kanalen op de METPOINT <sup>®</sup> BDL                                                        |
| Host name               | Vastgelegde netwerknaam van de METPOINT <sup>®</sup> BDL - zie ook hfdst. '11.2.3.3. Netwerk-instelling'<br>op pagina 68 |
| Called from IP          | IP-adres van de PC, die toegang tot de webserver heeft                                                                   |
| Logger status           | Huidige status van de datalogger                                                                                         |
| Alarm status            | Huidige status van het alarm                                                                                             |

### 11.3.2.2. Taal instellen

De webserver is af fabriek ingesteld op Duits. Dit kan worden in het dropdown-menu 2 worden veranderd.

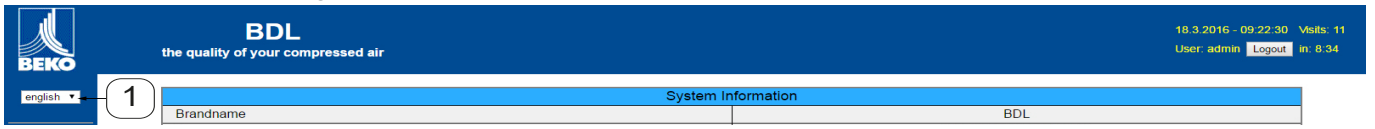

De volgende talen zijn beschikbaar: Duits

Engels

| AANWIJZING | Beperking toegangsrechten                                                                                                    |
|------------|----------------------------------------------------------------------------------------------------|
|            | De toegang tot verdere menupunten is beperkt. Om alle vereiste instellingen uit te kunnen voeren moet de aanmelding $(2)$ als Administrator en het onder '11.3.3. Aanmelden' op pagina 90 vastgelegde wachtwoord (bijv. 1234) gebeuren. |
|            | Het beheer en configuratie van andere gebruikers wordt gedaan in het menu Gebruikers hfdst.<br>'11.3.10. Gebruikers' op pagina 96                                                                                                    |

### 11.3.3. Aanmelden

De aanmelding bij de webserver gaat via de knop >>Aanmelden<< ①.

| BEKO      | BDL                                | 18.3.2016 - 09.22 :     | 30 Visite: 11 |
|-----------|------------------------------------|-------------------------|---------------|
|           | the quality of your compressed air | User: admin <u>Logo</u> | ut - 1        |
| english 🔻 | Brandname                          | System Information BDL  |               |

Om alle vereiste instellingen uit te kunnen voeren moet de aanmelding Administrator worden uitgevoerd.

| Login          |  |
|----------------|--|
| Username admin |  |
| Password       |  |
| submit         |  |

Gebruikersnaam: admin Wachtwoord: bijv. 1234

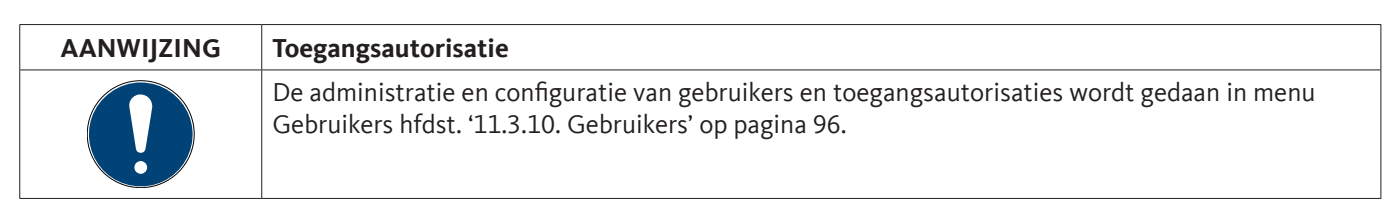

### 11.3.4. Favorieten

In dit menu vier gebruikersgedefinieerde aanzichten (favorieten) beschikbaar, die kunnen worden geconfigureerd voor het weergeven van de gemeten gegevens. De toegang tot dit menu is zonder eerdere aanmelding mogelijk.

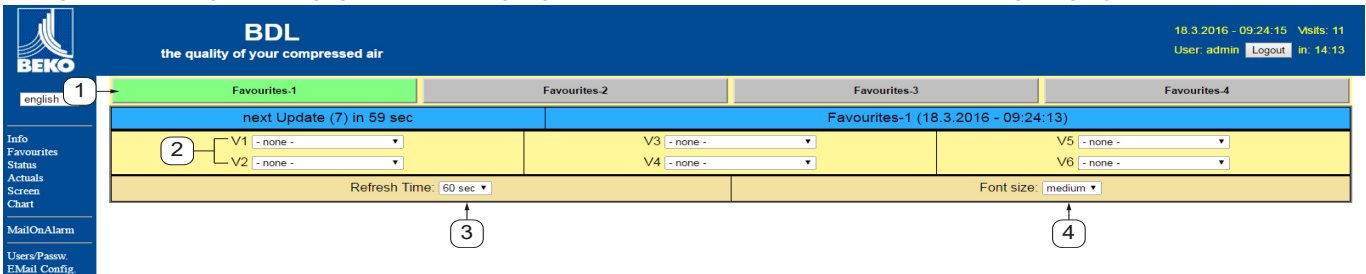

| Nr. | Beschrijving                                                          |
|-----|-----------------------------------------------------------------------|
| 1   | Selectie van gebruikersgedefinieerde aanzichten (favorieten)          |
| 2   | Selectie van de kanalen en meetgegevens die weergegeven moeten worden |
| 3   | Actualisatieinterval van de weergave                                  |
| 4   | Tekengrootte van de weergegeven meetgegevens                          |

### 11.3.5. Status

In dit menu wordt de status voor de relais en de datalogger weergegeven.

| BEKO               | BDL<br>the quality of your compressed air |         |               |  | 18.3.2016 - 09:24:46 Vs<br>User: admin Logout in: | its: 11<br>14:57 |  |  |
|--------------------|-------------------------------------------|---------|---------------|--|---------------------------------------------------|------------------|--|--|
| english 🔻          |                                           | Alarn   | n State       |  |                                                   |                  |  |  |
|                    | Relay 1                                   | Relay 2 | Relay 3       |  | Relay 4                                           |                  |  |  |
| Info<br>Favourites | ок                                        | ок      | ОК            |  | ОК                                                |                  |  |  |
| Actuals            | Logger State                              |         |               |  |                                                   |                  |  |  |
| Screen<br>Chart    | state                                     | time    | time interval |  | remaining capacity                                |                  |  |  |
| MailOnAlarm        | run                                       | 5       | 5 sec         |  | 304 days                                          |                  |  |  |
| Users/Passw.       |                                           |         |               |  |                                                   |                  |  |  |

### 11.3.6. Huid. Waarde

In het menu Huidige Waarde worden de huidige meetwaarden van de aangesloten sensoren weergegeven. Voor een beter overzicht kunnen de sensoren en meetwaarden apart geselecteerd worden.

| BEKO              | BDL<br>the quality of your co       | mpressed air                       |                     |                    |         |                    |                        | 18.3<br>Use | 2016 - 09:25:16 Visits: 11<br>r: admin Logout in: 14:58 |  |
|-------------------|-------------------------------------|------------------------------------|---------------------|--------------------|---------|--------------------|------------------------|-------------|---------------------------------------------------------|--|
| english 🔻         | next U                              | pdate (1) in 59 sec                |                     |                    |         | Actual Values (18. | 3.2016 - 09:25:14)     |             |                                                         |  |
|                   |                                     | show S                             | Sensors             | show Values        |         |                    |                        |             |                                                         |  |
| Info              |                                     | 4 ፼5 ፼6 ፼7 ፼8                      | ፻9 ፻10 ፻11 ፻12      | ◙ 13 ◙ 14 ◙ 15     |         | (2)→ ⊻ 1           | <b>2</b> 2 3 2 4 2 5 2 | 6 🗹 7 🗹 8   |                                                         |  |
| Status            | Channel                             | Value 1                            | Value 2             | Value 3            | Value 4 | Value 5            | Value 6                | Value 7     | Value 8                                                 |  |
| Actuals<br>Screen | S1 (A1)<br>dew point KAT in         | A1a<br>23.51 °C                    | A1b<br>8.05 %RH     | A1d<br>-12.58 °Ctd |         | -                  | -                      |             |                                                         |  |
| Chart             | S2 (A2)<br>pressure KAT in          | A2a<br>0.08 bar                    |                     | -                  |         | -                  | -                      | -           |                                                         |  |
| MailOnAlarm       | S3 (A3)<br>pressure KAT out         | A3a<br>0.07 bar                    | -                   | -                  | -       | -                  | -                      | -           | -                                                       |  |
| Users/Passw.      | S4 (A4)<br>dew point KAT out        | A4a<br>23.12 °C                    | A4b<br>6.91 %RH     | A4d<br>-14.75 °Ctd | -       | -                  | -                      | -           | -                                                       |  |
| E.Mali Conrig.    | S5 (B1)<br>pressure x.x.x           | B1a<br>9.019 bar                   |                     | 3-                 | -       | -                  | -                      | I           | -                                                       |  |
|                   | S6 (B2)<br>oil vapor                | B2a<br>0.0003 mg/m <sup>a</sup>    | · · · ·             | -                  | -       | -                  | -                      | -           | 1-1                                                     |  |
|                   | S7 (B3)<br>flow x.x.2               | B3a<br>73.270 m³/h                 | B3b<br>109968 m³    | B3c<br>45.992 m/s  | -       | -                  | -                      |             | 1-1                                                     |  |
|                   | S8 (B4)<br>flow x.x.1               | B4a<br>10.689 m³/h                 | B4b<br>34628 m*     | B4c<br>6.710 m/s   |         | —                  | -                      | -           | -                                                       |  |
|                   | S9 (C1)<br>dew point x.x.2          | C1a<br>22.60 °C                    | C1b<br>26.87 %RH    | C1c<br>2.66 °Ctd   |         | -                  |                        |             | -                                                       |  |
|                   | S10 (C2)<br>pressure x.x.2          | C2a<br>8.82 bar                    |                     |                    |         | -                  | -                      | T           | -                                                       |  |
|                   | S11 (C3)<br>dew point x.x.1         | C3a<br>22.58 °C                    | C3b<br>29.38 %RH    | C3c<br>3.90 °Ctd   |         | -                  | -                      | -           |                                                         |  |
|                   | S12 (C4)<br>pressure x.x.1          | C4a<br>Range ? bar                 | -                   |                    | -       | _                  | -                      | _           | -                                                       |  |
|                   | S13 (V1)<br>V12                     | Verbrauch<br>144596 m <sup>a</sup> | Kosten<br>2602.73 € | 2-                 | -       | -                  | -                      | -           | -                                                       |  |
|                   | S14 (V2)<br>delta P KAT             | 0.00 bar                           |                     | -                  | _       | _                  | -                      | _           | -                                                       |  |
|                   | S15 (V3)<br>delta P Production hall | 0.20 bar                           |                     | -                  | -       | -                  | -                      | -           | 1-1                                                     |  |
|                   | (                                   | 3 Refresh Tin                      | ne: 60 sec ▼        |                    |         | 4                  |                        | •           |                                                         |  |

| Nr. | Beschrijving                                            |
|-----|---------------------------------------------------------|
| 1   | Selectie van de sensoren die weergegeven moet worden    |
| 2   | Selectie van de meetwaarden die weergegeven moet worden |
| 3   | Actualisatieinterval van de weergave                    |
| 4   | Weergave van de tekengrootte                            |

### 11.3.7. Indicatie

Dit menu toont de actuele weergave op de METPOINT<sup>®</sup> BDL en biedt de mogelijkheid om de BDL te configureren. Het menu Weergeven wordt elke minuut geactualiseerd. Het dient niet voor live-weergave.

| ВЕКО                                                                                                    | BDL<br>the quality of your compressed air |                                                  |                                                      |                                                            |          |               | 18.3.2016 - 09:26:20 Visits: 1<br>User: admin Logout in: 14:3 | 11<br>36 |
|----------------------------------------------------------------------------------------------------|-------------------------------------------|--------------------------------------------------|------------------------------------------------------|------------------------------------------------------------|----------|---------------|---------------------------------------------------------------|----------|
| english 🔻                                                                                                  |                                           |                                                  | Actual MMI-Screen                                    | (18.3.2016 - 09:26:20)                                     |          |               |                                                               | 1        |
|                                                                                                    |                                           |                                                  | *** BEKO TECHNC                                      | DLOGIES *** BDL ***                                        |          |               |                                                               |          |
| Info<br>Favourites<br>Status<br>Actuals<br>Screen<br>Chart<br>MailOnAlarm<br>Users/Passw.<br>EMail Config. |                                           | C                                                | Chart art/Real time values Channets Real time values | Alarm overview Consumption report Import / Export Settings |          |               |                                                               |          |
|                                                                                                    |                                           | Hardware Version: 0.00<br>Software Version: 4.07 | U Shu                                                | utdown                                                     | 09:26:17 |               |                                                               |          |
|                                                                                                    | Chart/RT                                  | Channels                                         | Realtime                                             | Alarm                                                      | Report   | Settings      |                                                               | <u> </u> |
|                                                                                                    |                                           |                                                  | Alarr                                                | n State                                                    |          |               |                                                               | 1        |
|                                                                                                    | Relay 1                                   | Re                                               | lay 2                                                | Relay 3                                                    |          |               | Relay 4                                                       |          |
|                                                                                                    | ок                                        |                                                  | ок                                                   | ок                                                         |          | ок            |                                                               |          |
|                                                                                                    |                                           |                                                  | Loggi                                                | er State                                                   | I        | ·<br>· · · ·  |                                                               |          |
|                                                                                                    | state                                     |                                                  | time                                                 | interval                                                   |          | remaining cap | acity                                                         | +4       |
|                                                                                                    | run                                       |                                                  | 5                                                    | Sec                                                        |          | 304 days      |                                                               | ]        |

| Nr. | Beschrijving                                                   |
|-----|----------------------------------------------------------------|
| 1   | Toont de huidige weergave op de METPOINT <sup>®</sup> BDL      |
| 2   | Knoppen voor de bediening en configuratie van de METPOINT® BDL |
| 3   | Toont de huidige alarmstatus van het relais                    |
| 4   | Toont de huidige status van de datalogger                      |

Via de knoppen ② kunnen de instellingen net als bij de BDL zelf voorgenomen worden.

### 11.3.8. Chart

Het menu Chart dient voor de weergave van diagrammen. Hier kunnen op de SD-kaart opgeslagen meetresultaten grafisch worden weergegeven.

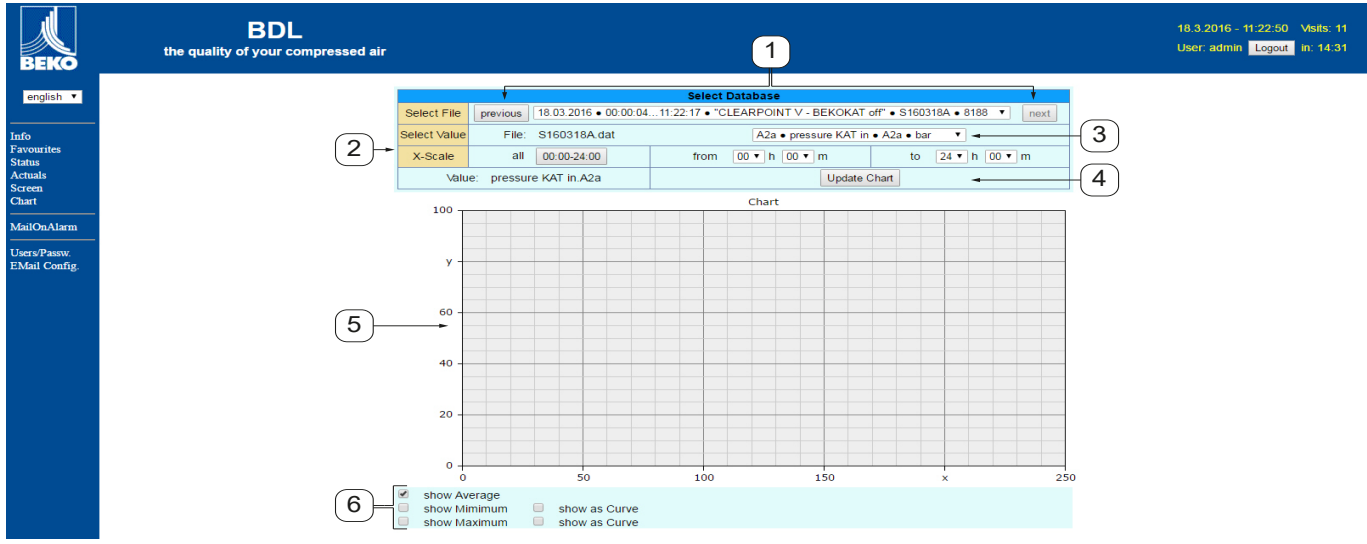

| Nr. | Beschrijving                                                                                                    |
|-----|----------------------------------------------------------------------------------------------------|
| 1   | Selectie van de op de SD-kaart opgeslagen meetresultaten.<br>Via de knoppen >>vorige<< en >>volgende<< kan worden gewisseld naar hetvorige of volgende record. |
| 2   | Periode voor de presentatie van de meetresultaten                                                                                                    |
| 3   | Selectie van het kanaal dat weergegeven moet worden                                                                                                    |
| 4   | Tekent het schema van het eerder geselecteerde kanaal                                                                                                    |
| 5   | Voorstelling van het diagram                                                                                                    |
| 6   | Selectie van de weer te gegeven meetresultaten                                                                                                    |

### 11.3.9. AlarmMail

In het menu AlarmMail kan worden ingesteld, wie via e-mail worden geïnformeerd over grenswaardeoverschrijdingen van de meetresultaten.

| BEKO                          | BDL compact<br>the quality of your compressed air |                |           |           |                            |               | 23.10.2012 - 04.09.36 Visits: 11<br>User: admin Logout in: 14.57 |
|-------------------------------|---------------------------------------------------|----------------|-----------|-----------|----------------------------|---------------|------------------------------------------------------------------|
| english 🔻                     |                                                   |                |           |           | Alarm EMail Setup          |               |                                                                  |
|                               |                                                   | EMail on Event | to rept 1 | to rcpt 2 | short comment (max 40 chr) | Testmail      |                                                                  |
| Info<br>Favourites            |                                                   | Relay #1       |           |           |                            | Send testmail |                                                                  |
| Status<br>Actuals             |                                                   | Relay #2       |           |           |                            | Send testmail |                                                                  |
| Screen<br>Chart               |                                                   |                |           |           | Submit                     |               |                                                                  |
| MailOnAlarm                   |                                                   |                |           |           |                            |               |                                                                  |
| Users/Passw.<br>EMail Config. |                                                   |                |           |           |                            |               |                                                                  |

De inhoud van de e-mail wordt vooraf gedefinieerd, er kan aanvullend een korte opmerking worden toegevoegd.

| <b>BDL ALARM</b>                                                    |                             |
|---------------------------------------------------------------------|-----------------------------|
| Event: 12.06.2012 18:14:57<br>IP: 172.16.4.142<br>Hostname: BDL-PMA |                             |
| Alarm for Relais_1 Level_1 Comme                                    | nt: Flowmeter FS109 - Alarm |
| Channel (A1) "FS109"                                                | Value "A1c"                 |
| Actual = 5.42 m/s > 2.0                                             | 0000 ms (Limit ± Hyst.)     |

End of message

(2)

| Nr. | Beschrijving                                     |
|-----|--------------------------------------------------|
| 1   | Kort commentaar van de grenswaardeoverschrijding |
| 2   | Specificatie kanaal en meetwaarde                |
| 3   | Gemeten waarde en vastgelegde alarmgrenswaarde   |
|     |                                                  |

| AANWIJZING | Ontvangers voor AlarmMail inrichten                                                                                                    |
|------------|----------------------------------------------------------------------------------------------------|
|            | Voor meer informatie over het vastleggen van de ontvangers van de AlarmMail, zie menu<br>Gebruikers hfdst. '11.3.10. Gebruikers' op pagina 96. |

### 11.3.10. Gebruikers

In dit menu kunnen gebruikers van de webserver de juiste toegangsrechten worden toegewezen.

| BEKO               | BDL<br>the quality of your compressed air |          |                         |            |
|--------------------|-------------------------------------------|----------|-------------------------|------------|
| english 🔻          |                                           |          | User & Password Setting |            |
|                    |                                           | Username | Password                | Group      |
| Info<br>Favourites |                                           | visitor  |                         | Visitor •  |
| Status<br>Actuals  |                                           | user     |                         | User 🔻     |
| Screen<br>Chart    |                                           | operator |                         | Operator 🔻 |
| <br>MailOnAlarm    |                                           |          |                         | Visitor •  |
| Users/Passw.       |                                           |          |                         | Visitor •  |
| EMail Config.      |                                           |          |                         | Visitor •  |
|                    |                                           |          | Submit Refresh          |            |
|                    |                                           |          |                         |            |

De toegangsrechten worden toegewezen aan verschillende gebruikersgroepen. Dit kan in de volgende tabel:

|                   | Toegangsrechten |        |           |       |           |                             |  |
|-------------------|-----------------|--------|-----------|-------|-----------|-----------------------------|--|
| Gebruikersgroepen | Info            | Status | Indicatie | Chart | AlarmMail | Inrichten<br>Gebruiker/Mail |  |
| zonder aanmelding | X               |        |           |       |           |                             |  |
| Gast              | X               | X      | X         |       |           |                             |  |
| Gebruiker         | Х               | X      | X         | X     |           |                             |  |
| Operator          | X               | X      | X         | X     | X         |                             |  |
| Administrator     | X               | x      | X         | X     | X         | X                           |  |

Instelbare waarde: min. 4 tekens max. 12 tekens Geen leestekens

### 11.3.11. E-mail

In dit menu kunnen de e-mailontvangers voor de AlarmMail worden vastgelegd en het verzenden van de e-mail worden getest. De configuratie moet in in overleg met de IT-vakafdeling worden uitgevoerd.

| ВЕКО                 | BDL<br>the quality of your compressed air |                         |                                      | 18.3.2016 - 11:25:56 Visits: 11<br>User: admin <u>Logout</u> in: 14:57 |
|----------------------|-------------------------------------------|-------------------------|--------------------------------------|------------------------------------------------------------------------|
| english 🔻            |                                           |                         | EMail Configuration                  |                                                                        |
| Info                 |                                           | from                    | bdl@beko-technologies.com            |                                                                        |
| Favourites<br>Status |                                           | to rcp 1                | kaweh.alizadeh@beko-technologies.com |                                                                        |
| Actuals              |                                           | to rcp 2                |                                      |                                                                        |
| Chart                |                                           | Mail Account ServerName | 172.16.1.32                          |                                                                        |
| MailOnAlarm          |                                           | SMTP Port               | 26                                   |                                                                        |
| Tieere/Daecur        |                                           | need Authentification   |                                      |                                                                        |
| EMail Config.        |                                           |                         | Test EMail setting                   |                                                                        |
|                      |                                           |                         | Submit Refresh                       |                                                                        |

Na het klikken op >>Test e-mail instelling<< opent een nieuw browservenster waarin het verloop van de test weergegeven wordt.

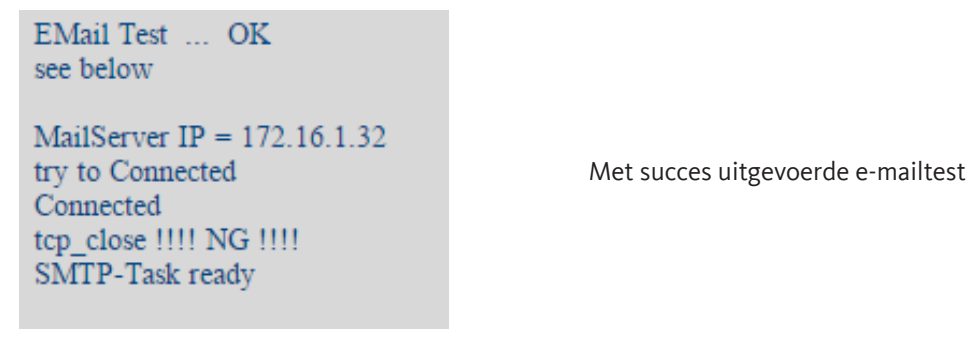

NL

## 11.4. Datalogger instellingen

### Home $\rightarrow$ Settings $\rightarrow$ Logger settings

| *** Logger settings ***                                                                                                    |  |  |  |  |  |  |  |
|----------------------------------------------------------------------------------------------------|--|--|--|--|--|--|--|
| Time interval (sec)                                                                                                    |  |  |  |  |  |  |  |
| 1 2 5 10 15 30 60 120 1                                                                                                    |  |  |  |  |  |  |  |
| force new record file                                                                                                    |  |  |  |  |  |  |  |
| Comment: no comment                                                                                                    |  |  |  |  |  |  |  |
| Logger stopped imed Start timed Stop                                                                                        |  |  |  |  |  |  |  |
| START STOP 05:16:00 - 21.0                                                                                                  |  |  |  |  |  |  |  |
| Back         Remaining logger capacity = 1531 Days           Logging: 0 channels selected         Time interval (min 1 sec) |  |  |  |  |  |  |  |

|   | Tim | e interval | (sec) |   |
|---|-----|------------|-------|---|
|   | 20  | ÷          | Cir   |   |
| 1 | 2   | 3          | 4     | 5 |
| 6 | 7   | 8          | 9     | 0 |
|   |     |            |       |   |
|   | 0   | к с        | ancel |   |

In de bovenste regel kunnen de vooraf vastgelegde tijdsintervallen 1, 2, 5, 10, 15, 30, 60 en 120 seconden voor de registratie worden gekozen.

Een daarvan afwijkende, aparte tijdsinterval kan worden aangegeven in het tekstvak met de witte achtergrond rechts bovenaan, waar altijd de momenteel ingestelde tijdsinterval staat (in dit geval bijvoorbeeld 20 seconden).

### Aanwijzing:

De grootst mogelijke tijdsinterval bedraagt 300 seconden (5 minuten).

### Aanwijzing:

Wanneer er meer dan 12 meetgegevens gelijktijdig worden geregistreerd, dan bedraagt de kleinst mogelijke datalogger interval 2 seconden.

Wanneer er meer dan 25 meetgegevens gelijktijdig worden geregistreerd, dan bedraagt de kleinst mogelijke datalogger interval 5 seconden.

### Home $\rightarrow$ Settings $\rightarrow$ Logger settings $\rightarrow$ Enforce new logger file button $\rightarrow$ Comment

| *** Logger settings ***                                     |  |  |  |  |  |  |
|-------------------------------------------------------------|--|--|--|--|--|--|
| Time interval (sec)                                         |  |  |  |  |  |  |
| 1 2 5 10 15 30 60 120 20                                    |  |  |  |  |  |  |
| force new record file                                       |  |  |  |  |  |  |
| Comment: no comment                                         |  |  |  |  |  |  |
| Logger stopped timed Start timed Stop                       |  |  |  |  |  |  |
| START STOP                                                  |  |  |  |  |  |  |
| Remaining logger capacity = 9999 Days                       |  |  |  |  |  |  |
| Back Logging: u channels selected Time interval (min 1 sec) |  |  |  |  |  |  |

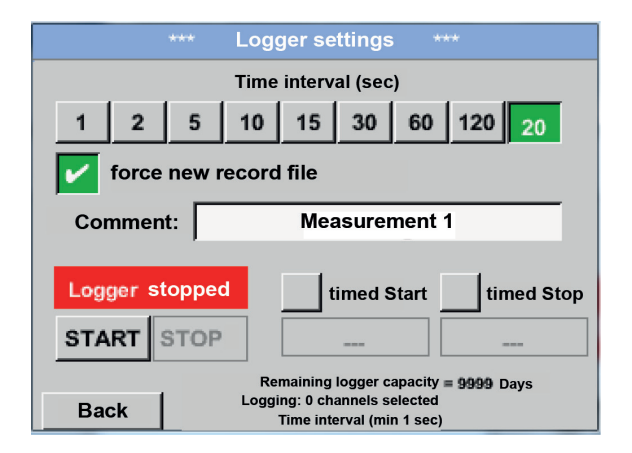

#### Home $\rightarrow$ Settings $\rightarrow$ Logger settings $\rightarrow$ Start time button

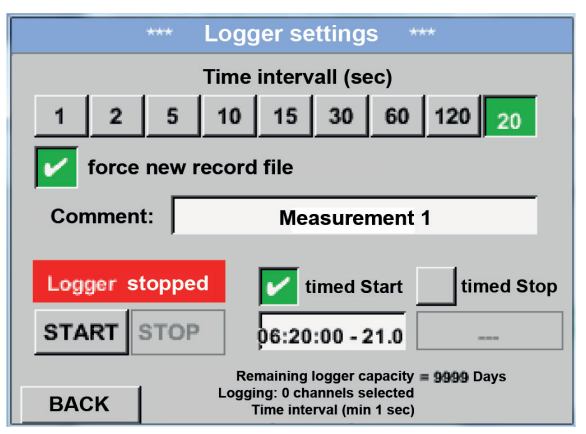

Door te drukken op de Enforce new logger file knop wordt een nieuw registratiebestand aangemaakt en met de selectie van het tekstveld Comment kan een naam of commentaar worden ingevoerd.

### Belangrijk:

Wanneer een nieuw registratiebestand moet worden aangemaakt, moet de Enforce new logger file knop zijn geactiveerd.

Anders wordt het voor het laatst aangemaakte optekeningsbestand gebruikt.

Door te drukken op de Start time knop en daarna op het Datum/Tijd tekstveld daaronder kan de datum en de Start time van de datalogger registratie worden ingesteld.

#### Aanwijzing:

Als de Start time wordt geactiveerd, wordt deze automatisch ingesteld op de huidige tijd plus één minuut.

### Home $\rightarrow$ Settings $\rightarrow$ Logger settings $\rightarrow$ Stop time button

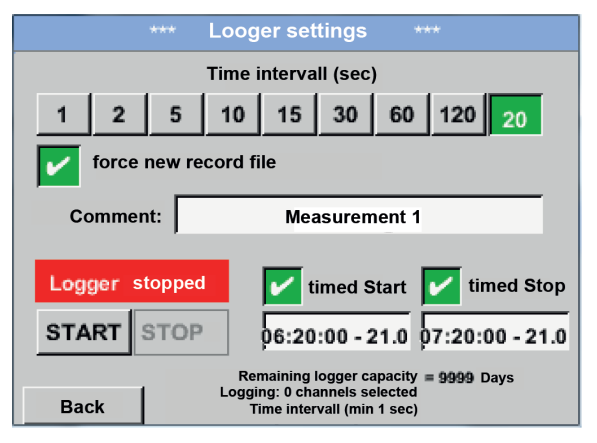

Door te drukken op de Stop time knop en daarna op het Datum/Tijd tekstveld daaronder kan de datum en de einde van de datalogger registratie worden ingesteld.

#### Aanwijzing:

Als de Stop time wordt geactiveerd, wordt deze automatisch ingesteld op de huidige tijd plus één uur.

### Home → Settings → Logger settings → Start time button/Stop time button → Date/time

|     | Tin     | ned stop | ped                  |     |
|-----|---------|----------|----------------------|-----|
| 07: | 20 : 00 | 21 ·     | <mark>06</mark> · 17 | Cal |
| 1   | 2       | 3        | 4                    | 5   |
| 6   | 7       | 8        | 9                    | 0   |
|     |         |          | ·                    |     |
|     | 0       | K _ C    | ancel                |     |

Als u Date/time heeft ingedrukt, verschijnt het invoervenster, waarin altijd het geel gemarkeerde gedeelte van de tijd of de datum kan worden ingesteld en veranderd.

#### Home → Settings → Logger settings → Start time button/Stop time button → Date/time → Calendar button

| Mon | Tue  | Wed    | Thu  | Fri | Sat | Sun |
|-----|------|--------|------|-----|-----|-----|
|     | 1    | 2      | 3    | 4   | 5   | 6   |
| 7   | 8    | 9      | 10   | 11  | 12  | 13  |
| 14  | 15   | 16     | 17   | 18  | 19  | 20  |
| 21  | 22   | 23     | 24   | 25  | 26  | 27  |
| 28  | 29   | 30     | 31   |     |     |     |
|     |      |        |      |     |     |     |
|     |      |        | 0047 | 1   |     |     |
| <   | 21 A | August | 2017 | >   |     | ок  |

Met de Calendar knop kunt u gemakkelijk aan de hand van de kalender de gewenste datum kiezen.

#### Home $\rightarrow$ Settings $\rightarrow$ Logger settings $\rightarrow$ Start time button

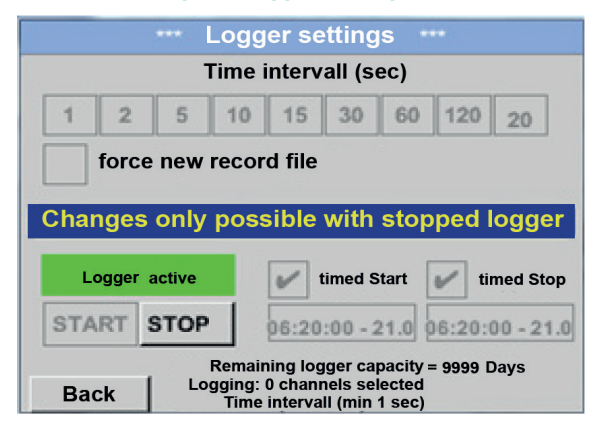

#### Home → Settings → Logger settings → Start button/stop button

|      |                       | ***    | Logg   | er se    | etting  | IS *   |        |          |
|------|-----------------------|--------|--------|----------|---------|--------|--------|----------|
|      |                       | Т      | 'ime i | nterv    | all (se | ec)    |        |          |
| 1    | 2                     | 5      | 10     | 15       | 30      | 60     | 120    | 20       |
|      | force                 | e new  | recol  | d file   |         |        |        |          |
|      |                       |        |        |          |         |        |        |          |
| Chai | nges                  | only   | poss   | sible    | with    | stop   | ped    | ogger    |
| Lo   | o <mark>gger</mark> a | active |        |          | timed S | tart   | ti     | med Stop |
|      | 1                     | TOD    | 1      |          |         |        |        |          |
| STA  | RT                    | STUP   | 10     |          |         |        | 4      |          |
| STA  | RT                    | STOP   | Remain | ning log | ger ca  | pacity | = 9999 | Days     |

Na het activeren van de Start time resp. Stop time knop en het verrichten van de instelling, drukt u op de Start knop en staat de datalogger op active.

De datalogger start de optekening dan op het ingestelde tijdstip!

De datalogger kan ook zonder geactiveerde tijdsinstellingen, met behulp van de Start- en Stop knoppen, in- en uitgeschakeld worden. Links onderaan ziet u hoeveel waarden er zijn opgetekend en voor hoe lang er nog opgetekend kan worden.

#### Aanwijzing:

Bij een geactiveerde datalogger kunnen de settings niet worden gewijzigd.

#### Belangrijk:

Wanneer een nieuw registratiebestand moet worden aangemaakt, moet de Enforce new logger file knop zijn geactiveerd. Anders wordt het voor het laatst aangemaakte optekeningsbestand gebruikt.

### 11.5. Grafiek

Home  $\rightarrow$  Charts

### Voorzichtig:

In de Grafiek kunnen alleen optekeningen worden weergegeven die reeds voltooid zijn!

Lopende registraties kunnen inChart/current values worden geobserveerd (zie hoofdstuk Grafiek/huidige waarden, pagina 104).

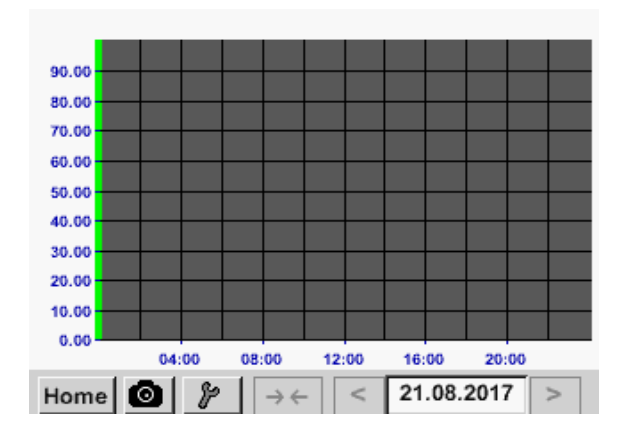

Tijdens een lopende meting worden er geen waarden aangegeven!

Zoom en scroll-mogelijkheden in het tijdsbereik van de Charts:

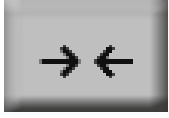

Er kan maximaal één hele dag worden weergegeven (24 uur).

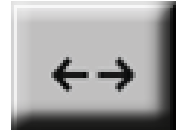

Het kleinst mogelijke bereik wordt weergegeven, afhankelijk van het tijdsinterval van de opname.

Aanvullende zoom en scroll-mogelijkheden in Charts en Chart/current values:

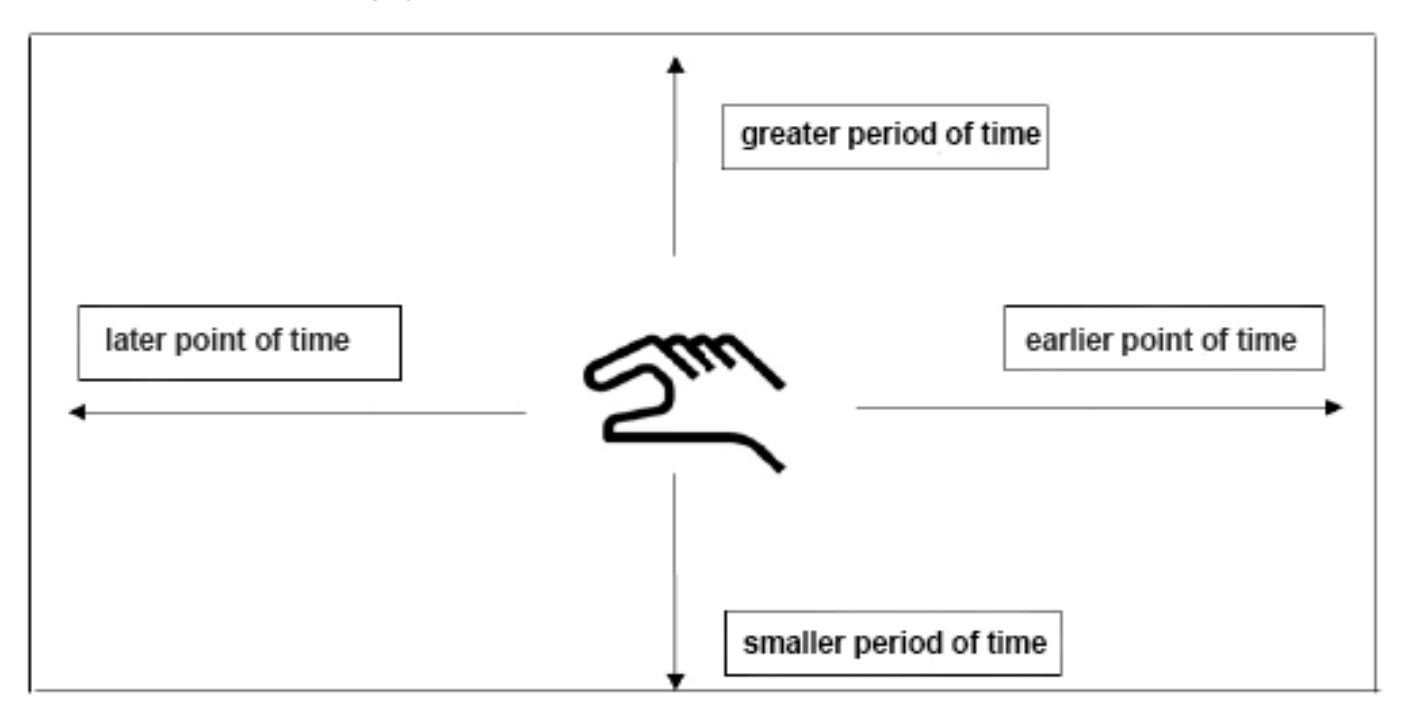

#### Home $\rightarrow$ Chart $\rightarrow$ Date

| Mon | Tue  | Wed   | Thu  | Fri | Sat | Sun |
|-----|------|-------|------|-----|-----|-----|
|     | 1    | 2     | 3    | 4   | 5   | 6   |
| 7   | 8    | 9     | 10   | 11  | 12  | 13  |
| 14  | 15   | 16    | 17   | 18  | 19  | 20  |
| 21  | 22   | 23    | 24   | 25  | 26  | 27  |
| 28  | 29   | 30    | 31   |     |     |     |
|     |      |       |      |     |     |     |
|     |      |       |      |     |     |     |
| <   | 21 A | ugust | 2017 | >   |     | ок  |

Door te drukken op het Date tekstveld verschijnt de kalender, waaruit de passende datum gemakkelijk kan worden geselecteerd.

| Filename | Start    | Stop     | Comment       |
|----------|----------|----------|---------------|
| S110726B | 14:33:41 | 14:34:34 | Measurement 1 |
| S110726A | 14:31:15 | 14:33:32 | Measurement 2 |
| S110726B | 15:49:31 | 16:17:55 | no comment    |
| S110726A | 15:48:17 | 15:49:22 | no comment    |
|          |          |          |               |
|          |          |          |               |
|          |          |          | ОК            |

Bewaarde meetgegevens kunnen hier op basis van de tijd (Start en Stop), het commentaar en de bestandsnaam (bevat Engelse datum) worden gekozen.

#### Home $\rightarrow$ Chart $\rightarrow$ tool knop

|               | *              | ** Chart S   | etup ***                                                             |  |
|---------------|----------------|--------------|----------------------------------------------------------------------|--|
| Y-Axis        | s left<br>Unit | DP Cold      | Plots                                                                |  |
| min<br>Y-Axis | 0.000 n        | nax 100.00   | 0 step 10.000 AS                                                     |  |
|               | Unit           | DP Cold      | our Plots                                                            |  |
| min           | Unit           | DP Cold<br>? | Plots           - none -           0           step           10.000 |  |

In de setup kan men twee verschillende y-as bezettingen uitvoeren en daarbij een eenheid en een decimale punt, de y-as schaalverdeling (min, max, raster), meerdere kanalen (curve) en een kleur kiezen.

1. De y-as links 1 is reeds geactiveerd. Aan de y-as kan nu een kleur worden toegewezen.

#### Aanwijzing:

Een rasterinstelling is hier reeds mogelijk, maar meestal is dit op een later tijdstip, bijvoorbeeld als er een optekening is gekozen, zinvoller!

#### Home $\rightarrow$ Chart $\rightarrow$ Setup $\rightarrow$ Unit

m<sup>3</sup>

mbar

m³/h

%rF

m<sup>3</sup>/h

m/s

°C

°Ctd

m³/min

Back

| Home $\rightarrow$ Charts $\rightarrow$ tool knop |  |
|---------------------------------------------------|--|

OK

|        |                    | *** Chart Setup  | ***               |
|--------|--------------------|------------------|-------------------|
| -Y-Axi | is left —          |                  |                   |
|        | Unit               | DP Colour        | Plots             |
|        | m³/h               | 2                | A1a               |
| min    | 0.000              | max 100.000 step | 0 10.000 AS       |
|        |                    |                  |                   |
| -Y-Axi | is right —         |                  |                   |
| Y-Ax   | is right —<br>Unit | DP Colour        | Plots             |
| Y-Axi  | is right —<br>Unit | DP Colour        | Plots<br>- none - |
| Y-Axi  | Unit               | DP Colour<br>?   | Plots<br>- none - |

#### Op dezelfde manier kan ook de overige y-as worden bezet!

Plots

A1a

10.000 AS

Plots

10.000 AS

Ô

A2a

\*\*\* Chart Setup \*\*\*

Colour

Colour

max 100.000 step

max 100.000 step

DP

2

DP

2

Cancel

#### Home → Charts

oĸ

Y-Axis left

Y-Axis right

~

min

~

min

Unit

m³/h

0.000

Unit

m/s

0.000

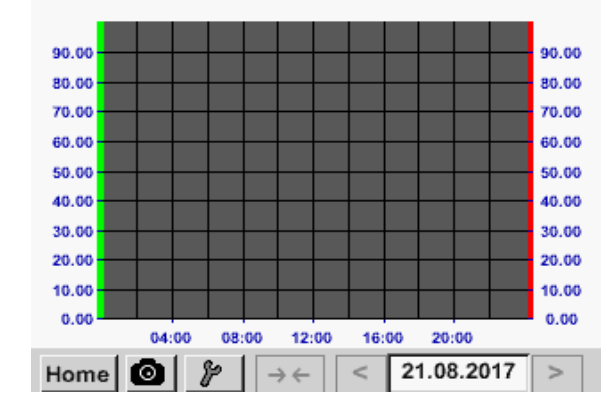

Hier kiest u de Unit van de weer te geven optekening uit het menu.

Nu kunt u de y-as schaalverdeling met min., max. en raster instellen. Met de A.Scale knop kan een berekende auto schaalverdeling worden vastgelegd.

Twee verschillende rasterinstellingen met verschillende eenheden en kleuren.

Door te drukken op de OK knop invoer bevestigen en teruggaan naar het beeld Grafiek.

### 11.5.1. Grafiek/huidige waarden

Home → Chart/Real time values

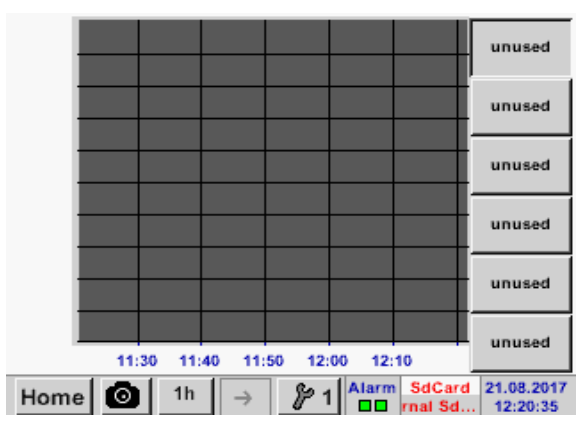

#### Home $\rightarrow$ Chart/Real time values $\rightarrow$ #1-#6 $\rightarrow$ tool knop

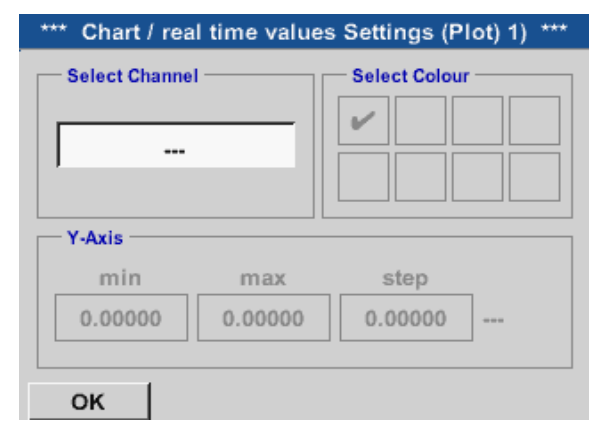

Hier kunt u één of meerdere kanalen kiezen voor opname en weergave van meetgegevens, bijv. van een dauwpuntsensor of van meerdere verschillende sensoren.

In dit menupunt kunnen tot vier kanalen (afhankelijk van de uitvoering van de METPOINT<sup>®</sup> BDL compact) gelijktijdig geactiveerd en in Home  $\rightarrow$  Chart/Real time values bekeken worden.

### Home $\rightarrow$ Chart/Real time values $\rightarrow$ #1-#6 $\rightarrow$ tool knop $\rightarrow$ Select Channel

|             | V1 V2 V3   |
|-------------|------------|
| V1 V2 V3 V4 |            |
|             | do not use |

Onder Keuze kanaal selecteert men het betreffende kanaal. Hier werd kanaal A1 Lucht-1 gekozen.

| Select           | Value         |
|------------------|---------------|
| A1a              | A1b           |
| Flow (°C)        | humidity (°C) |
| A1c              | A1d           |
| temperature (°C) | A1d (°C)      |
| A1e              | A1f           |
| A1e (°C)         | A1f (°C)      |
| A1g              | A1h           |
| A1g (°C)         | A1h (°C)      |
| not used         | Back          |

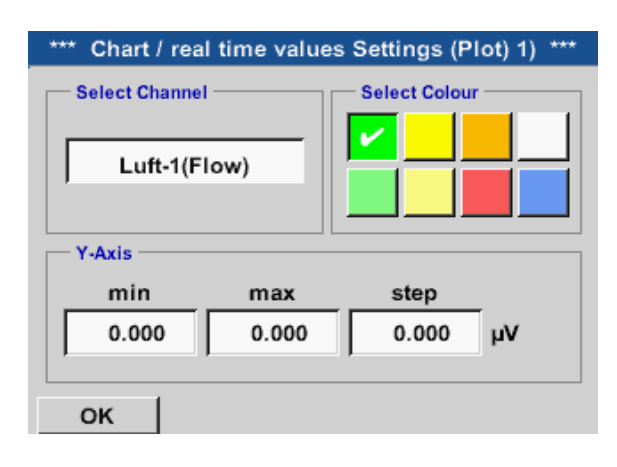

Home → Chart/Real time values

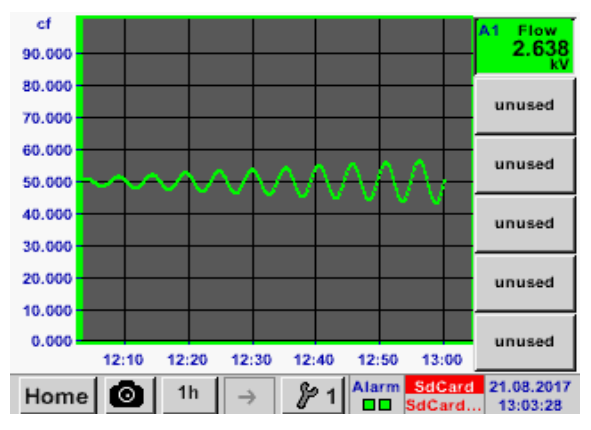

Op deze manier kunnen ook de overige setups worden bezet!

Bij elk kanaal kunt u een waarde bij de weergave in de grafiek kiezen.

Bovendien kan, zoals in Home  $\rightarrow$  Chart een kleur en de y-as schaalverdeling (min, max, raster) worden vastgelegd.

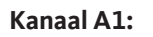

gezet.

De flow als grafiek. Als er meerdere kanalen bezet zijn worden alle grafieken getoond. Let op dat steeds alleen de y-as van het geselecteerde kanaal getoond wordt. Als u in de Setup geen y-as schaalverdeling aangeeft, dan wordt min op 0, max op 100 en raster op 10

Home → Channels

| A1                      | Air-1                          | A2 |       | Power            | -1         |
|-------------------------|--------------------------------|----|-------|------------------|------------|
| Flw<br>RF<br>Tmp<br>A1d | 5 °C<br>30 %<br>10 °C<br>10 °C | Ρ  |       | - 40             | ) °Ctd     |
| B1                      |                                | B2 |       |                  |            |
| B1a                     | 5 °Ctd                         |    |       |                  |            |
| B1b                     | - 5 °Ctd                       | В  | 2a    | - 60             | °Ctd       |
| B1c                     | - 45 °Ctd                      |    |       |                  |            |
| Home                    | O Virtual Ch                   |    | Alarm | SdCard<br>SdCard | 06.03.2017 |

### Home $\rightarrow$ Channels $\rightarrow$ A1.

|        | ***         | Channe | I A1 ***     | ~ 0<br>~ 0 | .0 V<br>mA |
|--------|-------------|--------|--------------|------------|------------|
| Туре   | VA5xx       | Name   | Air          | r-1        |            |
| Record |             |        |              | Alarm      |            |
|        | ℱ Flow      | 0      | .200 Itr/min |            |            |
|        | Humidity    |        | 30 %         |            | >          |
|        | 🎢 Temperatu | re     | 10 °C        |            |            |
|        | 🎢 A1d       |        | 1 Itr/min    |            |            |
| Ba     | ck Sto      | re     | Min/Map      | ¢ .        |            |

Het beeld Current values toont de huidige meetwaarden van alle aangesloten sensoren. Bij over- resp. onderschrijding van de ingestelde alarmgrenzen knippert de meetwaarde geel (Alarm-1) resp. rood (Alarm-2).

De afzonderlijke kanalen kunnen geselecteerd en de instellingen bekeken en gecontroleerd worden, maar er kunnen hier geen wijzigingen worden aangebracht.

### Aanwijzing:

Wijzigingen moeten in de Settings worden uitgevoerd.

## 11.6. Huidige waarden

### Home $\rightarrow$ Current values

| A1a                                | AIR 1   | Flow                       |  |  |
|------------------------------------|---------|----------------------------|--|--|
|                                    |         | 0.250 Nm <sup>3</sup> /min |  |  |
| A1c                                | AIR 1   | Temperature                |  |  |
|                                    |         | 10 °C                      |  |  |
| A1b                                | AIR 1   | Humidity                   |  |  |
|                                    |         | 30 %rF                     |  |  |
| A2a                                | Power-1 | Power _                    |  |  |
|                                    |         | 800 m³/h                   |  |  |
| Home Setup Alarm SdCard 21.08.2017 |         |                            |  |  |

Met het aanzicht Current values kunt u 1 tot 5 willekeurige meetwaarden in beeld brengen. Als de ingestelde alarmgrenzen worden overschreden of onderschreden, knippert de betreffende meetwaarde geel (Alarm-1) resp. rood (Alarm-2). **Aanwijzing:** 

In Setup kunt u de weergave-opties veranderen.

## Home $\rightarrow$ Current values $\rightarrow$ Setup $\rightarrow$ next Layout

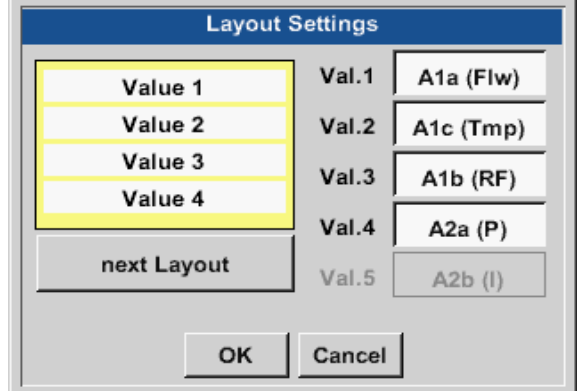

### Variatiemogelijkheden:

Hier kan door de next Layout knop in te drukken de gewenste layout worden gekozen. U heeft de keuze tussen 7 verschillende layouts met weergave van 1 tot 5 meetwaarden. Zie onderaan voor varianten. Door te drukken op de velden (Val.1 tot Val.5) met een witte achtergrond kunnen de benodigde meetwaarden worden geselecteerd.

| Layout Settings                                                                                                    | Layout Settings                                                                                                    | Layout Settings                                                                                                    |
|----------------------------------------------------------------------------------------------------|----------------------------------------------------------------------------------------------------|----------------------------------------------------------------------------------------------------|
| Val.         A1a (Fiw)           Val.e         Val.2           A1c (Tmp)           Val.3         A1b (RF)           Val.4         A2a (P)           Val.5         A2b (I)                                                                                                    | Value 1         Val.1         Ata (Flw)           Value 2         Ata (Tmp)           val.2         Ata (Tmp)           val.3         Atb (RF)           val.4         A2a (P)           val.5         A2b (I) | Value 1         Val.1         Ata (Fiw)           Value 2         Val.2         Atc (Tmp)           Value 3         Val.3         Atb (RF)           next Layout         Val.4         A2a (P)           Val.5         A2b (I)                              |
| OK Cancel                                                                                                    | OK                                                                                                    | OK Cancel                                                                                                    |
| Layout Settings           Val.e         Val.1         Ata (Fiw)           Val.e         Val.2         Atc (Tmp)           Value 2         Val.3         Atb (RF)           Value 3         Val.4         Aza (P)           val.5         Azb (I)           OK         Cancel | Layout Settings       Value 1     Val.1       Value 2     Val.2       Value 3     Val.2       Value 4     Val.3       next Layout     Val.4       OK     Cancel                                                | Layout Settings           Val.ue 1         Val. 1         A1a (Flw)           Val.ue 2         Val. 2         A1c (Tmp)           Value 3         Value 4         Val. 3           Val.ue 4         Val. 4         A2a (P)           Val. 5         A2b (I) |
| Value 1         Val.1         A1a (Flw)           Value 2         Value 3         Val.2         A1c (Tmp)           Value 4         Vale 5         Val.4         A2a (P)           next Layout         Val.5         A2b (I)         A2b (I)                                 |                                                                                                    |                                                                                                    |

### 11.7. Alarmoverzicht

#### Home → Alarm overview

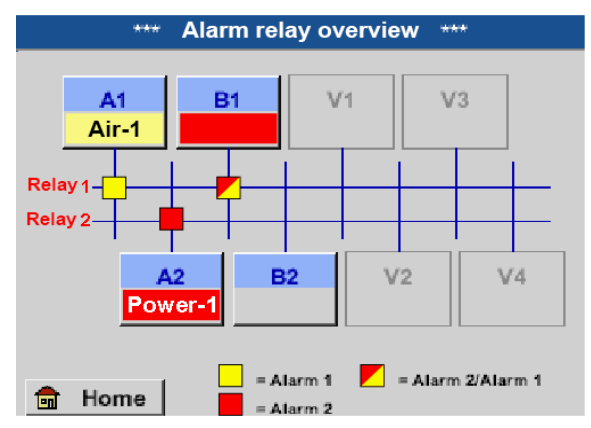

Hier is sprake van een Alarm-1 voor kanaal A1 en Alarm-2 voor kanaal A2 en B1!

#### \*\*\* Channel A1 \*\*\* VA5xx Air-1 Name Type Record Alarm 11.550 Nitr ~ Flow Humidty 30 %rF > 10 °C Temperature 46 Nitr A1d Min/Max Back Store

# Home → Alarm overview →A1

### In het Alarmoverzicht kunt u meteen zien of er sprake is van een Alarm-1 of een Alarm-2. Dit ziet u echter ook in andere menupunten: Home → Channels en Home → Settings → Sensor settings De kanaalaanduiding knippert geel bij Alarm-1 en rood bij Alarm-2. Daarnaast kunt u zien welke relais voor welk kanaal als Alarm-1 en/of Alarm-2 zijn ingesteld. Dit wordt aangegeven met de gele en rode resp. met

de rood/gele vierkanten op de snijpunten tussen het meetkanaal en het relais.

Zoals bij Home  $\rightarrow$  Channels kunnen ook hier afzonderlijke kanalen worden geselecteerd. In Alarm overview is snel te herkennen welke meetwaarde het alarmbereik heeft over- resp. onderschreden.

### Aanwijzing:

Hier kunt u ook de alarmparameters instellen en/of wijzigen.

### 11.8. Export/Import

Met Gegevens exporteren kunt u opgetekende gegevens overbrengen naar een USB stick.

#### Home → Export/Import

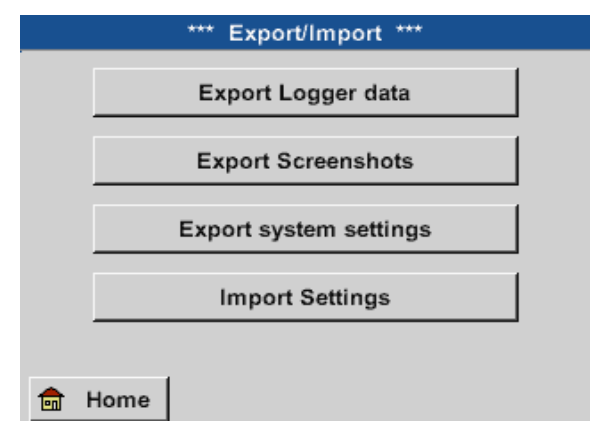

#### Met Export logger data en Export system settings kunnen de geregistreerde meetgegevens en opgeslagen instellingen worden overgedragen naar een USB-stick.

Daarna kunnen geregistreerde meetgegevens en opgeslagen instellingen met Import Settings via een USB-stick worden geüpload.
### Home $\rightarrow$ Export data $\rightarrow$ Export logger data

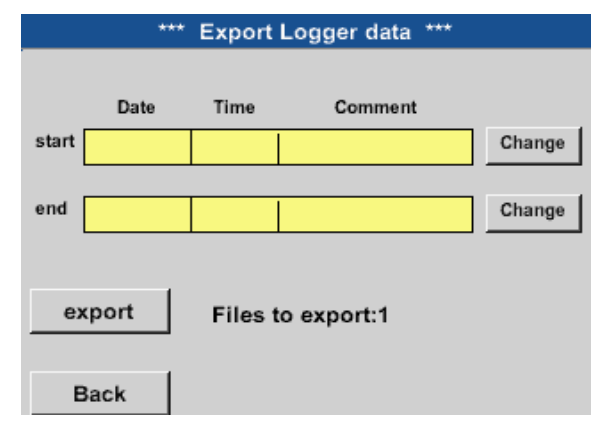

### Home $\rightarrow$ Export data $\rightarrow$ Export logger data $\rightarrow$ change

| Mon | Tue            | Wed | Thu | Fri | Sat | Sun |
|-----|----------------|-----|-----|-----|-----|-----|
|     | 1              | 2   | 3   | 4   | 5   | 6   |
| 7   | 8              | 9   | 10  | 11  | 12  | 13  |
| 14  | 15             | 16  | 17  | 18  | 19  | 20  |
| 21  | 22             | 23  | 24  | 25  | 26  | 27  |
| 28  | 29             | 30  | 31  |     |     |     |
|     |                |     |     |     |     |     |
| <   | 21 August 2017 |     | >   |     | ок  |     |
| <   | 21 August 2017 |     | >   |     | ок  |     |

| Filename | Start    | Stop     | Comment       | 1-5 |
|----------|----------|----------|---------------|-----|
| S110725D | 15:30:50 | 16:30:50 | Measurement 1 |     |
| S110725C | 14:30:50 | 15:30:50 | Measurement 1 |     |
| S110725B | 11:30:50 | 12:30:50 | Measurement 1 |     |
| S110725A | 08:30:50 | 09:30:50 | Measurement 2 |     |
| S110724B | 17:30:50 | 18:30:50 | no comment    |     |
|          |          | _        |               |     |
|          |          |          | ок            |     |

Met de Select knoppen kan een periode tussen Start en End worden ingesteld. Opgeslagen bitmaps die binnen deze periode vallen, worden geëxporteerd.

De geselecteerde datum heeft altijd een groene achtergrond en de datumcijfers van zondagen zijn - net als op een kalender - rood.

Op dagen waarop meetgegevens worden opgetekend, zijn de datumcijfers optisch geaccentueerd.

Als er op een bepaalde datum meerdere metingen zijn verricht, verschijnen deze na het kiezen van de datum met OK.

Nu kunt u gemakkelijk de gewenste optekening kiezen.

#### Home $\rightarrow$ Export/Import $\rightarrow$ Export logger data $\rightarrow$ Export

De meetgegevens van de geselecteerde periode worden geëxporteerd naar een USB stick.

### Home → Export/Import → Export system settings

Met behulp van Exporteer systeeminstellingen kunnen alle sensorinstellingen naar een USB-stick of SD-Card worden geëxporteerd.

### Home → Export/Import → Import system settings

Met behulp van Importeer systeeminstellingen kunnen eerder geëxporteerde sensorinstellingen via een USB-stick of SD-Card worden geïmporteerd.

### 11.9. Screenshot functie

Met deze functie kunt u in de menu's Grafiek, Grafiek/Huidige waarden, Kanalen en Huidige waarden een kopie van het display op USB of SD-kaart opslaan.

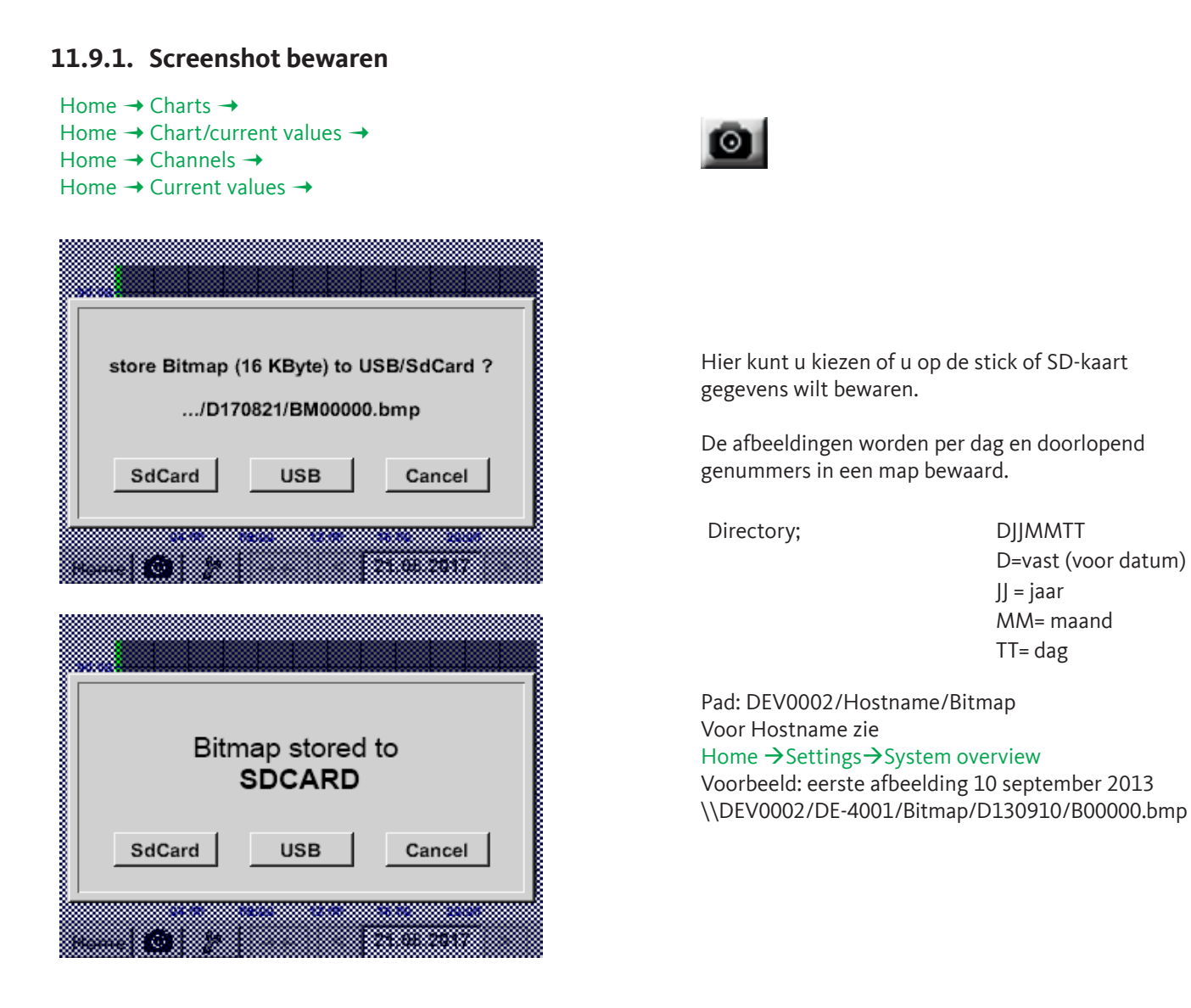

### 11.9.2. Screenshots exporteren

De screenshots die op de SD-kaart worden bewaard, kunnen op een USB stick worden opgeslagen. Home → Export/Import

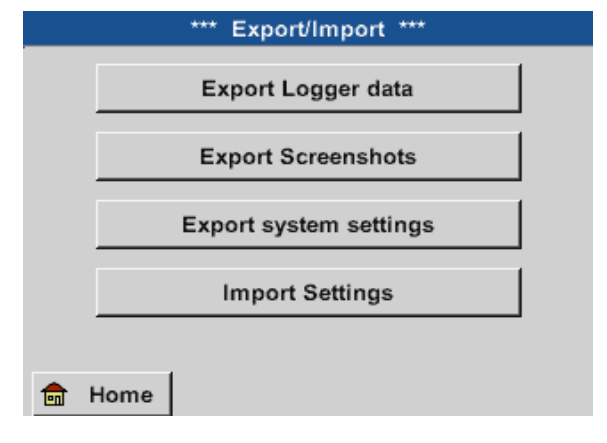

Met Export screenshots kunnen de opgeslagen screenshots worden overgedragen naar een USB-stick.

Met de Keuze knoppen kan een periode tussen Start en Einde worden ingesteld. De bewaarde bitmaps die binnen deze periode vallen, worden geëxporteerd.

Home → Export/Import → Export screenshots

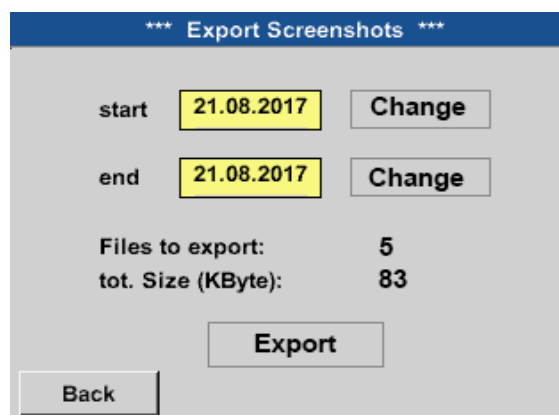

### Home $\rightarrow$ Export/Import $\rightarrow$ Export screenshots $\rightarrow$ Change

| Mon | Tue            | Wed | Thu | Fri | Sat | Sun |
|-----|----------------|-----|-----|-----|-----|-----|
|     | 1              | 2   | 3   | 4   | 5   | 6   |
| 7   | 8              | 9   | 10  | 11  | 12  | 13  |
| 14  | 15             | 16  | 17  | 18  | 19  | 20  |
| 21  | 22             | 23  | 24  | 25  | 26  | 27  |
| 28  | 29             | 30  | 31  |     |     |     |
|     |                |     |     |     |     |     |
|     |                |     |     |     |     |     |
| <   | 21 August 2017 |     | >   |     | ок  |     |

### Home $\rightarrow$ Export/Import $\rightarrow$ Export screenshots $\rightarrow$ Export

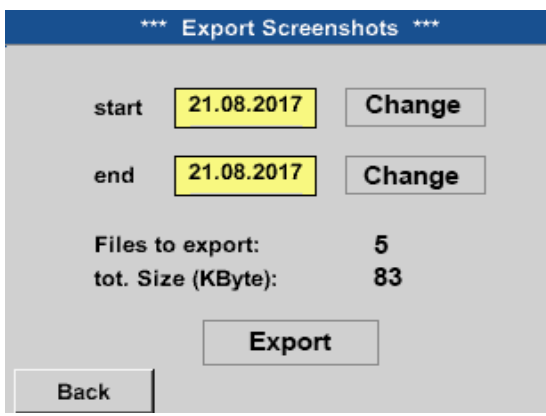

De geselecteerde datum heeft altijd een groene achtergrond en de datumcijfers van zondagen zijn - net als op een kalender - rood.

Op dagen waarop meetgegevens worden opgetekend, zijn de datumcijfers optisch geaccentueerd.

De screenshots van de geselecteerde periode worden geëxporteerd naar een USB stick.

### 12. SD-kaart en batterijen

Voor opslag en verdere bewerking van de opgenomen meetresultaten zit er een SD-kaartsleuf in de behuizing van de METPOINT<sup>®</sup> BDL compact.

Een ingebouwde batterij (knoopcel) zorgt voor het behoud van de configuratiegegevens, ook als de spanning wegvalt.

| GEVAAR | Batterij en SD-kaart                                                                                                    |
|--------|----------------------------------------------------------------------------------------------------|
|        | Het vervangen van de batterij en de SD-kaart mag uitsluitend worden uitgevoerd door bevoegd<br>BEKO-personeel en in spanningsloze toestand van het apparaat. |

| GEVAAR | Mogelijke schade door ESD                                                                                                    |
|--------|----------------------------------------------------------------------------------------------------|
|        | Het apparaat bevat elektronische bouwelementen die bij elektrostatische ontlading (ESD) gevoelig<br>kunnen reageren of beschadigd worden. |

#### Maatregelen:

Bij alle onderhouds- en servicewerkzaamheden waarbij het huis moet worden geopend, moeten de instructies ter vermijding van elektrostatische ontlading (ESD)' in acht worden genomen.

### 13. Reiniging/Decontaminatie

| AANWIJZING | Let op display tijdens reinigen                                                                                                    |
|------------|----------------------------------------------------------------------------------------------------|
|            | De METPOINT <sup>®</sup> BDL compact beschikt over een reinigingsfunctie die het display in geval van<br>een reiniging beschermt tegen per ongeluk bedienen. Andere informatie zie het hfdst. '11.2.5.<br>Reiniging'. |

De reiniging van de METPOINT<sup>®</sup> BDL compact gebeurt met een nevelvochtige (niet natte) katoenen of wegwerpdoek en een mild in de handel verkrijgbaar reinigingsmiddel/zeep.

Voor de decontaminatie het reinigingsmiddel op een ongebruikte katoenen of wegwerpdoek sproeien en de component over het hele vlak schoonwrijven. De afsluitende droging uitvoeren met een schone doek of door drogen aan de lucht. Daarnaast moeten de lokale hygiënevoorschriften in acht worden genomen.

| WAARSCHUWING | Beschadiging mogelijk                                                                                                    |
|--------------|----------------------------------------------------------------------------------------------------|
|              | Te hoge vochtigheid, harde en spitse voorwerpen en ook bijtende reinigingsmiddelen beschadigen<br>de datalogger en de ingebouwde elektronische onderdelen van de datalogger. |

### Maatregelen:

- Nooit druipnat reinigen.
- Geen agressieve reinigingsmiddelen gebruiken.
- Geen spitse of harde voorwerpen gebruiken voor de reiniging.

### 14. Demontage en verwijdering

Verwijdering volgens de Richtlijn afgedankte elektrische en elektronische apparatuur (AEEA): Het afval van elektrische en elektronische

componenten (WEE) mag niet in afvalbakken gegooid of met het huisafval meegegeven worden.

Het product moet aan het einde van zijn bruikbaarheid op een passende wijze worden verwerkt. Materiaal zoals glas, kunststof en sommige chemische samenstellingen zijn grotendeels recupereerbaar en recyclebaar, en kunnen opnieuw worden gebruikt.

De METPOINT<sup>®</sup> BDL compact valt volgens bovenstaande wet onder categorie 9, en volgens §5, zin 1 van de Duitse versie van de richtlijn WEEE (ElektroG) niet onder het stofverbod van het in omloop brengen. Volgens §9, lid 7 van de Duitse wet op de elektronica (ElektroG) wordt de

METPOINT<sup>®</sup> BDL compact door BEKO TECHNOLOGIES GmbH ter verwerking teruggenomen.

Als de BDL compact niet ter verwerking tot afval aan BEKO TECHNOLOGIES GmbH wordt teruggegeven, dan moet hij worden verwijderd volgens de afvalcode.

| 20 01 36 | Gebruikte elektrische en elektronische apparaten met uitzondering van de apparaten die vallen onder 20 01 21, 20 01 23 en 20 01 35. |
|----------|----------------------------------------------------------------------------------------------------|
| X        | Batterijen mogen niet bij het huisvuil worden gedaan. Zij moeten bij milieuparks resp.<br>verzamelpunten worden afgegeven.          |

| WAARSCHUWING | Gevaar voor personen en het milieu!                                                                                                    |
|--------------|----------------------------------------------------------------------------------------------------|
|              | Oude apparaten mogen niet bij het huisvuil terechtkomen!<br>Al naargelang het gebruikte medium kunnen resten aan het apparaat een gevaar voor bediener en<br>milieu veroorzaken. Neem derhalve eventueel passende veiligheidsmaatregelen en verwijder het<br>apparaat op de juiste wijze. |

### Maatregelen:

Ontdoe uitgebouwde componenten onmiddellijk van meetstofresten indien niet de juiste veiligheidsmaatregelen kunnen worden genomen.

### 15. Conformiteitsverklaring

**BEKO** TECHNOLOGIES GMBH Im Taubental 7 41468 Neuss, GERMANY Tel: +49 2131 988-0 www.beko-technologies.com

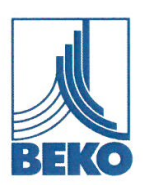

### EU-Konformitätserklärung

Wir erklären hiermit, dass die nachfolgend bezeichneten Produkte den Anforderungen der einschlägigen Richtlinien und technischen Normen entsprechen. Diese Erklärung bezieht sich nur auf die Produkte in dem Zustand, in dem sie von uns in Verkehr gebracht wurden. Nicht vom Hersteller angebrachte Teile und/oder nachträglich vorgenommene Eingriffe bleiben unberücksichtigt.

| Produktbezeichnung:                                                       | METPOINT <sup>®</sup> BDL compact                                                                |
|---------------------------------------------------------------------------|--------------------------------------------------------------------------------------------------|
| Spannungsversorgung:                                                      | 100 240 VAC / 1Ph. / PE / 50-60 Hz                                                               |
| IP-Schutzart                                                              | IP44                                                                                             |
| Umgebungstemperatur:                                                      | 0 +50°C                                                                                          |
| Datenblatt:                                                               | DB_BDLc-0814-FP-A                                                                                |
| Produktbeschreibung und Funktion:                                         | Datenlogger zur stationären Messdatenerfassung und<br>Speicherung, für industrielle Anwendungen. |
| Niederspannungs-Richtlinie 2014/35/EU<br>Angewandte harmonisierte Normen: | EN 61010-1:2010                                                                                  |
| EMV-Richtlinie 2014/30/EU<br>Angewandte harmonisierte Normen:             | EN 61326-1:2013                                                                                  |

#### ROHS II-Richtlinie 2011/65/EU

Die Vorschriften der Richtlinie 2011/65/EU zur Beschränkung der Verwendung bestimmter gefährlicher Stoffe in Elektro- und Elektronikgeräten werden erfüllt.

Die Produkte sind mit dem abgebildeten Zeichen gekennzeichnet:

## ()

Die alleinige Verantwortung für die Ausstellung dieser Konformitätserklärung trägt der Hersteller.

Neuss, 20.04.2016

Unterzeichnet für und im Namen von: BEKO TECHNOLOGIES GMBH

i.V. Christian Riedel

Leiter Qualitätsmanagement International

CE\_BDLc-858-0416-FP-A

**BEKO** TECHNOLOGIES GMBH Im Taubental 7 41468 Neuss, GERMANY Tel: +49 2131 988-0 www.beko-technologies.com

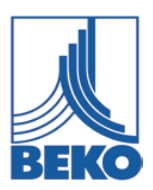

## EU-conformiteitsverklaring

Hierbij verklaren wij dat de navolgende aangeduide producten in de door ons geleverde uitvoering voldoen aan de eisen van de desbetreffende normen. Deze verklaring heeft uitsluitend betrekking op de producten in de toestand waarin ze door ons in omloop zijn gebracht. Er is geen rekening gehouden met onderdelen die niet door de fabrikant zijn aangebracht en/of achteraf gedane ingrepen.

| Productaanduiding:                                                      | METPOINT <sup>®</sup> BDL compact                                                      |
|-------------------------------------------------------------------------|----------------------------------------------------------------------------------------|
| Stroomvoorziening:                                                      | 100 240 VAC / 1Ph. / PE / 50-60 Hz                                                     |
| IP-beschermingsklasse                                                   | IP44                                                                                   |
| Omgevingstemperatuur:                                                   | 0 +50°C                                                                                |
| Datasheet:                                                              | DB_BDLc-0814-FP-A                                                                      |
| Productbeschrijving en functie:                                         | Datalogger voor stationaire meetwaarderegistratie en opslag, voor industrieel gebruik. |
| Richtlijn laagspanning 2014/35/EU<br>Toegepaste geharmoniseerde normen: | EN 61010-1:2010                                                                        |
| EMC-richtlijn 2014/30/EU                                                |                                                                                        |

#### ROHS II-Richtlijn 2011/65/EU

Toegepaste geharmoniseerde normen:

Aan de bepalingen van Richtlijn 2011/65/EG betreffende de beperking van het gebruik van bepaalde gevaarlijke stoffen in elektrische en elektronische apparatuur wordt voldaan.

De producten worden aangeduid met het volgende merkteken:

# CE

EN 61326-1:2013

De verantwoordelijkheid voor de afgifte van deze verklaring draagt de fabrikant.

Neuss, 20.04.2016

Ondertekend voor en namens: **BEKO** TECHNOLOGIES GMBH

namens Christian Riedel Hoofd kwaliteitsmanagement Internationaal

| BEKO TECHNOLOGIES GmbH                                                                                                    | BEKO TECHNOLOGIES LTD.                                                                                                    | BEKO TECHNOLOGIES S.à.r.l.                                                                                                    |
|----------------------------------------------------------------------------------------------------|----------------------------------------------------------------------------------------------------|----------------------------------------------------------------------------------------------------|
| Im Taubental 7<br>D - 41468 Neuss                                                                                                    | Unit 11-12 Moons Park<br>Burnt Meadow Road                                                                                                    | Zone Industrielle<br>1 Rue des Frères Rémy                                                                                                    |
| Tel. +49 2131 988 0                                                                                                    | North Moons Moat                                                                                                    | F - 57200 Sarreguemines                                                                                                    |
| Fax +49 2131 988 900                                                                                                    | Redditch, Worcs, B98 9PA                                                                                                    | Tél. +33 387 283 800                                                                                                    |
| Info@beko-technologies.com                                                                                                    | lel. +44 152/ 5/5 //8                                                                                                    | info@beko-technologies.fr                                                                                                    |
| DE                                                                                                    | GB                                                                                                    | FR                                                                                                    |
|                                                                                                    |                                                                                                    |                                                                                                    |
| BEKO TECHNOLOGIES B.V.                                                                                                    | BEKO TECHNOLOGIES                                                                                                    | BEKO TECHNOLOGIES s.r.o.                                                                                                    |
| Veenen 12                                                                                                    |                                                                                                    | Na Pankraci 58                                                                                                    |
| NL - 4703 RB Roosendaal                                                                                                    | Rm.715 Building C, VANTONE Center                                                                                                    | CZ - 140 00 Praha 4                                                                                                    |
| Tel. +31 165 320 300                                                                                                    | 201106 Shanghai                                                                                                    | Tel. +420 24 14 14 717 /                                                                                                    |
| service-bnl@beko-technologies.com                                                                                                    | Tel. +86 (21) 50815885                                                                                                    | +420 24 14 09 555<br>info@beko-technologies.cz                                                                                                    |
|                                                                                                    | info.cn@beko-technologies.cn                                                                                                    |                                                                                                    |
| NL                                                                                                    | service1@beko.cn CN                                                                                                    | CZ                                                                                                    |
| BEKO Tecnológica España S.L.<br>Torruella i Urpina 37-42, nave 6<br>E - 08758 Cervelló<br>Tel. +34 93 632 76 68<br>Mobil +34 610 780 639<br>info.es@beko-technologies.es<br>ES | BEKO TECHNOLOGIES LIMITED<br>Room 2608B, Skyline Tower,<br>No. 39 Wang Kwong Road<br>Kwoloon Bay Kwoloon, Hong Kong<br>Tel. +852 2321 0192<br>Raymond.Low@beko-technologies.com<br>HK | BEKO TECHNOLOGIES INDIA Pvt. Ltd.<br>Plot No.43/1 CIEEP Gandhi Nagar<br>Balanagar Hyderabad<br>IN - 500 037<br>Tel. +91 40 23080275 /<br>+91 40 23081107<br>Madhusudan.Masur@bekoindia.com<br>service@bekoindia.com |
| BEKO TECHNOLOGIES S.r.I                                                                                                    | BEKO TECHNOLOGIES K.K                                                                                                    | BEKO TECHNOLOGIES Sp. z o.o.                                                                                                    |
|                                                                                                    |                                                                                                    |                                                                                                    |
| Via Peano 86/88                                                                                                    | KEIHIN THINK Building 8 Floor                                                                                                    | ul. Pańska 73<br>PL - 00-834 Warszawa                                                                                                    |
| Tel. +39 011 4500 576                                                                                                    | Kawasaki-ku, Kawasaki-shi                                                                                                    | Tel. +48 22 314 75 40                                                                                                    |
| Fax +39 0114 500 578                                                                                                    | JP - 210-0855                                                                                                    | info.pl@beko-technologies.pl                                                                                                    |
| info.it@beko-technologies.com                                                                                                    | Tel. +81 44 328 76 01                                                                                                    |                                                                                                    |
| service.it@beko-technologies.com                                                                                                    | info@beko-technologies.jp JP                                                                                                    | PL                                                                                                    |
| BEKO TECHNOLOGIES S. de R.L. de C.<br>BEKO Technologies, S de R.L. de C.V.<br>Blyd. Vito Alessio Robles 4602 Bodega 10                                                         |                                                                                                    | <b>BEKO TECHNOLOGIES CORP.</b><br>900 Great Southwest Pkwy SW                                                                                                    |
| Zona Industrial                                                                                                    |                                                                                                    | Tel. +1 404 924-6900                                                                                                    |
| Saltillo, Coahuila, 25107                                                                                                    |                                                                                                    | Fax +1 (404) 629-6666                                                                                                    |
| Mexico                                                                                                    |                                                                                                    | beko@bekousa.com                                                                                                    |

Vertaling van de oorspronkelijke instructies zijn in het Duits.

МΧ

mp\_bdlc\_ba\_10-091\_nl\_12\_00

Tel. +52(844) 218-1979

informacion@beko-technologies.com

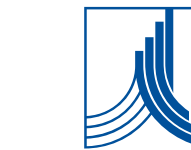